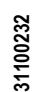

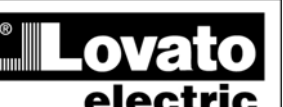

#### LOVATO ELECTRIC S.P.A.

24020 GORLE (BERGAMO) ITALIA VIA DON E. MAZZA, 12 TEL. 035 4282111 TELEFAX (Nazionale): 035 4282200 TELEFAX (International): +39 035 4282400 www.LovatoElectric.com Web E-mail info@LovatoElectric.com

#### ВНИМАНИЕ!

Перед тем как приступать к установке и использованию прибора.

RU

DMG600 – DMG610

Цифровой мультиметр

ПО ЭКСПЛУАТАЦИИ

РУКОВОДСТВО

клемм питания и измерения и замкните накоротко между собой клеммы трансформаторов

• Изготовитель не несет ответственность за обеспечение электробезопасности в случае

• Изделия, описанные в настоящем документе, в любой момент могут подвергнуться изменениям или усовершенствованиям. Поэтому описания и каталожные данные не могут

считаться действительными для целей контрактов.

• Выключатель или размыкатель должен входить в состав системы электроснабжения здания. Он должен находиться в непосредственной близости от прибора и быть легкодоступным для оператора. На нем должна иметься маркировка, указывающая на то,

что он служит для отсоединения прибора от сети электропитания. IEC/ EN 61010-1 § 6.11.2.

• Используйте для чистки прибора мягкую тряпку; не применяйте абразивные средства, жидкие моющие средства или растворители

| Оглавление                                                  | Страница |
|-------------------------------------------------------------|----------|
| Введение                                                    | 1        |
| Описание                                                    | 2        |
| Функции клавиш, расположенных на передней панели прибора    | 2        |
| Индикация на дисплее                                        | 2        |
| Визуализация результатов измерений                          | 3        |
| Таблица экранных страниц дисплея                            | 4        |
| Навигация между страницами дисплея                          | 5        |
| Индикация показаний счетчиков энергии                       | 5        |
| Индикация показаний счетчиков времени                       | 5        |
| Индикация статусов пороговых значений (LIMn)                | 6        |
| Индикация результатов анализа гармоник                      | 6        |
| Возможность расширения                                      | 6        |
| ИК порт программирования                                    | 7        |
| Настройка параметров с ПК, планшетного компьютера или       | 7        |
| смартфона                                                   |          |
| Главное меню                                                | 8        |
| Настройка параметров с помощью клавиш на передней панели    | 8        |
| Таблица параметров                                          | 8        |
| Аварийные сигналы                                           | 13       |
| Меню команд                                                 | 14       |
| Тест правильности подключения                               | 14       |
| Использование ключа СХ01                                    | 15       |
| Использование ключа СХ02                                    | 15       |
| Установка                                                   | 16       |
| Схемы соединения                                            | 17       |
| Расположение клемм                                          | 18       |
| Механические размеры прибора и размеры ниши для встраивания | 19       |
| (мм)                                                        |          |
| Технические характеристики                                  | 19       |
| Хронология изменений руководства                            | 20       |

#### Введение

Конструкция мультиметров DMG600 е DMG610 обеспечивает сочетание максимальной простоты использования с большим числом современных функций. Исполнение для встраивания заподлицо со стандартными размерами 96х96 мм совмещает в себе современный дизайн передней панели с удобством монтажа и возможностью расширения путем установки с задней стороны прибора модуля серии ЕХР.... На передней панели прибора установлен оптический ИК интерфейс, позволяющий осуществлять программирование от внешних устройств с помощью USB или WiFi.

ЖК-дисплей с подсветкой делает интерфейс пользователя ясным и интуитивно понятным. DMG610, кроме того, оснащен изолированным интерфейсом связи RS-485 с протоколом Modbus, позволяющим осуществлять внешний контроль над прибором.

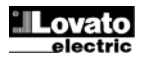

21/04/2015

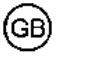

# DMG600 – DMG610

# **Digital multimeter**

# INSTRUCTIONS MANUAL

#### WARNING!

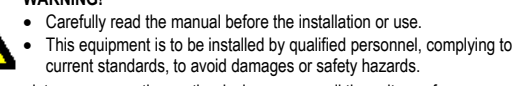

 Before any maintenance operation on the device, remove all the voltages from measuring and supply inputs and short-circuit the CT input terminals.

 Products illustrated herein are subject to alteration and changes without prior notice. · Technical data and descriptions in the documentation are accurate, to the best of our knowledge, but no liabilities for errors, omissions or contingencies arising there from are

accepted. • A circuit breaker must be included in the electrical installation of the building. It must be installed close by the equipment and within easy reach of the operator.

It must be marked as the disconnecting device of the equipment:

IEC /EN 61010-1 § 6.11.2

· Clean the instrument with a soft dry cloth; do not use abrasives, liquid detergents or solvents.

| Index                                                | Page |
|------------------------------------------------------|------|
| Introduction                                         | 1    |
| Description                                          | 2    |
| Keyboard functions                                   | 2    |
| Diaplay indiantiana                                  | 2    |
|                                                      | 2    |
|                                                      | 3    |
| I able of display pages                              | 4    |
| Display pages navigation                             | 5    |
| Indication of energy meters                          | 5    |
| Indication of hour meter                             | 5    |
| Indication of limit thresholds (LIMn)                | 6    |
| Indication of harmonic analysis                      | 6    |
| Expandability                                        | 6    |
| IR programming port                                  | 7    |
| Parameter setting through PC, Tablets or Smartphones | 7    |
| Main menu                                            | 8    |
| Setting of parameters (setup) from front panel       | 8    |
| Parameter table                                      | 8    |
| Alarms                                               | 13   |
| Commands menu                                        | 14   |
| Wiring test                                          | 14   |
| CX01 dongle usage                                    | 15   |
| CX02 dongle usage                                    | 15   |
| Installation                                         | 16   |
| Wiring diagrams                                      | 17   |
| Terminals position                                   | 18   |
| Mechanical dimensions and front Panel cutout (mm)    | 19   |
| Technical carachteristics                            | 19   |
| Manual revision history                              | 20   |
| · · ·                                                |      |

#### Introduction

The DMG600 and DMG610 multimeters have been designed to combine the maximum possible easiness of operation together with a wide choice of advanced functions. The flush-mount 96x96mm housing joins the modern design of the front panel with the tool-less mounting of the device body and the expansion capability of the rear panel, where it is possible to mount plug-in one module of EXP... series. The front panel is equipped with an infrared optical interface that allows programming through USB or WiFi dongles. The backlighted LCD display offers a user-friendly interface. Model DMG610 is also provided with a isolated RS-485 interface with Modbus protocol to consent remote supervision.

411RUGB04\_15

внимательно прочитайте настоящее руководство. • Установка данных приборов должна осуществляться

квалифицированным персоналом с соблюдением норм техники

 безопасности во избежание травм или материального ушерба.
 Перед тем как выполнять какие-либо работы на приборе, отключите напряжение с тока

ненадлежащего использования прибора.

#### Описание

- Трехфазный цифровой мультиметр.
- Корпус для встраивания заподлицо со стандартными размерами 96х96 мм.
- ЖК-дисплей с подсветкой.
- Исполнения:
  - DMG600 базовое исполнение с возможностью расширения
  - DMG610 исполнение с возможностью расширения с помощью встроенного интерфейса RS485.
- 4 клавиши навигации для использования функций и выполнения настроек.
- Шина расширения с 1 слотом для модулей расширений серии EXP:
   Интерфейсы связи RS232, RS485, Ethernet, USB.
   Цифровые входы/выходы (статические или релейные).
- Высокая точность измерений благодаря измерению подлинного действующего значения (TRMS).
- Широкий ряд измеряемых величин, включая THD (коэффициент гармонических искажений) тока и напряжения.
- Вспомогательное питание в широком диапазоне напряжений (100-440 В перем. тока).
- Установленный на передней панели оптический гальванически изолированный высокоскоростной интерфейс для программирования, совместимый с ключами-заглушками USB и WiFi.
- Программирование с помощью клавиш на передней панели прибора, с ПК или планшетного компьютера/смартфона.
- Защита настроек с помощью двухуровневого пароля.
- Резервное копирование оригинальных настроек.
- Монтаж без использования инструментов.

#### **Description**

- Digital three-phase multimeter.
- Flush-mount, standard 96x96mm housing.
- Backlit LCD screen.
- Versions:
  - o DMG600 base version, expandable.
  - o DMG610 expandable, with built-in RS485 interface.
- 4 navigation keys for function and settings.
  - Expansion bus with 1 slot for EXP series expansion modules: o RS232, RS485, Ethernet, USB communication interfaces. o Digital I/O (static or relay).
- High accuracy TRMS measurements.
- Wide selection of electrical measures, including voltage and current THD.
- Wide-range power supply (100-440VAC).
- Front optical programming interface: galvanically isolated, high speed, waterproof, USB and WiFi dongle compatible.
- Programming from front panel, from PC or from tablet/smartphone.
- 2-level password protection for settings.
- Backup copy of original commissioning settings.
- Tool-less panel mount.

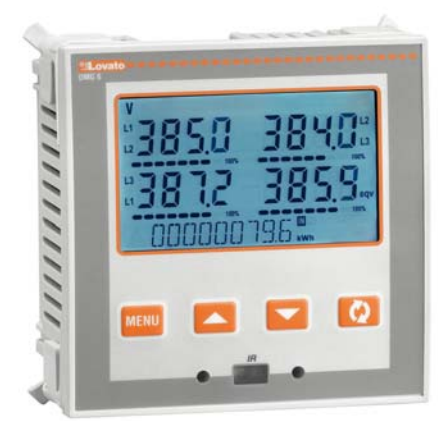

Функция клавиш, расположенных на передней панели прибора Клавиша MENU – Служит для входа в различные меню визуализации и настроек и выхода из них.

Клавиши ▲ е ▼ - Служат для перелистывания экранных страниц дисплея, для выбора нужной опции из числа выводимых на дисплей и для изменения значений параметров (увеличения/уменьшения). Клавиша ひ - Служит для перелистывания подстраниц, для подтверждения сделанного выбора и для перехода от одного режима визуализации к другому.

#### Индикация на дисплее

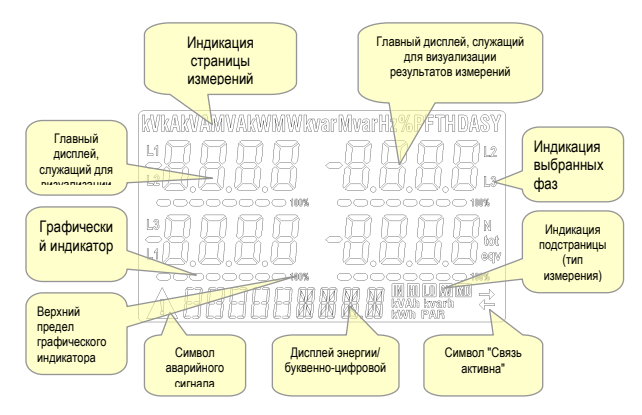

### Front keyboard

MENU key – Used to enter or exit from visualization and setting menus.
 ▲ and ▼ keys – Used to scroll display pages, to select among possible choices and to modify settings (increment-decrement).
 ひ key – Used to rotate through sub-pages, to confirm a choice, to switch between visualization modes.

### **Display indications**

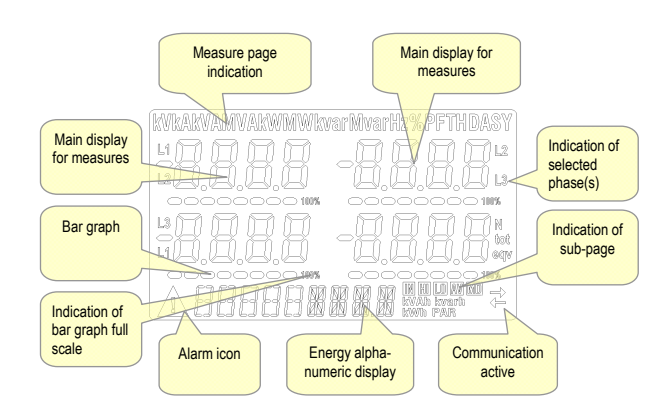

#### Визуализация результатов измерений

- Клавиши ▲ и ▼ позволяют поочередно перелистывать страницы измерений. Текущая страница распознается с помощью единицы измерения выводимой в верхней части дисплея.
- Некоторые измерения могут не выводиться на дисплей в зависимости от программирования и способа подсоединения прибора (например, если выполнено программирование для сети без нейтрали, измерения, соответствующие нейтрали, не будут визуализироваться).
- На каждой странице с помощью клавиши О открывается доступ к подстраницам (например, для вывода на дисплей сохраненных в памяти минимального и максимального значений измеряемой величины).
- Текущая визуализированная подстраница идентифицируется одним из следующих символов, загорающихся в правой нижней части дисплея.
- IN = Мгновенное значение Текущее мгновенное значение измеряемой величины, выводимое по умолчанию при каждой смене страницы.
- НІ = Максимальное мгновенное значение Наиболее высокое значение соответствующей величины, измеренное мультиметром. Значения НІGH сохраняются в памяти даже при отсутствии питания. Они могут быть обнулены с помощью соответствующей команды (см. меню команд).
- LO = Минимальное мгновенное значение Наиболее низкое значение соответствующей величины, измеренное мультиметром. Может быть обнулено с помощью той же команды, которая используется для обнуления значения HI.
- AV = Интегрированное значение Интегрированное (усредненное) значение измеряемой величины за определенное время. Позволяет видеть измеряемую величину в процессе медленного изменения. См. меню интегрирования.
- MD = Максимальное интегрированное значение Максимальное интегрированное значение измеряемой величины (max demand). Это значение остается в энергонезависимой памяти; оно может быть обнулено с помощью соответствующей команды.

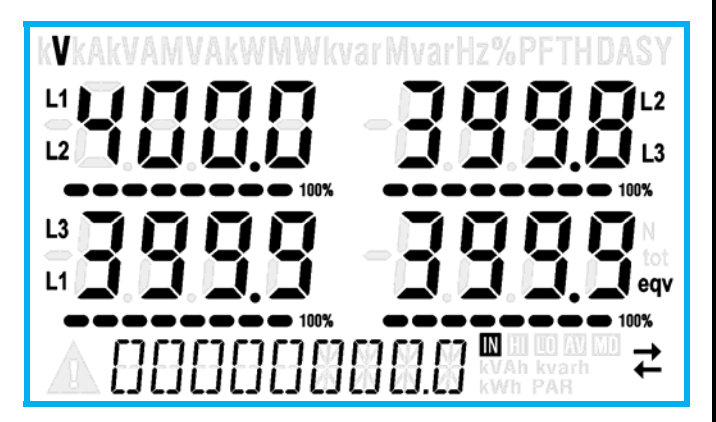

- Пользователь имеет возможность выбрать, на какую страницу и какую подстраницу должен автоматически возвращаться дисплей по истечении определенного времени, в течение которого не была нажата ни одна клавиша.
- При желании можно также запрограммировать мультиметр таким образом, чтобы он всегда оставался на той странице, на которой был оставлен.
- Соответствующие настройки см. в меню Р02 Настройки пользователя.

#### Viewing of measurements

- The ▲ and ▼ keys allow to scroll the pages of viewed measurements one by one. The page being viewed is shown by the unit of measure in the top part of the display.
- Some of the readings may not be shown, depending on the programming and the wiring of the device (for instance, if programmedwired for a three-phase without neutral system, L-N voltage page is not shown).
- For every page, the Ukey allows to rotate through several sub-pages (for instance to show the highest/lowest peak for the selected readings).
- The sub-page viewed is indicated on the bottom-right of the display by one of the following icons:
- IN = Instantaneous value Actual instantaneous value of the reading, shown by default every time the page is changed.
- **HI** = Highest peak Highest peak of the instantaneous value of the relative reading. The HIGH values are stored and kept even when auxiliary power is removed. They can be cleared using the dedicated command (see commands menu).
- LO = Lowest peak Lowest value of the reading, stored from the time the DMG is powered-on. It is resetted using the same command used for HI values.
- AV = Average value Time-integrated value of the reading. Allows showing measurements with slow variations. See integration menu in setup chapter.
- **MD** = **Maximum Demand** Maximum peak of the integrated value. Stored in non-volatile memory and it is resettable with dedicated command.

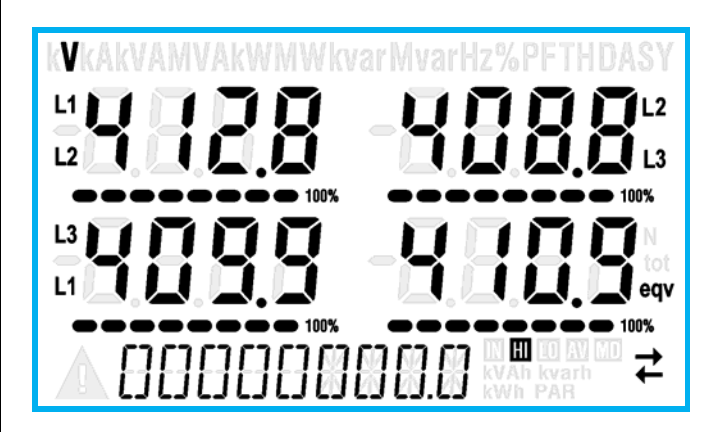

- The user can define to which page and sub-page the display must return to after a period of time has elapsed without any keystroke.
- If needed, it is possible to set the multimeter so that the display will remain always in the position in which it has been left.
- To set these functions see menu P02 Utility.

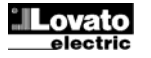

| Таблица экранных страниц дисплея |                                                                      |       |      |      |     |  |
|----------------------------------|----------------------------------------------------------------------|-------|------|------|-----|--|
|                                  | Выбор с помощью ▲ и ▼                                                | Выбс  | рспо | омощ | ьюΩ |  |
| N⁰                               | СТРАНИЦЫ                                                             | ПС    | ДСТР | АНИ  | ĻЫ  |  |
| 1                                | МЕЖФАЗНЫЕ НАПРЯЖЕНИЯ                                                 | н     | LO   | AV   |     |  |
| 2                                | V(L1-L2), V(L2-L3), V(L3-L1), V(LL)EQV<br>ФАЗНЫЕ НАПРЯЖЕНИЯ          | н     | 10   | ۸V   |     |  |
| 2                                | V(L1-N), V(L2-N), V(L3-N), V(L-N)EQV<br>ТОКИ ФАЗ И НЕЙТРАЛИ          |       | 10   | ~~   |     |  |
| 3                                | I(L1), I(L2), I(L3), I(N)                                            | н     | LO   | AV   | MD  |  |
| 4                                | АКТИВНАЯ МОЩНОСТВ<br>P(L1), P(L2), P(L3), P(TOT)                     | н     | LO   | AV   | MD  |  |
| 5                                | <b>РЕАКТИВНАЯ МОЩНОСТЬ</b><br>Q(L1), Q(L2), Q(L3), Q(TOT)            | н     | LO   | AV   | MD  |  |
| 6                                | <b>ВИДИМАЯ МОЩНОСТЬ</b><br>S(1,1), S(1,2), S(1,3), S(TOT)            | н     | LO   | AV   | MD  |  |
| 7                                | КОЭФФИЦИЕНТ МОЩНОСТИ                                                 | н     | LO   | AV   |     |  |
| 8                                | РР(L1),РР(L2),РР(L3),РР(EQ)<br>ДИСБАЛАНС АКТИВНОЙ МОЩНОСТИ           | н     | LO   | AV   |     |  |
| 0                                | L1-L2, L2-L3, L3-L1<br><b>YACTOTA</b>                                | ш     | 10   | AV   |     |  |
| 9<br>10                          | Γιμ<br>Α <b>ςυμμετρυя</b> Αεγ(//11.)                                 | н     | 10   | AV   |     |  |
| 11                               | ACUMMETPUS ASY(VLN)                                                  | HI    | LO   | AV   |     |  |
| 12                               |                                                                      | HI    | LO   | AV   |     |  |
|                                  | КОЭФФ. ГАРМОНИЧЕСКИХ                                                 |       |      |      |     |  |
| 13                               | ИСКАЖЕНИЙ НАПРЯЖЕНИЯ L-L<br>THD-V(L1-L2), THD-V(L2-L3), THD-V(L3-L1) | н     | LO   | AV   |     |  |
| 14                               | ГАРМОНИКИ VLL                                                        |       | H2   | .H15 |     |  |
| 15                               | КОЭФФ. ГАРМОНИЧЕСКИХ<br>ИСКАЖЕНИЙ НАПРЯЖЕНИЯ L-N                     | н     | LO   | AV   |     |  |
| 16                               | тнd-v(l1),тнd-v(l2),тнd-v(l3)<br>Гармоники vln                       |       | H2   | .H15 |     |  |
|                                  | КОЭФФ. ГАРМОНИЧЕСКИХ                                                 |       |      |      |     |  |
| 17                               | ИСКАЖЕНИЙ ТОКА<br>ТНD-I(I_1)_ ТНD-I(I_2)_ТНD-I(I_3)                  | HI    | LO   | AV   |     |  |
| 18                               | ГАРМОНИКИ ТОКА                                                       |       | H2   | .H15 |     |  |
| 19                               | СЧЕТЧИКИ ЭНЕРГИИ (L1)                                                | т     | от   | PAR  |     |  |
| 20                               | кВтч-(L1)                                                            | т     | т    | P/   | PAR |  |
| 21                               | СЧЕТЧИКИ ЭНЕРГИИ (L2)                                                | т     | DT   | PAR  |     |  |
| 22                               | квтч-(L2)<br>кВтч-(L2)                                               | т     | т    | PA   | AR  |  |
| 23                               | СЧЕТЧИКИ ЭНЕРГИИ (L3)                                                | т     | DT T | P/   | AR  |  |
| 24                               | кВтч-(L3)                                                            | т     | DT   | P/   | ٨R  |  |
| 25                               | СЧЕТЧИКИ ЭНЕРГИИ (L1)<br>кВАрч+(L1)                                  | т     | т    | PA   | AR  |  |
| 26                               | кВАрч-(L1)                                                           | т     | т    | P/   | AR  |  |
| 27                               | СЧЕТЧИКИ ЭНЕРГИИ (L2)<br>кВАрч+(L2)                                  | т     | т    | PA   | AR  |  |
| 28                               | кВАрч-(L2)                                                           | T     | DT   | PA   | ٨R  |  |
| 29                               | сче гчики эпертии (сз)<br>кВАрч+(L3)                                 | TC    | DT   | P/   | AR  |  |
| 30                               | кВАрч-(L3)<br>СЧЕТЧИК ВРЕМЕНИ                                        | TOT F |      | P/   | AR  |  |
| 31                               |                                                                      | т     | T    | P/   | AR  |  |
| 32                               | СОСТОЯНИЕ ВХОДОВ/ВЫХОДОВ                                             |       |      |      |     |  |
| 33                               | ПОРОГОВЫЕ ЗНАЧЕНИЯ<br>LIM1-LIM2-LIM3-LIM4                            |       |      |      |     |  |
| 34                               | <b>АВАРИЙНЫЕ СИГНАЛЫ</b><br>ALA1-ALA2-ALA3-ALA4                      |       |      |      |     |  |
|                                  | ИНФОРМАЦИЯ-ВЕРСИИ-СЕРИЙНЫЙ                                           |       |      |      |     |  |
| 35                               | ₩¥.<br>МОДЕЛЬ, ВЕРСИЯ ПО, ВЕРСИЯ<br>АППАРАТНОЙ ЧАСТИ. СЕРИЙНЫЙ НОМЕР |       |      |      |     |  |
|                                  |                                                                      | •     |      |      |     |  |

Примечание: Страницы, выделенные в таблице серым цветом, могут не выводиться на дисплей, если соответствующая функция или параметр не активированы. Например, если не запрограммирован ни один аварийный сигнал, соответствующая страница не будет выводиться на дисплей.

| Table | of display pages                                                           |          |               |                |         |
|-------|----------------------------------------------------------------------------|----------|---------------|----------------|---------|
| Nr    | Selection with ▲ and ▼<br>PAGES                                            | Sel<br>S | ectio<br>UB-F | n with<br>PAGE | າບ<br>S |
|       | PHASE-TO-PHASE VOLTAGES                                                    |          |               |                |         |
| 1     | V(L1-L2), V(L2-L3), V(L3-L1), V(LL)EQV                                     | н        | LO            | AV             |         |
| 2     | PHASE-IO-NEUIRAL VOLIAGES<br>V(L1-N), V(L2-N), V(L3-N), V(L-N)EQV          | HI       | LO            | AV             |         |
| 3     | PHASE AND NEUTRAL CURRENTS<br>I(L1), I(L2), I(L3), I(N)                    | н        | LO            | AV             | MD      |
| 4     | ACTIVE POWER<br>P(L1), P(L2), P(L3), P(TOT)                                | н        | LO            | AV             | MD      |
| 5     | REACTIVE POWER<br>O(L1), O(L2), O(L3), O(TOT)                              | н        | LO            | AV             | MD      |
| 6     | APPARENT POWER<br>S(1.1), S(1.2), S(1.3), S(TOT)                           | н        | LO            | AV             | MD      |
| 7     |                                                                            | н        | LO            | AV             |         |
| 8     |                                                                            | ш        | 10            | ۸٧             |         |
| 0     | L1-L2, L2-L3, L3-L1<br>FREQUENCY                                           |          | 10            | ~              |         |
| 9     | F, ASY(VLL), ASY(VLN), ASY(I)                                              | н        | LO            | AV             |         |
| 10    | ASYMMETRY ASY(VLL)                                                         | HI       | LO            | AV             |         |
| 11    | ASYMMETRY ASY(VLN)                                                         | HI       | LO            | AV             |         |
| 12    | ASYMMETRY ASY(I)                                                           | HI       | LO            | AV             |         |
| 13    | PH-PH VOLTAGE HARM. DISTORTION<br>THD-V(L1-L2), THD-V(L2-L3), THD-V(L3-L1) | н        | LO            | AV             |         |
| 14    |                                                                            |          | H2            | .H15           |         |
| 15    |                                                                            | н        | LO            | AV             |         |
| 16    |                                                                            |          | H2            | H15            |         |
| 17    |                                                                            | HI       | LO            | AV             |         |
| 18    | CURRENT HARMONICS                                                          |          | H2            | .H15           |         |
| 19    | ENERGY METERS (L1)<br>kWh+(L1)                                             | т        | т             | P/             | AR      |
| 20    | kWh-(L1)                                                                   | т        | т             | PA             | ٨R      |
| 21    | ENERGY METERS (L2)                                                         | т        | от            | PA             | AR      |
| 22    | kWh-(L2)                                                                   | T        | т             | PA             | AR      |
| 23    | ENERGY METERS (L3)<br>kWh+(L3)                                             | т        | DT            | P/             | AR      |
| 24    | kWh-(L3)                                                                   | T        | DT            | P/             | ٨R      |
| 25    | ENERGY METERS (L1)<br>kvarh+(L1)                                           | т        | DT            | PA             | AR      |
| 26    | kvarh-(L1)                                                                 | т        | т             | P/             | ٨R      |
| 27    | ENERGY METERS (L2)<br>kvarh+(L2)                                           | т        | DT            | PA             | AR      |
| 28    | kvarh-(L2)                                                                 | T        | DT            | P/             | ٨R      |
| 29    | ENERGY METERS (L3)<br>kvarh+(L3)                                           | т        | DT            | P/             | AR      |
| 30    | kvarh-(L3)                                                                 | т        | т             | PA             | ٨R      |
| 31    |                                                                            | т        | DT            | PA             | AR      |
| 32    | I/O STATUS                                                                 |          |               |                |         |
| 33    |                                                                            |          |               |                |         |
| 34    |                                                                            |          |               |                |         |
|       | ALA1-ALA2-ALA3-ALA4                                                        |          |               |                |         |
| 35    | INFO-REVISION-SERIAL NO<br>MODEL, REV SW, REV HW, SER. No.,                |          |               |                |         |
|       |                                                                            |          |               |                |         |

**Note:** Some of the pages listed above (those with gray background) may not be available if the function or the parameter that control them is not enabled. For instance, if no alarms have been defined, then the Alarm page will not be shown.

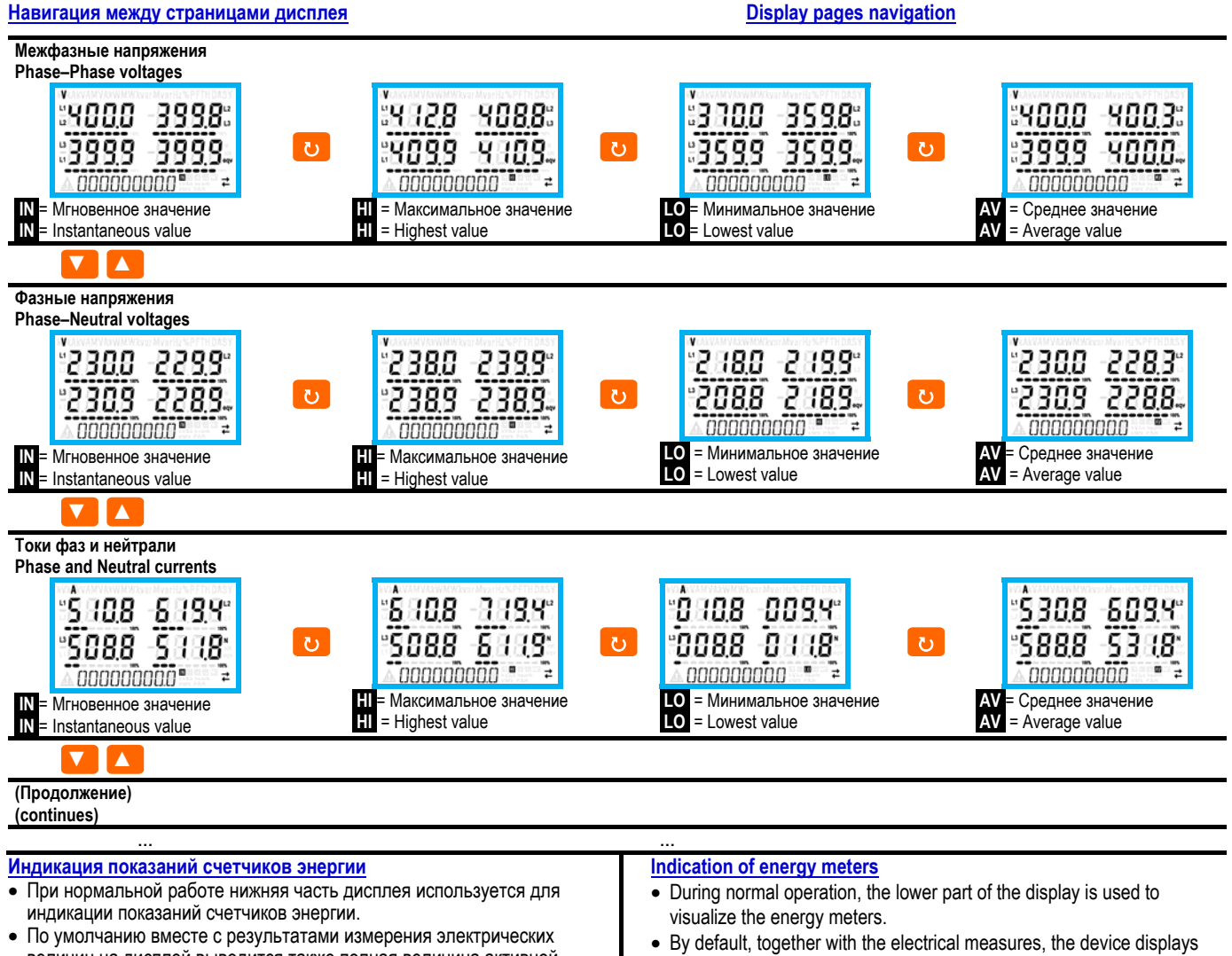

- величин на дисплей выводится также полная величина активной импортированной энергии (в кВтч).
- На странице измерения реактивной мощности на дисплей выводится величина импортированной реактивной энергии (выраженная в кВАрч), а на странице измерения кажущейся мощности - величина кажущейся энергии (выраженная в кВАч).
- Если единица измерения горит непрерывным светом, это означает, что данный счетчик является счетчиком импортированной (положительной) энергии. С помощью задания для параметра P02.09 опции ON можно активировать также визуализацию экспортированной (отрицательной) энергии. Такая энергия выделяется мигающей единицей измерения и выводится на дисплей после импортированной энергии при нажатии 🔻 .

#### 00000358.3 🖫

Активная импортированная энергия

Активная экспортированная энергия

• Если активирована визуализация величин энергии для отдельных фаз (P02.10=ON), для каждого типа мощности будут визуализироваться три дополнительные страницы, по одной для каждой фазы, с результатами измерения мощности и энергии в данной фазе.

### Индикация показаний счетчика времени

Если счетчик времени активирован (см. меню Р05) на дисплей DMG600-610 выводится соответствующая страница с форматом, показанным на рисунке:

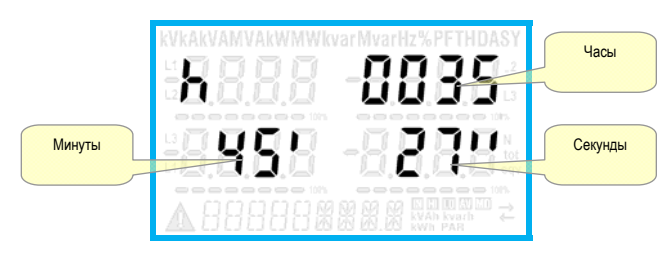

- imported total active energy meter (kWh).
- In conjunction with the page of the reactive power the device displays the imported reactive energy (kvarh), while with apparent power the apparent energy (kVAh).
- If the unit of measure is shown steady, it means that the meter in question is that of imported energy (positive). By setting parameter P02.09 to ON you can also enable the display of the exported energies (negative). These energies are indicated by the flashing unit of measure, and they are displayed in the next page by pressing V.

#### 000003583 🖫 9999999 П

Imported active Energy

Exported active energy

 If the visualization of energies for single phase is enabled (P02.10 = ON), then you will see for each power three additional independent pages, one for each phase, comprising the power and the energy related to the relevant phase.

# Indication of hour meter

• If the hour meter is enabled (see menu P05) the DMG600-610 displays the hour meter page with the format shown in the following picture:

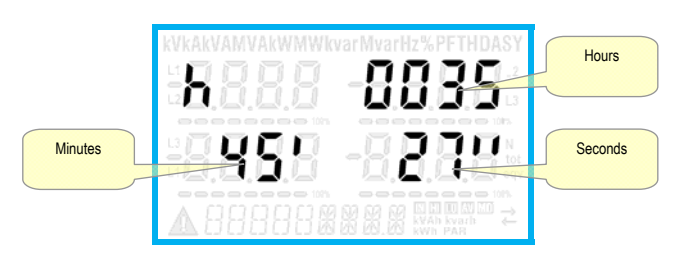

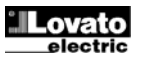

#### Индикация статусов пороговых значений (LIMn)

• В случае активации пороговых значений (LIMn – см. меню Р08) их статус визуализируется так, как показано на рисунке.

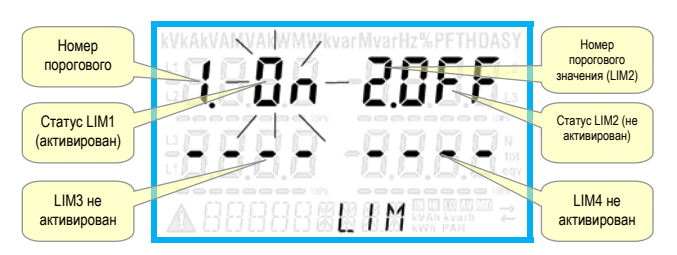

### Индикация результатов анализа гармоник

- Приборы DMG600-610 позволяют выполнять анализ гармонических составляющих до 15-го порядка следующих величин:
  - межфазных напряжений
  - фазных напряжений
  - ТОКОВ
- Для активации анализа гармонических составляющих задайте P02.12 = THD+HAR.
- Если P02.12 = THD, визуализируется только THD указанных выше величин.

#### Возможность расширения

- Благодаря шине расширения DMG600-610 к прибору может быть подсоединен дополнительный модуль серии EXP....
- Модули расширения EXP..., поддерживаемые прибором DMG600-610, делятся на следующие категории:
- о модули связи
- о модули цифровых входов/выходов
- Для установки модуля расширения:
  - о отключите питание прибора DMG600-610.
  - снимите защитную крышку слота, предназначенного для установки модуля расширения
  - вставьте верхний держатель модуля в соответствующее отверстие в верхней части слота.
  - о поверните модуль вниз, вставив разъем в шину.
  - надавите на модуль так, чтобы защелкнулся соответствующий держатель в нижней части модуля.

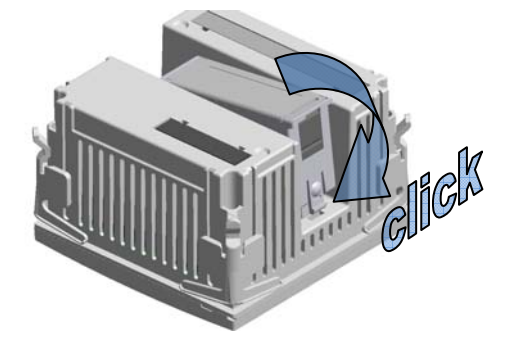

- При подаче питания на DMG600-610 он автоматически распознает подсоединенный к нему модуль расширения EXP.
- Модули расширения предоставляют дополнительные ресурсы, которые могут быть использованы с помощью соответствующих меню настройки.
- Меню настроек для расширения доступны также и при отсутствии самих модулей расширения.
- В следующей таблице приведены поддерживаемые модели модулей расширения:

| ТИП МОДУЛЯ   | КОД       | ФУНКЦИЯ                        |
|--------------|-----------|--------------------------------|
| ЦИФРОВЫЕ     | EXP 10 00 | 4 ВХОДА                        |
| ВХОДЫ/ВЫХОДЫ | EXP 10 01 | 4 СТАТИЧЕСКИХ ВЫХОДА           |
|              | EXP 10 02 | 2 ВХОДА + 2 СТАТИЧЕСКИХ ВЫХОДА |
|              | EXP 10 03 | 2 РЕЛЕ С НЗ/НО КОНТАКТАМИ      |
|              | EXP 10 08 | 2 ВХОДА + 2 РЕЛЕЙНЫХ ВЫХОДА    |
| СВЯЗЬ        | EXP 10 10 | USB                            |
|              | EXP 10 11 | RS-232                         |
|              | EXP 10 12 | RS-485                         |
|              | EXP 10 13 | Ethernet                       |

#### Indication of limit thresholds (LIMn)

 If one or more limit thresholds have been enabled (LIMn, see menu P08) then their status is indicated like shown in the following picture.

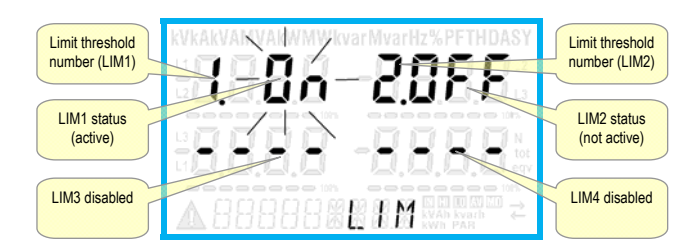

#### Harmonic analysis indication

- The DMG600-610 features harmonic analysis up to the 15th order for the following measurements:
  - phase-to-phase voltages
  - phase-to-neutral voltages
  - currents
- To activate harmonic analysis, set P02.12 = THD+HAR.
- With P02.12 = THD, only the THD of the above measurements is displayed.

### **Expandability**

- Thanks to expansion bus, the DMG600-610 can be expanded with one EXP... series module.
- The supported EXP modules can be grouped in the following categories:
  - o communication modules
  - o digital I/O modules
- To insert an expansion module:
  - remove the power supply to DMG600-610.
  - o remove the protecting cover of the expansion slot.
- insert the upper hook of the module into the fixing hole on the top of the expansion slot.
- o rotate down the module body, inserting the connector on the bus.
- push until the bottom clip snaps into its housing.

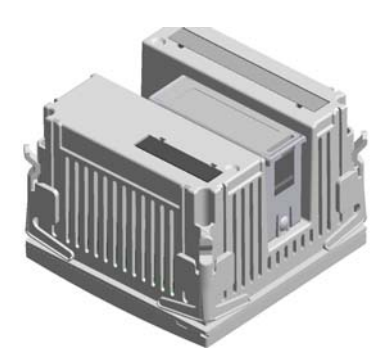

- When the DMG600-610 is powered on, it automatically recognises the EXP module that have been mounted.
- The expansion modules provide additional resources that can be used through the dedicated setup menus.
- The setup menus related to the expansions are always accessible, even if the expansion modules are not physically fitted.
- The following table indicates which models of expansion modules are supported:

| MODULE TYPE   | CODE      | FUNCTION            |
|---------------|-----------|---------------------|
| DIGITAL I/O   | EXP 10 00 | 4 INPUTS            |
|               | EXP 10 01 | 4 STATIC OUTPUTS    |
|               | EXP 10 02 | 2 IN + 2 STATIC OUT |
|               | EXP 10 03 | 2 RELAY C/O         |
|               | EXP 10 08 | 2 IN + 2 RELAY OUT  |
| COMMUNICATION | EXP 10 10 | USB                 |
|               | EXP 10 11 | RS-232              |
|               | EXP 10 12 | RS-485              |
|               | EXP 10 13 | Ethernet            |

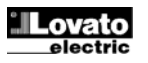

#### ИК порт программирования

- Настройку параметров прибора DMG600-610 можно осуществлять с помощью расположенного на его передней панели оптического порта с помощью ключа ИК-USB с кодом CX01 или ключа ИК-WiFi с кодом CX02.
- Этот порт программирования обладает следующими преимуществами:
- Позволяет осуществлять конфигурирование и техобслуживание прибора DMG600-610 без необходимости доступа к его задней панели и, следовательно, без открывания электрического шкафа.
- Он гальванически изолирован от внутренних цепей DMG600-610, что гарантирует максимум безопасности для оператора.
- о Обеспечивает высокую скорость передачи данных.
- о Обеспечивает с передней стороны класс защиты IP54.
- Ограничивает возможность несанкционированного доступа к настройкам прибора, т.к. требует наличия ключей СХ01 или СХ02.
- При присоединении ключа СХ.. к оптическому порту на передней панели прибора и установке разъемов в соответствующие ответные части произойдет взаимное распознавание устройств, в подтверждение чего загорится зеленый светодиод LED LINK на ключе.

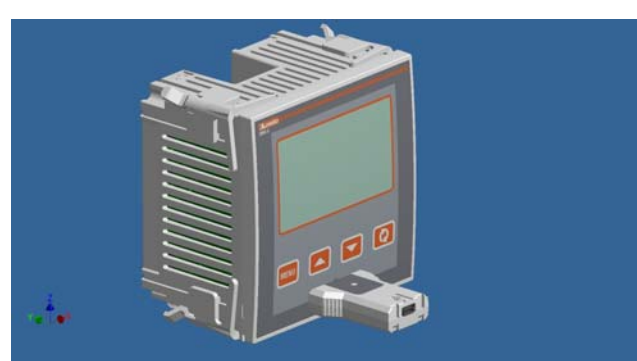

USB ключ для программирования, код CX01

#### Настройка параметров с ПК, планшетного компьютера или смартфона

- ПК: С помощью ПО Synergy можно осуществить перенос параметров настройки (заданных ранее) с прибора DMG600-610 на диск ПК или наоборот.
- Планшетный компьютер/смартфон: Используя специальное приложение Lovato Electric Sam1, совместимое с операционными системами Android и iOS, и ключ WiFi CX02, можно осуществлять программирование параметров простым и инновационным способом.

#### IR programming port

- The parameters of the DMG600-610 can be configured through the front optical port, using the IR-USB code CX01 programming dongle, or with the IR-WiFi code CX02 dongle.
- This programming port has the following advantages:
- You can configure and service the DMG600-610 without access to the rear of the device or having to open the electrical panel.
- It is galvanically isolated from the internal circuits of the DMG600-610, guaranteeing the greatest safety for the operator.
- High speed data transfer.
- o IP54 front panel protection.
- Limits the possibility of unauthorized access with device config, since it is necessary to have the CX01 or CX02 dongles.
- Simply hold the CX.. dongle up to the front panel, connecting the plugs to the relevant connectors, and the device will be acknowledged as shown by the LINK LED on the programming dongle flashing green.

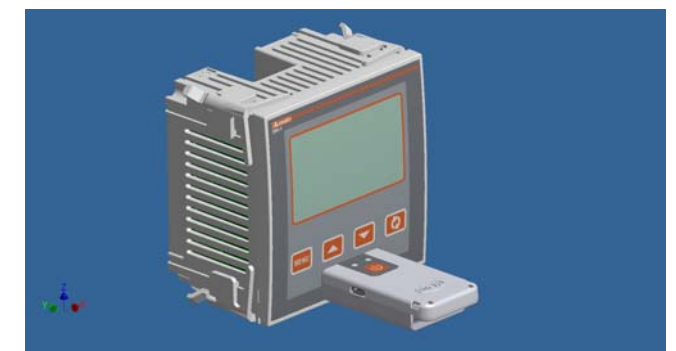

Ключ WiFi для программирования, код СХ02

#### Parameter setting with PC, Tablet or SmartPhone

- PC: You can use the Synergy software to transfer (previously programmed) set-up parameters from the DMG600-610 to the hard drive of the PC and vice versa.
- **Tablet/Smartphone**: Using the dedicated application *Lovato Electric Sam1*, available for Android and iOS operative systems together with the CX02 dongle, it is possible to program the parameters in a very easy and innovative way.

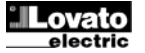

### Главное меню

Для входа в главное меню:

- Нажмите клавишу MENU. На дисплей выводится главное меню (см. рисунок), содержащие следующие возможные варианты выбора:
  - о **SET** Вход в меню настроек (Setup)
  - о СМО Вход в меню команд
  - о PAS Ввод пароля
  - о 1-0 Визуализация статуса расширения входов/выходов
- Выбранная опция мигает. На буквенно-цифровом дисплее появляется бегущая строка с описанием выбранной опции.
- В случае необходимости задания пароля меню открывается уже выбранной опцией PAS.
- Нажмите ▲ ▼ для выбора нужной опции и затем нажмите Одля подтверждения сделанного выбора.
- Если вы хотите вернуться к индикации измерений, снова нажмите клавишу MENU.

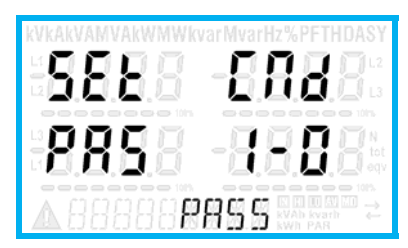

#### Настройка параметров с помощью клавиш на передней панели

- В режиме нормальной индикации результатов измерений нажмите MENU для входа в главное меню, затем выберите SET и нажмите О для входа в меню настроек.
- На дисплей будет выведен первый уровень меню с символом Р.от внизу слева; при этом номер от будет мигать.
- Выберите нужное меню (Р.от, Р.ог, Р.ог, Р.ог.) с помощью клавиш ▲ ▼. В ходе выбора на буквенно-цифровом дисплее будет появляться бегущая строка с кратким описанием текущего выбранного меню.
- Если вы хотите выйти из этого меню и вернуться в режим индикации результатов измерений, нажмите клавишу **MENU**.

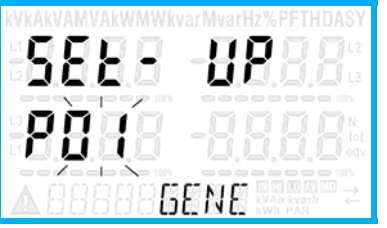

Настройка: выбор меню

• В следующей ниже таблице перечислены доступные меню:

| Код | МЕНЮ                   | ОПИСАНИЕ                        |
|-----|------------------------|---------------------------------|
| P01 | ОБЩИЕ ДАННЫЕ           | Данные сети, в которой          |
|     |                        | выполняются измерения           |
| P02 | НАСТРОЙКИ ПОЛЬЗОВАТЕЛЯ | Язык, яркость, дисплей и др.    |
| P03 | ПАРОЛЬ                 | Активация защиты доступа        |
| P04 | ИНТЕГРИРОВАНИЕ         | Значения времени интегрирования |
|     |                        | измеряемых величин              |
| P05 | СЧЕТЧИК ВРЕМЕНИ        | Активация счетчика времени      |
| P07 | СВЯЗЬ (СОМп)           | Порты связи                     |
| P08 | ПОРОГОВЫЕ ЗНАЧЕНИЯ     | Пороговые значения измеряемых   |
|     | (LIMn)                 | величин                         |
| P09 | АВАРИЙНЫЕ СИГНАЛЫ      | Аварийные сообщения             |
|     | (ALAn)                 |                                 |
| P11 | ИМПУЛЬСЫ (PULn)        | Импульсы отсчета энергии        |
| P13 | ВХОДЫ (INPn)           | Цифровые входы                  |
| P14 | ВЫХОДЫ (OUTn)          | Цифровые выходы                 |
|     |                        |                                 |

- Нажмите Одля входа в выбранное меню.
- После этого можно выбрать подменю (если таковое имеется) и затем порядковый номер параметра; при этом клавиши всегда выполняют следующие функции:

## Main menu

- To access the main menu:
- Press the MENU button. The main menu is displayed (see figure) with the following possible choices:
  - SET Access to the Setup menu settings
  - o CMD Access to the command menu
  - PAS Entering the Password
  - 1-0 I / O expansion status
- The selected choice flashes. In the alphanumeric display scrolls a written description.
- If you must enter the password, the menu opens with the voice PAS already selected.
- Press ▲ ▼ to select the desired item and then press ひ to confirm your choice.
- If you want to return to the measurement display, press MENU again.

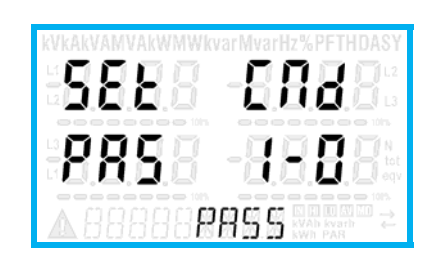

#### Parameter setting (setup) from front panel

- From the normal measurement display, press MENU to call up the main menu, then select SET and press U to access the settings menu.
- The display shows the first menu level P.01 in the display in the lower left, with selection or flashing.
- Select the desired menu (P.or, P.o2, P.o3 ...) using the ▲ ▼ buttons. As you select, the alphanumeric display provides a brief scrolling description of the currently selected menu.
- If you want to exit and return to the measurement display, press MENU.

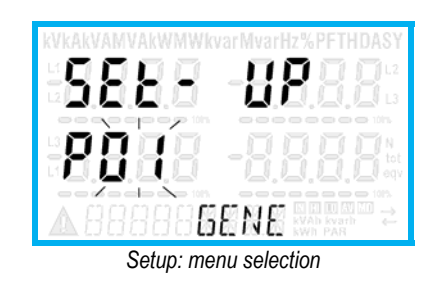

• The following table lists the available menus:

| Cod. | MENU                    | DESCRIPTION                       |
|------|-------------------------|-----------------------------------|
| P01  | GENERAL                 | Detailed data of the installation |
| P02  | UTILITY                 | Language, backlight, display      |
| P03  | PASSWORD                | Access codes enabling             |
| P04  | INTEGRATION             | Readings integration time         |
| P05  | HOUR COUNTER            | Hour counter enabling             |
| P07  | COMMUNICATION (COMn)    | Communication ports               |
| P08  | LIMIT THRESHOLDS (LIMn) | Limit thresholds on readings      |
| P09  | ALARMS (ALAn)           | Alarm messages                    |
| P11  | ENERGY PULSING (PULn)   | Energy pulse count                |
| P13  | INPUTS (INPn)           | Digital inputs                    |
| P14  | OUTPUTS (OUTn)          | Digital outputs                   |
| -    | • · · · · · · · ·       |                                   |

• Press **U** to enter the selected menu.

• At this point you can select the submenu (if any) and then the sequential number of the parameter, always with the function keys as follows:

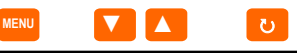

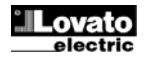

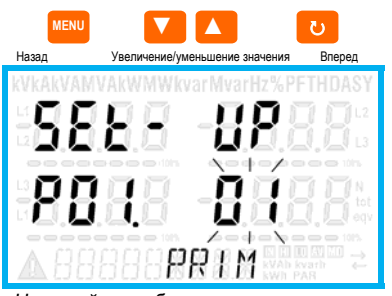

Настройка: выбор номера параметра

- После задания номера нужного параметра с помощью
   Оосуществляется переход в режим изменения значения параметра, выводимого на буквенно-цифровой дисплей.
- При нажатии ▲ или ▼ значение параметра изменяется в пределах предусмотренного диапазона.
- При одновременном нажатии ▲ и ▼ значение параметра немедленно возвращается к заданной по умолчанию заводской предустановке.
- При одновременном нажатии ▼ и ひ значение задается равным минимально возможной предельной величине, а при нажатии ▲ и ひ - максимально возможной предельной величине.

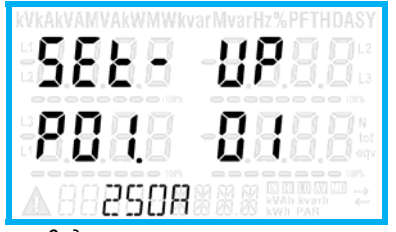

Задание значения параметра

- При нажатии MENU значение параметра сохраняется в памяти, и выполняется возврат к предыдущему уровню меню, то есть к выбору параметров.
- Несколько раз нажмите MENU для выхода из режима настройки и сохранения значений параметров. При этом прибор вернется в исходное состояние.
- В качестве альтернативного варианта, находясь в режиме настройки, нажмите клавишу MENU и удерживайте ее нажатой в течение трех секунд; при этом осуществляется прямой выход из режима настройки с сохранением внесенных изменений.
- Если в течение 2 минут не будет нажата ни одна клавиша, автоматически осуществляется выход из меню настройки, и прибор без сохранения параметров возвращается в режим обычной индикации.
- Напоминаем, что можно создать резервную копию параметров настройки, которые могут быть изменены с помощью клавиш прибора, и сохранить ее в памяти EEPROM DMG600-610. Эти же данные при необходимости могут быть восстановлены в рабочей памяти. Команды резервного копирования и восстановления данных доступны в Меню команд.

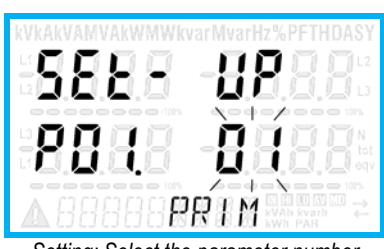

Setting: Select the parameter number

- Once you set the number of the desired parameter, continuing with will switch to the parameter value editing, which is displayed in the alphanumeric display.
- Pressing ▲ or ▼ the parameter value is changed within the allowed range.
- Pressing ▲ and ▼ at the same time the value is returned immediately to the default factory settings.
- By simultaneously pressing ▼ and ひ and the value is set to the minimum possible, while using ▲ and ひ to the maximum possible.

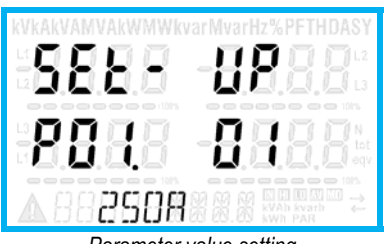

Parameter value setting

- Pressing the MENU parameter value is saved and you are returned to the previous level, that is the parameter selection.
- Press MENU repeatedly to exit and save the setting parameters. The device will reboot.
- Alternatively, from within the programming, holding MENU for three consecutive seconds will save the changes and exit directly.
- If the user does not press any key for more than 2 minutes, the system leaves the setup automatically and goes back to normal viewing without saving the changes done on parameters.
- N.B.: a backup copy of the setup data (settings that can be modified using the keyboard) can be saved in the eeprom memory of the DMG600-610. This data can be restored when necessary in the work memory. The data backup 'copy' and 'restore' commands can be found in the *Commands menu*.

#### Таблица параметров

Ниже в табличной форме приведены все доступные параметры программирования. Для каждого параметра указаны возможный диапазон значений и значение по умолчанию (заводская предустановка), а также его функциональное назначение. Описание параметра, выводимое на дисплей, в некоторых случаях может отличаться от приведенного в таблице ввиду ограниченного числа символов. Код параметра, тем нее менее, остается в силе.

| P01 – OE                                                                                                    | ЩИЕ                                                          | Ед.<br>изме-<br>рения | Значение по<br>умолчанию | Диапазон                                                                    |
|----------------------------------------------------------------------------------------------------|--------------------------------------------------------------|-----------------------|--------------------------|-----------------------------------------------------------------------------|
| P01.01                                                                                                    | Ток первичной обмотки<br>трансформатора тока                 | A                     | 5                        | 1-10000                                                                     |
| P01.02                                                                                                    | Ток вторичной обмотки<br>трансформатора тока                 | A                     | 5                        | 1-5                                                                         |
| P01.03                                                                                                    | Номинальное напряжение                                       | В                     | 400                      | 50-500000                                                                   |
| P01.04                                                                                                    | Использование трансформатора напряжения TV                   |                       | OFF                      | OFF-ON                                                                      |
| P01.05                                                                                                    | Напряжение первичной обмотки<br>трансформатора напряжения TV | В                     | 100                      | 50-500000                                                                   |
| P01.06                                                                                                    | Напряжение вторичной обмотки<br>трансформатора напряжения TV | В                     | 100                      | 50-500                                                                      |
| P01.07                                                                                                    | Тип соединения                                               |                       | L1-L2-L3-N               | L1-L2-L3-N<br>L1-L2-L3<br>L1-L2-L3-N BIL<br>L1-L2-L3 BIL<br>L1-N-L2<br>L1-N |
| Р01.01 – Номинальный ток первичной обмотки трансформаторов тока ТА.<br>Р01.02 – Ток вторичной обмотки трансформаторов тока ТА. |                                                              |                       |                          |                                                                             |

Р01.03 - Номинальное напряжение сети.

Р01.04 – В случае использования трансформаторов напряжения TV задайте опцию ON.

В случае задания опции OFF последующие два параметра игнорируются. P01.05 – Номинальное напряжение первичной обмотки трансформаторов напряжения TV Р01.06 - Номинальное напряжение вторичной обмотки трансформаторов напряжения TV. Р01.07 – Задайте в соответствии с использованной схемой соединения. См. схемы

соединения в конце настоящего руководства

| P02 – HA | СТРОЙКИ ПОЛЬЗОВАТЕЛЯ                                                                                     | Ед.<br>изме-         | Значение по                         | Диапазон                                                                                                    |  |
|----------|----------------------------------------------------------------------------------------------------|----------------------|-------------------------------------|----------------------------------------------------------------------------------------------------|--|
|          |                                                                                                    | рения                | ymorriannio                         |                                                                                                    |  |
| P02.01   | Язык                                                                                                    |                      | English -<br>Английский             | English - Английский<br>Italiano - Итальянский<br>Francais - Французский<br>Espanol - Испанский<br>Portuguese -<br>Португальский |  |
| P02.02   | Высокий уровень яркости<br>подсветки дисплея                                                             | %                    | 100                                 | 0-100                                                                                                    |  |
| P02.03   | Низкий уровень яркости<br>подсветки дисплея                                                              | %                    | 30                                  | 0-50                                                                                                    |  |
| P02.04   | Время перехода к низкому<br>уровню яркости подсветки<br>дисплея                                          | С                    | 30                                  | 5-600                                                                                                    |  |
| P02.05   | Возврат к странице, заданной по<br>умолчанию                                                             | с                    | 60                                  | OFF / 10-600                                                                                                    |  |
| P02.06   | Страница, заданная по<br>умолчанию                                                                       |                      | VL-L                                | VL-L / VL-N                                                                                                    |  |
| P02.07   | Подстраница, заданная по<br>умолчанию                                                                    |                      | INST                                | INST / HI / LO / AVG / MD                                                                                                    |  |
| P02.08   | Время обновления состояния<br>дисплея                                                                    | с                    | 0,5                                 | 0,1 - 5,0                                                                                                    |  |
| P02.09   | Измерение экспортируемой<br>энергии                                                                      |                      | OFF                                 | OFF-ON                                                                                                    |  |
| P02.10   | Измерение энергии по фазам                                                                               |                      | OFF                                 | OFF-ON                                                                                                    |  |
| P02.11   | Измерение асимметрии                                                                                     |                      | OFF                                 | OFF-ON                                                                                                    |  |
| P02.12   | Измерение THD                                                                                            |                      | OFF                                 | OFF/THD/THD+HAR                                                                                                    |  |
| P02.13   | Измерение дисбаланса<br>мощности                                                                         |                      | OFF                                 | OFF-ON                                                                                                    |  |
| P02.14   | Мигание дисплея при подаче<br>аварийного сигнала                                                         |                      | OFF                                 | OFF-ON                                                                                                    |  |
| P02.05 – | При задании опции OFF дисплет<br>его оставил пользователь. При                                           | й всегда<br>1 задани | остается на тої<br>и какого-либо зн | й странице, на которой<br>начения времени по его                                                                                 |  |
|          | истечении дисплей вернется к<br>P02.06.                                                                  | страниц              | е, заданной при                     | и настройке параметра                                                                                                    |  |
| P02.06 – | Номер страницы, на которую ав<br>истечении времени, заданного                                            | томатич<br>для пар   | ески возвращае<br>раметра P02.05,   | ется дисплей по<br>после последнего                                                                                              |  |
| P02.07 - | пажатия какон-лисс клавиши.<br>Тип подстраницы, к которой вер<br>при настройке параметра P02             | нется ди             | исплей по истеч                     | ении времени, заданного                                                                                                    |  |
| P02.09 - | Активация измерения и индикаци                                                                           | оо.<br>и экспор      | тируемой энерг                      | ии (отдаваемой в сеть).                                                                                                    |  |
| P02.10 - | Активация измерения и индикац                                                                            | ии энер              | гии в одной фаз                     | ю.                                                                                                    |  |
| P02.11 - | Активация измерения и индикац                                                                            | ии асси              | метричности на                      | пряжения и тока.                                                                                                    |  |
| P02.12 - | Активирует измерение и визуал                                                                            | изацию               | гармонических о                     | оставляющих                                                                                                    |  |
|          | напряжения и тока. THD = суммарный коэффициент гармонический истажений: HAR = гармоники до 15-го порадка |                      |                                     |                                                                                                    |  |
| P02.13 - | Активация расчета и индикации                                                                            | дисбала              | анса мощности                       | между фазами.                                                                                                    |  |
| P02.14 - | При наличии аварийного сигнал                                                                            | а подсве             | етка дисплея ми                     | гает, указывая на                                                                                                    |  |
|          | неисправность.                                                                                           |                      |                                     |                                                                                                    |  |

### Parameter table

• Below are listed all the programming parameters in tabular form. For each parameter are indicated the possible setting range and factory default, as well as a brief explanation of the function of the parameter. The description of the parameter shown on the display can in some cases be different from what is reported in the table because of the reduced number of characters available. The parameter code can be used however as a reference.

| P01 – G | ENERAL        | UoM | Default    | Range          |
|---------|---------------|-----|------------|----------------|
| P01.01  | CT primary    | Α   | 5          | 1-10000        |
| P01.02  | CT secondary  | Α   | 5          | 1-5            |
| P01.03  | Rated voltage | V   | 400        | 50-500000      |
| P01.04  | Use VT        |     | OFF        | OFF-ON         |
| P01.05  | VT primary    | V   | 100        | 50-500000      |
| P01.06  | VT secondary  | V   | 100        | 50-500         |
| P01.07  | Wiring        |     | L1-L2-L3-N | L1-L2-L3-N     |
|         |               |     |            | L1-L2-L3       |
|         |               |     |            | L1-L2-L3-N BIL |
|         |               |     |            | L1-L2-L3 BIL   |
|         |               |     |            | L1-N-L2        |
|         |               |     |            | 1.1 N          |

P01.01 - CT primary winding rated current.

P01.02 - CT secondary winding rated current.

P01.03 - System rated voltage.

P01.04 - Set to ON if VT are used. If set to OFF, the following two parameters will be ignored.

P01.05–VT primary winding rated voltage. P01.06 –VT secondary winding rated voltage.

P01.07 - Set this parameter according to the used wiring diagram. See witring diagrams on last pages of the manual.

| P02 – U  | TILITY                                                                     | UoM        | Default                             | Range                              |
|----------|----------------------------------------------------------------------------|------------|-------------------------------------|------------------------------------|
| P02.01   | Language                                                                   |            | English                             | English                            |
|          |                                                                            |            | •                                   | Italiano                           |
|          |                                                                            |            |                                     | Francais                           |
|          |                                                                            |            |                                     | Espanol                            |
|          |                                                                            |            |                                     | Portuguese                         |
| P02.02   | High backlight level                                                       | %          | 100                                 | 0-100                              |
| P02.03   | Low backlight level                                                        | %          | 30                                  | 0-50                               |
| P02.04   | Low backlight delay                                                        | s          | 30                                  | 5-600                              |
| P02.05   | Default page return                                                        | S          | 60                                  | OFF / 10-600                       |
| P02.06   | Default page                                                               |            | VL-L                                | VL-L / VL-N                        |
| P02.07   | Default sub-page                                                           |            | INST                                | INST / HI / LO / AVG /             |
| P02.08   | Display update time                                                        | s          | 0.5                                 | 0.1 – 5.0                          |
| P02.09   | Exported energy<br>measure                                                 |            | OFF                                 | OFF-ON                             |
| P02.10   | Phase energy meaure                                                        |            | OFF                                 | OFF-ON                             |
| P02.11   | Asymmetry measure                                                          |            | OFF                                 | OFF-ON                             |
| P02.12   | THD measure                                                                |            | OFF                                 | OFF/THD/THD+HAR                    |
| P02.13   | Power unbalance                                                            |            | OFF                                 | OFF-ON                             |
|          | measurement                                                                |            |                                     |                                    |
| P02.14   | Backlight flash when in<br>alarm                                           |            | OFF                                 | OFF-ON                             |
| P02.05 - | - If set to OFF the display a                                              | lways re   | emains in the p                     | age where the user left it.        |
|          | If set to a time delay, after                                              | r that tin | ne the display                      | page goes back to page             |
|          | set in P02.06.                                                             |            |                                     |                                    |
| P02.06 - | <ul> <li>Number of the page to wh<br/>specified by P02.05 has e</li> </ul> | lich the   | display returns<br>from the last ke | automatically after time eystroke. |
| P02.07 - | - Sub-page type to which th                                                | ne displa  | ay returns after                    | P02.05 has elapsed.                |
| P02.09 - | <ul> <li>Enables measurement an</li> </ul>                                 | d visual   | ization of expo                     | rted Energy (generated in          |
|          | the mains).                                                                |            |                                     |                                    |
| P02.10 - | <ul> <li>Enables measurement an</li> </ul>                                 | d visual   | ization of energi                   | gies for eacj pahase.              |
| P02.11 - | - Enables measurement an                                                   | d visual   | ization of volta                    | ge and current                     |
|          | asymmetry.                                                                 |            |                                     |                                    |
| P02.12 - | - Enables measurement an                                                   | d visual   | ization of volta                    | ge and current                     |
|          | narmonics. IHD = total ha                                                  | armonic    | aistortion; HA                      | R = narmonic                       |
| D02 42   | Contributions up to 15 <sup>th</sup> or                                    | aer.       | tion of phase -                     | owerunhelenee                      |
| PU2.13 - | - Enables calculation and V                                                | isualiza   | uon or priase p                     | ower unbalance.                    |
| PUZ.14 - | the abnormal situation                                                     |            |                                     |                                    |

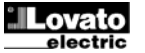

| РОЛЬ                                                                                      | Ед.<br>изме-                                                                                                    | Значение по<br>умолчанию                                                                                                    | Диапазон                                                                                                    |  |
|-------------------------------------------------------------------------------------------|----------------------------------------------------------------------------------------------------|----------------------------------------------------------------------------------------------------|----------------------------------------------------------------------------------------------------|--|
|                                                                                           | рения                                                                                                    |                                                                                                    |                                                                                                    |  |
| Использование пароля                                                                      |                                                                                                    | OFF                                                                                                    | OFF-ON                                                                                                    |  |
| Пароль для уровня доступа                                                                 |                                                                                                    | 1000                                                                                                    | 0-9999                                                                                                    |  |
| "Обычный пользователь"                                                                    |                                                                                                    |                                                                                                    |                                                                                                    |  |
| Пароль для уровня доступа                                                                 |                                                                                                    | 2000                                                                                                    | 0-9999                                                                                                    |  |
| "Продвинутый пользователь"                                                                |                                                                                                    |                                                                                                    |                                                                                                    |  |
| <b>P03.01</b> – В случае задания опции OFF парольная защита деактивируется, и открывается |                                                                                                    |                                                                                                    |                                                                                                    |  |
| свободный доступ к настройкам и меню команд.                                              |                                                                                                    |                                                                                                    |                                                                                                    |  |
| Р03.02 – При активации парольной защиты путем установки в ON значения параметра           |                                                                                                    |                                                                                                    |                                                                                                    |  |
| Р03.01 представляет собой значение, задаваемое для активации доступа на                   |                                                                                                    |                                                                                                    |                                                                                                    |  |
| уровне "Обычный пользователь". См. главу "Доступ с помощью пароля".                       |                                                                                                    |                                                                                                    |                                                                                                    |  |
| Р03.03 – Аналогично Р03.02, для активации доступа на уровне "Продвинутый                  |                                                                                                    |                                                                                                    |                                                                                                    |  |
| пользователь".                                                                            |                                                                                                    | ,,,,,,,,,,,,,,,,,,,,,,,,,,,,,,,,,,,,,,,                                                                                                    |                                                                                                    |  |
|                                                                                           | РОЛЬ<br>Использование пароля<br>Пароль для уровня доступа<br>"Обычный пользователь"<br>Пароль для уровня доступа<br>"Продвинутый пользователь"<br>В случае задания опции ОFF па<br>свободный доступ к настройка<br>При активации парольной защи<br>Р03.01 представляет собой зн<br>уровне "Обычный пользовател<br>Аналогично Р03.02, для активац<br>пользователь". | РОЛЬ Ед.<br>изме-<br>рения<br>Использование пароля<br>Пароль для уровня доступа<br>"Обычный пользователь"<br>Пароль для уровня доступа<br>"Продвинутый пользователь"<br>В случае задания опции ОFF парольная<br>свободный доступ к настройкам и менн<br>При активации парольной защиты путем<br>Р03.01 представляет собой значение, з<br>уровне "Обычный пользователь". См. г<br>Аналогично Р03.02, для активации досту<br>пользователь". | РОЛЬ Ед. Значение по<br>изме-<br>умолчанию<br>рения<br>Использование пароля ОFF<br>Пароль для уровня доступа 1000<br>"Обычный пользователь" 2000<br>"Продвинутый пользователь" 2000<br>"Продвинутый пользователь" 2000<br>В случае задания опции OFF парольная защита деактия<br>свободный доступ к настройкам и меню команд.<br>При активации парольной защиты путем установки в Of<br>Р03.01 представляет собой значение, задаваемое для<br>уровне "Обычный пользователь". См. главу "Доступ с<br>Аналогично Р03.02, для активации доступа на уровне "Г<br>пользователь". |  |

| Р04 – ИН                                                        | ТЕГРИРОВАНИЕ                                                            | Ед.<br>изме-<br>рения | Значение по<br>умолчанию | Диапазон                |  |
|-----------------------------------------------------------------|-------------------------------------------------------------------------|-----------------------|--------------------------|-------------------------|--|
| P04.01                                                          | Режим интегрирования                                                    |                       | Скользящий               | Фиксированный           |  |
|                                                                 |                                                                         |                       |                          | Скользящии              |  |
|                                                                 |                                                                         |                       |                          | Синхронизированный      |  |
| D04.02                                                          | Время интегрирования лля                                                | MIAL                  | 15                       | шина<br>1.60            |  |
| F 04.02                                                         | измерения мошности                                                      | IVI                   | 15                       | 1-00                    |  |
| P04 03                                                          | Время интегрирования для                                                | мин                   | 15                       | 1-60                    |  |
| 1 04.00                                                         | измерения тока                                                          | WIFTT                 | 10                       | 100                     |  |
| P04.04                                                          | Время интегрирования для                                                | мин                   | 1                        | 1-60                    |  |
|                                                                 | измерения напряжения                                                    |                       |                          |                         |  |
| P04.05                                                          | Время интегрирования частоты                                            | МИН                   | 1                        | 1-60                    |  |
| P04.01 -E                                                       | Зыбор режима расчета результа                                           | тов изм               | ерения с интегр          | ированием.              |  |
| Фиксиро                                                         | ванное время = Измеренные м                                             | гновенн               | ые величины ин           | тегрируются на          |  |
|                                                                 | протяжении заданного интерва                                            | ала врем              | ени. По истече           | нии каждого интервала   |  |
| времени интегрированное значение обновляется за счет результата |                                                                         |                       |                          |                         |  |
|                                                                 | последнего интегрирования.                                              |                       |                          |                         |  |
| Скользя                                                         | <b>ций</b> = Измеренные мгновенные                                      | величи                | ны интегрируют           | ся на протяжении        |  |
|                                                                 | времени, равного 1/15 заданного интервала времени. При каждом истечении |                       |                          |                         |  |
|                                                                 | этого интервала наиболее ста                                            | рое знач              | ение заменяетс           | я вновь рассчитанным.   |  |
|                                                                 | Интегрированное значение об                                             | новляет               | ся каждую 1/15 :         | заданного интервала     |  |
|                                                                 | времени; таким образом, инте                                            | грирован              | ие выполняетс            | я за скользящее окно,   |  |
|                                                                 | включающее в себя последние                                             | e 15 paco             | считанных значе          | ений и равное заданному |  |
|                                                                 | интервалу времени.                                                      |                       |                          |                         |  |
| Синхрон                                                         | <b>изированный</b> = Аналогично фи                                      | ксирова               | нному режиму,            | но интервалы            |  |
|                                                                 | интегрирования запускаются п                                            | о сигнал              | ту на внешнем ц          | ифровом входе, для      |  |
|                                                                 | которого задана функция синх                                            | ронизац               | ии.                      |                         |  |
| Шина = А                                                        | малогично фиксированному ре»                                            | киму, но              | интервалы инт            | егрирования             |  |
|                                                                 | запускаются по командам синхронизации, подступающим на                  |                       |                          |                         |  |
|                                                                 | последовательную шину.                                                  |                       |                          |                         |  |
| P04.02 - E                                                      | Время интегрирования для изме                                           | рения с               | редних (AVG) ве          | еличин активной,        |  |
|                                                                 | реактивной и кажущейся мощн                                             | юсти.                 |                          |                         |  |
| P04.03, P                                                       | 04.04, P04.05 - Время интегриро                                         | ования д              | ля измерения с           | оответствующих          |  |
|                                                                 | средних (AVG) величин.                                                  |                       |                          |                         |  |
|                                                                 |                                                                         |                       |                          |                         |  |
| P05 - C4                                                        | ЕТЧИКИ ВРЕМЕНИ                                                          | Ел                    | Значение по              | Лиапазон                |  |

| Р05 – СЧ                                                                                                    | ЕТЧИКИ ВРЕМЕНИ                           | Ед.<br>изме-<br>рения | Значение по<br>умолчанию | Диапазон           |
|----------------------------------------------------------------------------------------------------|------------------------------------------|-----------------------|--------------------------|--------------------|
| P05.01                                                                                                    | Общая активация счетчиков<br>времени     |                       | ON                       | OFF-ON             |
| P05.02                                                                                                    | Активация частичного счетчика<br>времени |                       | ON                       | OFF-ON- INPx- LIMx |
| P05.03                                                                                                    | Р05.03 Номер канала (х) 1 1-4            |                       |                          |                    |
| Р05.01 - При установке в опцию OFF счетчики времени деактивируются, и страница<br>показаний счетчиков времени не выводится на дисплей.Р05.02 - При установке в опцию OFF приращения показаний счетчика частичного<br>времени не происходит. При установке в опцию ON приращение показаний<br>счетчика частичного времени происходит при подаче питания на мультиметр.<br>В случае совместного использования с одной из внутренних переменных<br>(LIMn-INPx) приращение показаний счетчика происходит только при<br>выполнении соответствующего условия. |                                          |                       |                          |                    |
| P05.03 - Номер канала (x) внутренней переменной, используемой в предыдущем<br>параметре. Пример: Если счетчик частичного времен должен отсчитывать<br>время, в течение которого измеряемая величина превосходит пороговое                                                                                                    |                                          |                       |                          |                    |

значение, определяемое установкой параметра LIM3, задайте LIMx для предыдущего параметра и значение 3 для настоящего параметра.

| Р07 – СВЯ:<br>(COMn, n=1 | 36<br>12)                        | Ед.<br>измер<br>ения | Значение по<br>умолчанию | Диапазон                                                                                                    |
|--------------------------|----------------------------------|----------------------|--------------------------|----------------------------------------------------------------------------------------------------|
| P07.n.01                 | Последовательный адрес<br>узла   |                      | 01                       | 01-255                                                                                                    |
| P07.n.02                 | Скорость последовательного порта | бит/с                | 9600                     | 1200<br>2400<br>4800<br>9600<br>19 200<br>38 400<br>57 600<br>115 200                                        |
| P07.n.03                 | Формат данных                    |                      | 8 бит – n                | 8 бит, без четности<br>8 бит, нечетные<br>8 бит, четные<br>7 бит, нечетные<br>7 бит, четные<br>7 бит, четные |
| P07.n.04                 | Стоп-биты                        |                      | 1                        | 1-2                                                                                                    |

| P03 – P/ | ASSWORD                 | UoM | Default | Range  |
|----------|-------------------------|-----|---------|--------|
| P03.01   | Enable passwords        |     | OFF     | OFF-ON |
| P03.02   | User level password     |     | 1000    | 0-9999 |
| P03.03   | Advanced level password |     | 2000    | 0-9999 |
| DAA A4   |                         |     |         |        |

P03.01 – If set to OFF, password management is disabled and the access to setup parameters and command menu is allowed.

P03.02 - When P.03.01 enabled, value to be specified to get user access.

P03.03 – Like P03.02, but referred to advanced access.

| P04 – IN                                                 | TEGRATION                  | UoM | Default | Range                            |  |
|----------------------------------------------------------|----------------------------|-----|---------|----------------------------------|--|
| P04.01                                                   | Integration mode           |     | Shift   | Fixed<br>Shift<br>Synchr.<br>Bus |  |
| P04.02                                                   | Power integration time     | min | 15      | 1-60min                          |  |
| P04.03                                                   | Current integration time   | min | 15      | 1-60min                          |  |
| P04.04                                                   | Voltage integration time   | min | 1       | 1-60min                          |  |
| P04.05                                                   | Frequency integration time | min | 1       | 1-60min                          |  |
| P04.01 –Selection of average reading calculation method: |                            |     |         |                                  |  |

Fixed = Readings are integrated for the set time. Every time the integration time elapses, the Average value is updated with the result of the last integration.

Shift = The instantaneous values are integrated for a period f time equal to 1/15<sup>th</sup> of the set time. Every time this interval elapses, the oldest value is replaced with the new one just calculated. The average value is updated every 1/15<sup>th</sup> of the time set, considering a time-sliding window that groups the last 15 calculated values, with a total length equal to integration time setting.

Sync = Like fixed mode, but the integration intervals are started by an external digital input programmed with Synchronization function.

**Bus** = Like fixed mode, but the integration intervals are started by communication messages on the serial bus.

P04.02 - Average readings integration time, used for active, reactive and apparent power.

P04.03, P04.04, P04.05 - Readings integration time (AVG) for the correspondent measurements.

| P05 – H0 | OUR COUNTER                     | UoM      | Default        | Range                     |
|----------|---------------------------------|----------|----------------|---------------------------|
| P05.01   | Hour counters general<br>enable |          | ON             | OFF-ON                    |
| P05.02   | Partial hour counter<br>enable  |          | ON             | OFF-ON- INPx- LIMx        |
| P05.03   | Channel number (x)              |          | 1              | 1-4                       |
| P05 01 - | If set to OFF the hour meter    | ar e aro | disabled and t | he hour meter nage is not |

P05.01 - If set to OFF the hour meter s are disabled and the hour meter page is not shown.

P05.02 - If set to OFF, the partial hour meter is not incremented. If ON, time is incremented as long as DMG is powered. If linked to one of the internal variables (LIMx-INPx) it is incremented only when the variable is true.

P05.03 - Number of the channel (x) of the variable eventually used in the previous parameter. Example: If the partial hour counter must count the time during which one measurement is above a certain threshold, e.g. defined by LIM3, then it is necessary to program LIM in the previous parameter and channel 3 in this parameter.

| P07 – COI<br>(COMn, n | MMUNICATION<br>=12) | UoM | Default      | Range            |
|-----------------------|---------------------|-----|--------------|------------------|
| P07.n.01              | Serial node address |     | 01           | 01-255           |
| P07.n.02              | Serial speed        | bps | 9600         | 1200             |
|                       |                     | -   |              | 2400             |
|                       |                     |     |              | 4800             |
|                       |                     |     |              | 9600             |
|                       |                     |     |              | 19200            |
|                       |                     |     |              | 38400            |
|                       |                     |     |              | 57600            |
|                       |                     |     |              | 115200           |
| P07.n.03              | Data format         |     | 8 bit – n    | 8 bit, no parity |
|                       |                     |     |              | 8 bit, odd       |
|                       |                     |     |              | 8bit, even       |
|                       |                     |     |              | 7 bit, odd       |
|                       |                     |     |              | 7 bit, even      |
| P07.n.04              | Stop bits           |     | 1            | 1-2              |
| P07.n.05              | Protocol            |     | Modbus RTU   | Modbus RTU       |
|                       |                     |     |              | Modbus ASCII     |
|                       |                     |     |              | Modbus TCP       |
| P07.n.06              | IP Address          |     | 000.000.000. | - 000.000.000 -  |
|                       |                     |     | 000          | 255.255.255.255  |
| P07.n.07              | Subnet mask         |     | 000.000.000. | - 000.000.000 -  |
|                       |                     |     | 000          | 255.255.255.255  |
| P07.n.08              | IP port             |     | 1001         | 0-32000          |

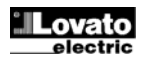

| P07.n.05                                                                   | Протокол           | Modbus RTU      | Modbus RTU        |  |
|----------------------------------------------------------------------------|--------------------|-----------------|-------------------|--|
|                                                                            |                    |                 | Modbus ASCII      |  |
|                                                                            |                    |                 | Modbus TCP        |  |
| P07.n.06                                                                   | ІР-адрес           | 000.000.000.00  | 000.000.000.000 - |  |
|                                                                            |                    | 0               | 255.255.255.255   |  |
| P07.n.07                                                                   | Маска подсети      | 000.000.000.000 | 000.000.000.000 - |  |
|                                                                            |                    | 0               | 255.255.255.255   |  |
| P07.n.08                                                                   | IP-порт            | 1001            | 0-32000           |  |
| P07.n.09                                                                   | Клиент/Сервер      | Сервер          | Клиент            |  |
|                                                                            |                    |                 | Сервер            |  |
| P07.n.10                                                                   | Удаленный IP-адрес | 000.000.000.00  | - 000.000.000 -   |  |
|                                                                            |                    | 0               | 255.255.255.255   |  |
| P07.n.11                                                                   | Удаленный IP-порт  | 1001            | 0-32000           |  |
| P07.n.12                                                                   | IP-адрес шлюза     | 000.000.000.000 | - 000.000.000 -   |  |
|                                                                            |                    | 0               | 255.255.255.255   |  |
| Примечание: это меню разделено на 2 раздела, соответствующих каналам связи |                    |                 |                   |  |

СОМ1..2. Для DMG610, СОМ1 представляет собой последовательный порт RS-485, а СОМ2 - дополнительный порт связи на модуле расширения ЕХР.

Р07.n.01 – Последовательный адрес (узел) протокола связи.

Р07.n.02 – Скорость передачи данных порта связи.

Р07.n.03 – Формат данных. Настройка на 7 бит возможна только для протокола ASCII. Р07.n.04 – Число стоп-битов

Р07.п.05 – Выбор протокола связи

| Р08 – ПОРС<br>(LIMn, n=1                                                                                                    | ОГОВЫЕ ЗНАЧЕНИЯ<br>8)             | Ед.<br>измер<br>ения | Значение по<br>умолчанию | Диапазон            |
|----------------------------------------------------------------------------------------------------|-----------------------------------|----------------------|--------------------------|---------------------|
| P08.n.01                                                                                                    | Измеряемая величина               |                      | OFF                      | OFF- (величины)     |
| P08.n.02                                                                                                    | Функция                           |                      | Max                      | Max – Min – Min+Max |
| P08.n.03                                                                                                    | Верхнее пороговое значение        |                      | 0                        | -9999 - +9999       |
| P08.n.04                                                                                                    | Мультипликатор                    |                      | x1                       | /100 – x10k         |
| P08.n.05                                                                                                    | Задержка                          | С                    | 0                        | 0,0 - 600,0         |
| P08.n.06                                                                                                    | Нижнее пороговое значение         |                      | 0                        | -9999 - +9999       |
| P08.n.07                                                                                                    | Мультипликатор                    |                      | x1                       | /100 – x10k         |
| P08.n.08                                                                                                    | Задержка                          | С                    | 0                        | 0,0 - 600,0         |
| P08.n.09                                                                                                    | Значение в состоянии покоя        |                      | OFF                      | OFF-ON              |
| P08.n.10                                                                                                    | Память                            |                      | OFF                      | OFF-ON              |
| P08.n.11                                                                                                    | Активация предельного<br>значения |                      | OFF                      | OFF-INP-LIM-ALA-REM |
| P08.n.12                                                                                                    | Номер канала (x)                  |                      | 1                        | 1-8                 |
| Примечание: это меню разделено на 8 раздела, соответствующих пороговым<br>значениям LIM18<br>Ров. в.01 – Служит ляз залания измеряемых величин, к которым применяется пороговое. |                                   |                      |                          |                     |

значение.

Р08.n.02 – Служит для задания режима функционирования порогового значения. Возможные варианты:

Max = LIMn активируется, когда измеряемая величина превышает значение параметра P08.n.03. P08.n.06 является пороговым значением сброса. Min = LIMn активируется, когда измеренная величина меньше значения параметра P08.n.06. P08.n.03 является пороговым значением сброса.

Min+Max = LIMn активируется, когда измеряемая величина превышает значение

параметра P08.n.03 или становится меньше значения параметра P08.n.06. Р08.п.03 и Р08.п.04 - Определяют верхнее пороговое значение, равное значению

- параметра P08.n.03, умноженному на значение параметра P08.n.04. Р08.n.05 - Задержка срабатывания по верхнему пороговому значению
- P08.n.06, P08.n.07, P08.n.08 аналогично предыдущему параметру, но для случая срабатывания по нижнему пороговому значению.
- Р08.n.09 Позволяет инвертировать состояние порогового значения LIMn. P08.n.10- Этот параметр определяет, сохраняется ли пороговое значение в памяти, и сбрасывается ли оно вручную (ON) или автоматически (OFF).

P08.n.11 –Источник активации порогового значения. При опции OFF пороговое значение всегда активировано; в противном случае оно активируется при активации программируемого источника. P08.n.12 - Номер канала х, относящегося к предыдущему параметру.

| (ALAn, n=1.4)         умо           Р09.п.01         Источник аварийного сигнала         (           Р09.п.02         Номер канала (х)         (           Р09.п.03         Память         (           Р09.п.03         Память         (           Р09.п.03         Тримеритет         Ні           Р09.п.05         Текст         А           Примечание: это меню разделено на 4 раздела, соого сигнала АLA1.4         А           Р09.п.01 - Событие, вызывающее подачу аварийного си превышение порогового значения (LIMX), акт         Срол.02 - Номер канала, относящется к предыдущему           Р09.п.03 - Номер канала, относящется схораняется ли а сбрасывается ли он вручную (ОN) или автом         Срочи дамистивный сигнала имеет высокий плочонный сокий плочон сокий плочон сокий плочон сокий плочон сокий плочон сокий плочон сокий плочон кана и меет к ноский плочон сокий плочон соки сокий плочы сокий плочы сокий плочы сокий плочы сокий | лчанию<br>OFF<br>1<br>OFF<br>изкий<br>ALAn<br>тветствую                                                                                                    | ОFF-LIMx-INPx<br>1-8<br>ОFF-ON<br>Низкий - Высокий<br>(текст из 16 символов)<br>ощих аварийным |  |  |  |
|----------------------------------------------------------------------------------------------------|----------------------------------------------------------------------------------------------------|------------------------------------------------------------------------------------------------|--|--|--|
| Р09.п.01         Источник аварийного сигнала         0           Р09.п.02         Номер канала (х)         1           Р09.п.03         Память         0           Р09.п.04         Приоритет         Ни           Р09.п.05         Текст         А           Примечание: это меню разделено на 4 раздела, соот         сигналам ALA14           Р09.п.01 - Событие, вызывающее подачу аварийного сс<br>превышение порогового значения (LIMx), акт           Р09.п.02 - Номер канала, относящегося к предыдущему           Р09.п.03 - Этот параметр определяет, сохраняется ли а<br>сбрасывается ли он вручную (ОN) или автом           Р09.п.03 - Обывается ли он вручнум (ON) или автом                                                                                                    | OFF<br>1<br>OFF<br>изкий<br>\LAn<br>тветствую                                                                                                    | ОFF-LIMx-INPx<br>1-8<br>ОFF-ОN<br>Низкий - Высокий<br>(текст из 16 символов)<br>ощих аварийным |  |  |  |
| Р09.п.02         Номер канала (x)           Р09.п.03         Память         (c)           Р09.п.04         Приоритет         Hi           Р09.п.05         Текст         А           Примечание: это меню разделено на 4 раздела, соо:<br>сигналам ALA14         А           Р09.п.01         Событие, вызывающее подачу аварийного сс<br>превышение порогового значения (LIMx), акт           Р09.п.02         Номер канала, относящегося к предыдущему           Р09.п.03         Этот параметр определяет, сохраняется ли а<br>сбрасывается ли он вручную (ON) или автом           Р09.п.03         Этот параметр определяет, имеет высокий плокой                                                                                                    | 1<br>ОFF<br>изкий<br>\LAn<br>тветствую                                                                                                    | 1-8<br>ОFF-ON<br>Низкий - Высокий<br>(текст из 16 символов)<br>ощих аварийным                  |  |  |  |
| Р09.п.03         Память         О           Р09.п.04         Приоритет         Hi           Р09.п.05         Текст         A           Примечание: это меню разделено на 4 раздела, соог<br>сигналам ALA1.4         A           Р09.п.01         Событие, вызывающее подачу аварийного сі<br>превышение порогового значения (LIMX), акт           Р09.п.02         Номер канала, относящегося к предыдуцему           Р09.п.03         Этот параметр определяет, сохраняется ли а<br>сбрасывается ли он вручную (ON) или автом           Р09.п.04         Если авалойный сигналимеет высокий плоют                                                                                                    | OFF<br>изкий<br>ALAn<br>тветствую                                                                                                    | ОFF-ON<br>Низкий - Высокий<br>(текст из 16 символов)<br>рицих аварийным                        |  |  |  |
| Р09.п.04         Приоритет         Ні           Р09.п.05         Текст         А           Примечание: это меню разделено на 4 раздела, соогосигналам ALA1.4         А           Р09.п.01         Событие, вызывающее подачу аварийного сі превышение порогового значения (LIMX), акт           Р09.п.02         - Имоер ханала, относящетсяк к предыдущему           Р09.п.03         -Этот параметр определяет, сохраняется ли а сбрасывается ли он вручную (ON) или автом           Р09.п.03         -Если авалийный сигналимеет высокий плокой                                                                                                    | изкий<br>ALAn<br>тветствую                                                                                                    | Низкий - Высокий<br>(текст из 16 символов)<br>ощих аварийным                                   |  |  |  |
| Р09.п.05 Текст А<br>Примечание: это меню разделено на 4 раздела, соо<br>сигналам ALA14<br>Р09.п.01 - Событие, вызывающее подачу аварийного си<br>превышение порогового значения (LIMX), акт<br>Р09.п.02 - Номер канала, относящегося к предыдущему<br>Р09.п.03 -Этот параметр определяет, сохраняется ли а<br>сбрасывается ли он вручную (ON) или автом<br>Р09 п 04 - Если авалийный сигнал имеет высокий плиои                                                                                                    | ALAn<br>тветствую                                                                                                    | (текст из 16 символов)<br>ощих аварийным                                                       |  |  |  |
| Примечание: это меню разделено на 4 раздела, соо<br>сигналам ALA1.4<br>P09.n.01 - Событие, вызывающее подачу аварийного си<br>превышение порогового значения (LIMx), акт<br>P09.n.02 - Номер канала, относящегося к предыдущему<br>P09.n.03 -Этот параметр определяет, сохраняется ли а<br>сбрасывается ли он вручную (ON) или автом<br>P09 n 04 - Если авалийный сигнал имеет высокий плоио                                                                                                    | тветствук                                                                                                    | ощих аварийным                                                                                 |  |  |  |
| автоматический переход дисплея к странице<br>высвечивание символа аварийного сигнала.<br>присвоен низкий приоритет, текущая страниц<br>появлении аварийного сигнала извещает сим                                                                                                    | Примечание: это меню разделено на 4 раздела, соответствующих аварийным<br>сигналам ALA14           P09.n.01 - Событие, вызывающее подачу аварийного сигнала. Это может быть<br>превышение порогового значения (LIMx), активация внешнего входа (INPx)           P09.n.02 - Номер канала, относящегося к предыдущему параметру.           P09.n.03 - Этот параметр определяет, сохраняется ли аварийный сигнал в памяти, и<br>сбрасывается ли он вручную (ON) или автоматически (OFF).           P09.n.04 - Если аварийный сигнал имеет высокий приоритет, его появление вызывает<br>автоматический переход дисплея к странице аварийных сигналов и<br>высвечивание символа аварийного сигнала. Если же аварийному сигналу<br>присвоен низкий приоритет, текущая страница дисплея не изменяется; о<br>появление вавлийного сигнала мероп "инболмация" |                                                                                                |  |  |  |

| P07.n.09                                                                   | Client/Server      |  | Server       | Client          |
|----------------------------------------------------------------------------|--------------------|--|--------------|-----------------|
|                                                                            |                    |  |              | Server          |
| P07.n.10                                                                   | Remote IP address  |  | 000.000.000. | - 000.000.000 - |
|                                                                            |                    |  | 000          | 255.255.255.255 |
| P07.n.11                                                                   | Remote IP port     |  | 1001         | 0-32000         |
| P07.n.12                                                                   | Gateway IP address |  | 000.000.000. | - 000.000.000 - |
|                                                                            |                    |  | 000          | 255.255.255.255 |
| Note: this many is divided into 2 sections, for some shannels COM1, 2. For |                    |  |              |                 |

DMG610, channel COM1 is the built-in RS-485 interface, while COM2 is the evntual second communication port of an EXP module.

P07.n.01 – Serial address (node number) for the communication protocol.

P07.n.02 - Serial communication speed.

P07.n.03 - Data format. Can be set to 7 bits only for ASCII protocol.

P07.n.04 – Number of stop bits.

P07.n.05 - Communication protocol selection.

| P08 – LIMI | T TRESHOLDS        | UoM | Default | Range               |
|------------|--------------------|-----|---------|---------------------|
| (LIMn, n=1 | 8)                 |     |         |                     |
| P08.n.01   | Reference measure  |     | OFF     | OFF- (measures)     |
| P08.n.02   | Function           |     | Max     | Max – Min – Min+Max |
| P08.n.03   | Upper threshold    |     | 0       | -9999 - +9999       |
| P08.n.04   | Multiplier         |     | x1      | /100 – x10k         |
| P08.n.05   | Delay              | S   | 0       | 0.0 - 600.0         |
| P08.n.06   | Lower threshold    |     | 0       | -9999 - +9999       |
| P08.n.07   | Multiplier         |     | x1      | /100 – x10k         |
| P08.n.08   | Delay              | S   | 0       | 0.0 - 600.0         |
| P08.n.09   | Normal status      |     | OFF     | OFF-ON              |
| P08.n.10   | Latch              |     | OFF     | OFF-ON              |
| P08.n.11   | Limit enable       |     | OFF     | OFF-INP-LIM-ALA-REM |
| D09 n 12   | Channel number (y) |     | 1       | 1 0                 |

Note: this menu is divided into 8 sections, for limit thresholds LIM1..8

P08.n.01 - Defines which measurement of the multimeter must be compared with limits.

P08.n.02 – Function of the limit threshold. It can be:

Max = LIMn active when the measurement is higher than P08.n.03. P08.n.06 is the reset threshold ...

Min = LIMn active when the measurement is lower than P08.n.06. P08.n.03 is the reset threshold

Min+Max = LIMn active when the measurement is higher than P08.n.03 or is lower than P08.n.06.

P08.n.03 e P08.n.04 - Used to define the upper threshold, that is made of the value set in P08.n.03 multiplied by P08.n.04.

P08.n.05 - Trip delay on upper threshold.

P08.n.06, P08.n.07, P08.n.08 - Like above, referred to lower threshold.

P08.n.09 - Allows to invert the status of the limit LIMn.

P08.n.10 - Defines if the threshold remains latched and thus needs to be reset manually (ON) or if it is reset automatically (OFF).

P08.n.11 -Limit enabling source. If OFF the limit is always active, otherwise the limit is enabled when the programmed source is active.

P08.n.12 - Channel number (x) referred to the previous parameter.

| P09 – ALA                                                                        | RMS                                                                              | Default            | Range                    |  |  |
|----------------------------------------------------------------------------------|----------------------------------------------------------------------------------|--------------------|--------------------------|--|--|
| (ALAn, n=                                                                        |                                                                                  |                    |                          |  |  |
| P09.n.01                                                                         | Alarm source                                                                     | OFF                | OFF-LIMx-INPx            |  |  |
| P09.n.02                                                                         | Channel number (x)                                                               | 1                  | 1-8                      |  |  |
| P09.n.03                                                                         | Latch                                                                            | OFF                | OFF-On                   |  |  |
| P09.n.04                                                                         | Priority                                                                         | Low                | Low-High                 |  |  |
| P09.n.05                                                                         | Text                                                                             | ALAn               | (text – 16 char)         |  |  |
| Note: this                                                                       | Note: this menu is divided into 4 sections, for alarms ALA14                     |                    |                          |  |  |
| P09.n.01 - Signal that generates the alarm. It can be the overcoming of a limit  |                                                                                  |                    |                          |  |  |
| tr                                                                               | threshold (LIMx), the activation of an external input (INPx).                    |                    |                          |  |  |
| P09.n.02 - Channel number (x) referred to the previous parameter.                |                                                                                  |                    |                          |  |  |
| P09.n.03 -[                                                                      | P09.n.03 -Defines if the alarm remains latched and has to be reset manually (ON) |                    |                          |  |  |
| or if it automatically resets (OFF).                                             |                                                                                  |                    |                          |  |  |
| P09.n.04 - If the alarm has high priority, when it is activated the display page |                                                                                  |                    |                          |  |  |
| switches automatically on the alarm page, and the alarm is shown with            |                                                                                  |                    |                          |  |  |
| th                                                                               | e Warning icon. If instead the p                                                 | riority level is s | et to Low, the page does |  |  |
| n                                                                                | not change and it is shown with the 'information' icon                           |                    |                          |  |  |

P09.n.05 - Free text of the alarm. Max 16 chars.

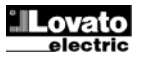

| Р11 – ИМП)     | ЛРСЫ                                                                                            | Значение по | Диапазон             |  |  |
|----------------|-------------------------------------------------------------------------------------------------|-------------|----------------------|--|--|
| (PULn, n=1.    | .2)                                                                                             | умолчанию   |                      |  |  |
| P11.n.01       | Измеряемая величина                                                                             | OFF         | ОFF, кВтч+, кВтч-,   |  |  |
|                |                                                                                                 |             | кВАрч+, кВАрч-, кВАч |  |  |
| P11.n.02       | Единица отсчета                                                                                 | 100         | 10/100/1k/10k        |  |  |
| P11.n.03       | Длительность импульса                                                                           | 0,1         | 0,01-1,00            |  |  |
| Примечани<br>о | Примечание: это меню разделено на 2 раздела, соответствующих импульсам<br>отсчета энергии PUL12 |             |                      |  |  |

Р11.n.01 = Тип энергии, которой соответствует импульс. Р11.n.02 = Количество энергии на каждый импульс (например, 10 Втч, 100 Втч, 1 кВтч и т.д.). Р11.n.03 = Длительность импульса.

| P13 – BXO,<br>(INPn, n=1. | ЦЫ<br>4)                   | Ед.<br>изме-<br>рения | Значение по<br>умолчанию | Диапазон                          |
|---------------------------|----------------------------|-----------------------|--------------------------|-----------------------------------|
| P13.n.01                  | Функция входа              |                       | OFF                      | OFF – ON – LOCK -<br>SYNC- C01C08 |
| P13.n.02                  | Значение в состоянии покоя |                       | OFF                      | OFF-ON                            |
| P13.n.03                  | Задержка установки в ON    | С                     | 0,05                     | 0,00 - 600,00                     |
| P13 n 04                  | Залержка установки в ОЕЕ   | C                     | 0.05                     | 0.00 - 600.00                     |

Примечание: это меню разделено на 4 раздела, соответствующих входам INP1..4 P13.n.01 = Функция входа

ОГF – Вход деактивирован ОГ – Вход активирован, используется для источник входного сигнала от счетчиков и др DAOL акивированастроек – блокироет доступ для обоих уровней. SYNC – Синхронизация для интегрирования величины мощности.

С01...С08 – При активации этого входа (по заднему фронту), выполняется соответствующая команда из меню команд.

P13.n.02

P13.n.02 – P13.n.04 = Задержки активации - деактивации входа. Позволяют осуществлять фильтрацию входных сигналов во избежание дребезга

| Р14 – ВЫ)<br>(OUTn, n=                                                                                                    | КОДЫ<br>14)                                                                                                    | Ед.<br>изме-<br>рения                                                                | Значение по<br>умолчанию                                                                                                    | Диапазон                                                                                                    | P14 – OU                                                                                                    | TPUTS                                                                                                    |
|----------------------------------------------------------------------------------------------------|----------------------------------------------------------------------------------------------------|--------------------------------------------------------------------------------------|----------------------------------------------------------------------------------------------------|----------------------------------------------------------------------------------------------------|----------------------------------------------------------------------------------------------------|----------------------------------------------------------------------------------------------------|
| P14.n.01                                                                                                    | Функция выхода                                                                                                    |                                                                                      | OFF                                                                                                    | OFF-ON-SEQ-LIMx-<br>ALAx-PULx-REMx                                                                                         | (OUTn, n=<br>P14.n.01                                                                                                   | =14)<br>Output function                                                                                                    |
| P14.n.02                                                                                                    | Номер канала (x)                                                                                                    |                                                                                      | 1                                                                                                    | 1 - 8                                                                                                    |                                                                                                    |                                                                                                    |
| P14.n.03                                                                                                    | Значение в состоянии покоя                                                                                                    |                                                                                      | OFF                                                                                                    | OFF-ON                                                                                                    | P14.n.02                                                                                                    | Channel numb                                                                                                    |
| P14.n.04                                                                                                    | Задержка установки в ON                                                                                                    | С                                                                                    | 0                                                                                                    | 0,0-6000,0                                                                                                    | P14.n.03                                                                                                    | Idle status                                                                                                    |
| P14.n.05                                                                                                    | Задержка установки в OFF                                                                                                    | С                                                                                    | 0                                                                                                    | 0,0-6000,0                                                                                                    | P14.n.04                                                                                                    | ON delay                                                                                                    |
| P14.n.02 =<br>P14.n.03 =<br>P14.n.03 =<br>P14.n.05 =                                                                                             | сод ак ивирован в случае неве<br>Ax – PULx – REMx – Выход, сс<br>переменной. Позволяет отразі<br>аварийный сигнал и др.<br>Номер канала (X), относящегс<br>Значение выхода в состоянии<br>выхода.<br>Задержка активации выхода.<br>Задержка деактивации выход | рнои по<br>оответст<br>ить на ві<br>ося к пре<br>и покоя. І<br>а.                    | анедовательнос<br>вующий состоян<br>ыходе статус по<br>дыдущему пара<br>Позволяет инвер                                           | и ираз<br>ию программируемой<br>рогового значения,<br>метру.<br>ртировать логику работы                                    | ON – Outp<br>SEQ – Outp<br>LIMx – Al<br>variable. <i>A</i><br>an alarm,<br>P14.n.02<br>P14.n.03<br>P14.n.04<br>P14.n.04 | ut always enable<br>tput anabled in o<br><b>Ax – PULx – R</b><br>Allows to connec<br>etc.<br>= Number of the<br>= Normal status o<br>= Switch-ond dela |
| <ul> <li>Аварийн</li> <li>При по:<br/>аварий<br/>аварий</li> <li>С помо<br/>пользоі<br/>диспле<br/>обрати</li> <li>В случа<br/>бегуща</li> </ul> | ые сигналы<br>явлении аварийного сиг<br>ного сигнала, идентифи<br>ного сигнала на выбран<br>щью соответствующего<br>вателя" можно запрогра<br>я в случае появления а<br>ть внимание пользовате<br>ае нажатия на клавиши и<br>я строка, извещающая о           | нала н<br>кацион<br>ном яз<br>парам<br>ммирс<br>варийн<br>еля на<br>коммун<br>об ава | а дисплей ви<br>нный код и о<br>выке.<br>иетра меню "<br>рать мигани<br>юго сигнала<br>аварийную с<br>никации меж<br>рийном сигна | ыводятся символ<br>писание<br>Настройки<br>е подсветки<br>для того, чтобы<br>хитуацию.<br>ду страницами<br>але, исчезнет и | Alarms<br>• When a<br>and the<br>• Enabling<br>flashes<br>• If the na<br>showing<br>again af<br>• The alar              | n alarm is gen<br>description of<br>g the appropria<br>in presence of<br>ivigation keys i<br>g the alarm indi<br>ter 30 seconds<br>rm reset is con     |

• Тип сброса аварийного сигнала определяется заданным значением параметра P09.n.03, в зависимости от которого сброс производится автоматически по исчезновении вызвавших его условий, или требуется выполнение сброса вручную.

| P11 – PULSES                                                              |                    | Default | Range                |
|---------------------------------------------------------------------------|--------------------|---------|----------------------|
| (PULn, n=                                                                 | 12)                |         |                      |
| P11.n.01                                                                  | Source measurement | OFF     | OFF, kWh+, kWh-,     |
|                                                                           |                    |         | kvarh+, kvarh-, kVAh |
| P11.n.02                                                                  | Count unit         | 100     | 10/100/1k/10k        |
| P11.n.03                                                                  | Pulse duration     | 0.1     | 0.01-1.00            |
| Note: this menu is divided into 2 sections, for energy count pulses PUL12 |                    |         |                      |
| P11.n.01 = Type of energy to which the pulse is linked to.                |                    |         |                      |

P11.n.02 = Quantity of energy for each pulse. (e.g. 10Wh, 100Wh, 1kWh etc.). P11.n.03 = Pulse duration.

| P13 – INPUTS<br>(INPn, n=14)                                         |                | UoM | Default | Range                            |
|----------------------------------------------------------------------|----------------|-----|---------|----------------------------------|
| P13.n.01                                                             | Input function |     | OFF     | OFF – ON – LOCK -SYNC-<br>C01C08 |
| P13.n.02                                                             | Normal status  |     | OFF     | OFF-ON                           |
| P13.n.03                                                             | ON delay       | S   | 0.05    | 0.00 - 600.00                    |
| P13.n.04                                                             | OFF delay      | S   | 0.05    | 0.00 - 600.00                    |
| Note: this menu is divided into 4 sections, for digital inputs INP14 |                |     |         |                                  |

OFF - Input disabled

ON - Input enabled, used as a source for counters, etc.

LOCK - Settings lock. Does not allow access to both levels.

SYNC – Synchronisation for power/energy integration.

C01...C08 - When this input is activated (edge-triggered), the correspondent command from the command menu is executed.

P13.n.02 = Normal status of the input. Allows to invert the INPn activation logic. P13.n.03 - P13.n.04 = Delay on activation - deactivation of the input. Allow to filter the input status to avoid bouncing.

| P14 – OU<br>(OUTn_n=                                                                                                    | TPUTS                                                                                                    | UdM                                                             | Default                                                                             | Range                                                                                                    |
|----------------------------------------------------------------------------------------------------|----------------------------------------------------------------------------------------------------|-----------------------------------------------------------------|-------------------------------------------------------------------------------------|----------------------------------------------------------------------------------------------------|
| P14.n.01                                                                                                    | Output function                                                                                                    |                                                                 | OFF                                                                                 | OFF-ON-SEQ-LIMx-ALAx-                                                                                                    |
|                                                                                                    |                                                                                                    |                                                                 | -                                                                                   | PULx-REMx                                                                                                    |
| P14.n.02                                                                                                    | Channel number (x)                                                                                                    |                                                                 | 1                                                                                   | 1 – 8                                                                                                    |
| P14.n.03                                                                                                    | Idle status                                                                                                    |                                                                 | OFF                                                                                 | OFF-ON                                                                                                    |
| P14.n.04                                                                                                    | ON delay                                                                                                    | s                                                               | 0                                                                                   | 0.0-6000.0                                                                                                    |
| 14.n.05                                                                                                    | OFF delay                                                                                                    | S                                                               | 0                                                                                   | 0.0-6000.0                                                                                                    |
| 714.n.01 =<br>)FF - Outp<br>)N - Outp<br>SEQ - Out<br>IMx - AL<br>variable. A<br>variable. A<br>v | <ul> <li>Function of the output:</li> <li>put disabled</li> <li>ut always enabled</li> <li>tput enabled in case of v</li> <li>Ax - PULx - REMx - C</li> <li>llows to connect the states</li> <li>Number of the channel</li> <li>Normal status of the out</li> </ul> | vrong pł<br>Dutput lir<br>tus of ar<br>(x) refe<br>put. Allov   | hase sequer<br>inked to the s<br>n output to the<br>rred to previous to reverse     | nce<br>tatus of the programmed<br>ne status of a limit threshold,<br>ious parameter.<br>e the logic of the out. function.                            |
| 14.n.04 =                                                                                                    | - Switch-on delay.                                                                                                    |                                                                 |                                                                                     |                                                                                                    |
| 214.n.05 =                                                                                                    | - Switch-off delay.                                                                                                    |                                                                 |                                                                                     |                                                                                                    |
| When ar<br>and the<br>Enabling<br>flashes i<br>If the na<br>showing                                                                                                    | n alarm is generated,<br>description of the alar<br>the appropriate para<br>n presence of an alar<br>vigation keys in the pa<br>the alarm indications                                                                                                    | the dis<br>m in th<br>meter o<br>m in or<br>ages ar<br>will dis | play will she language<br>of the utility<br>der to high<br>re pressed,<br>appear mo | now an alarm icon, the code<br>e selected.<br>v menu, the display backligh<br>light the anomaly.<br>the scrolling message<br>pmentarily, to reappear |

ditional on the setting of parameter P09.n.03, which defines whether it can be automatic after the disappearance of the alarm conditions or if you require a manual reset.

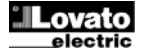

#### Меню команд

- Меню команд позволяет осуществлять разовые операции, например, обнуление результатов измерений и счетчиков, сброс аварийных сигналов и др.
- В случае ввода пароля, соответствующего уровню "Продвинутый пользователь", с помощью меню команд можно осуществлять также автоматические операции, полезные при настройке прибора.
- В следующей ниже таблице указаны функции, доступные в меню команд, разбитые по необходимым уровням доступа.

| Код  | КОМАНДА                                                       | УРОВЕНЬ<br>ДОСТУПА                                       | ОПИСАНИЕ                                                                   |
|------|---------------------------------------------------------------|----------------------------------------------------------|----------------------------------------------------------------------------|
| C.01 | ОБНУЛЕНИЕ ЗНАЧЕНИЙ НІ-<br>LO                                  | Обычный<br>пользователь /<br>Продвинутый<br>пользователь | Обнуление пиковых значений HI и<br>LO всех измерений                       |
| C.02 | ОБНУЛЕНИЕ ЗНАЧЕНИЙ<br>MAX DEMAND                              | Обычный<br>пользователь /<br>Продвинутый<br>пользователь | Обнуление значений Max demand<br>всех измеряемых величин                   |
| C.03 | ОБНУЛЕНИЕ СЧЕТЧИКОВ<br>ЧАСТИЧНОЙ ЭНЕРГИИ                      | Обычный<br>пользователь /<br>Продвинутый<br>пользователь | Обнуление счетчиков частичной<br>энергии.                                  |
| C.04 | ОБНУЛЕНИЕ СЧЕТЧИКА<br>ЧАСТИЧНОГО ВРЕМЕНИ                      | Обычный<br>пользователь /<br>Продвинутый<br>пользователь | Обнуление счетчика частичного<br>времени                                   |
| C.07 | СБРОС АВАРИЙНЫХ<br>СИГНАЛОВ                                   | Обычный<br>пользователь /<br>Продвинутый<br>пользователь | Сброс аварийных сигналов с<br>памятью                                      |
| C.08 | ОБНУЛЕНИЕ ПОРОГОВЫХ<br>ЗНАЧЕНИЙ                               | Обычный<br>пользователь /<br>Продвинутый<br>пользователь | Обнуление пороговых значений с<br>памятью                                  |
| C.11 | ОБНУЛЕНИЕ СЧЕТЧИКОВ<br>ПОЛНОЙ ЭНЕРГИИ                         | Продвинутый пользователь                                 | Обнуление счетчиков частичной и<br>полной энергии                          |
| C.12 | ОБНУЛЕНИЕ СЧЕТЧИКА<br>ПОЛНОГО ВРЕМЕНИ                         | Продвинутый пользователь                                 | Обнуление счетчика полного<br>времени                                      |
| C.13 | СБРОС ЗНАЧЕНИЙ<br>ПАРАМЕТРОВ К<br>ЗАВОДСКИМ<br>ПРЕДУСТАНОВКАМ | Продвинутый<br>пользователь                              | Возврат всех настроек к заводским предустановкам                           |
| C.14 | РЕЗЕРВНОЕ КОПИРОВАНИЕ<br>ЗНАЧЕНИЙ ПАРАМЕТРОВІ                 | Продвинутый<br>пользователь                              | Создание резервной копии<br>настроек                                       |
| C.15 | ВОССТАНОВЛЕНИЕ<br>ЗНАЧЕНИЙ ПАРАМЕТРОВ                         | Продвинутый пользователь                                 | Загрузка значений настроек с<br>резервной копии                            |
| C.16 | ТЕСТ НА ПРАВИЛЬНОСТЬ<br>ПОДКЛЮЧЕНИЯ                           | Продвинутый пользователь                                 | Выполнение теста на правильность<br>подключения DMG. См. главу <i>Тест</i> |

 После выбора нужной команды нажмите U для ее выполнения.
 На дисплее прибора появится запрос подтверждения. Снова нажмите U для выполнения команды.

- Для отмены выполнения выбранной команды нажмите MENU.
- Для выхода из меню команд нажмите MENU.

### Тест правильности подключения

- Тест правильности подключения позволяет проверить правильность электрической установки мультиметра.
- Для того чтобы можно было выполнить тест, мультиметр должен быть подключен к находящейся под напряжением сети, удовлетворяющей следующим условиям:
  - трехфазная сеть с наличием всех фаз (V > 50 В перем. тока L-N)
  - минимальный ток каждой фазы > 1% от предела шкалы заданного трансформатора тока ТА
  - положительное направление передачи энергии (как в обычной системе, в которой индуктивная нагрузка потребляет подаваемую энергию)
- Для запуска теста войдите в меню команд и выберите команду С.16 в соответствии с указаниями, приведенными в главе Меню команд.
- Тест позволяет проверить:
  - о правильность измерения напряжений трех фаз
  - о последовательность фаз
  - о дисбаланс напряжений
- о инвертирование полярности одного или нескольких трансформаторов тока
- о неверный сдвиг фаз между напряжениями/токами
- В случае отрицательного результата теста на дисплей будет выведена причина ошибки.

### Commands menu

- The commands menu allows executing some occasional operations like reading peaks resetting, counters clearing, alarm reset, etc.
- If the Advanced level password has been entered, then the commands menu allows executing the automatic operations useful for the device configuration.
- The following table lists the functions available in the commands menu, divided by the access level required.

| Cod.         | COMMAND          | ACCESS<br>LEVEL | DESCRIPTION                       |
|--------------|------------------|-----------------|-----------------------------------|
| C.01         | RESET HI-LO      | User /          | Reset of HI and LO peaks of all   |
|              |                  | Advanced        | readings                          |
| C.02         | RESET MAX DEMAND | User /          | Reset of Max Demand of all        |
|              |                  | Advanced        | readings                          |
| C.03         | RESET PARTIAL    | User /          | Clears partial Energy meters      |
|              | ENERGY METER     | Advanced        |                                   |
| C.04         | RESET PARTIAL    | User /          | Clears partial hour counter       |
|              | HOUR COUNTER     | Advanced        |                                   |
| C.07         | RESET ALARMS     | User /          | Clears alarms with latch          |
|              |                  | Advanced        |                                   |
| C.08         | RESET LIMITS     | User /          | Clears limit thresholds with      |
|              |                  | Advanced        | latch                             |
| C.11         | RESET TOTAL      | Advanced        | Clears total and partial energy   |
|              | ENERGY METER     |                 | meters                            |
| C.12         | RESET TOTAL HOUR | Advanced        | Clears total and partial hour     |
|              | COUNTERS         |                 | counters                          |
| C.13         | PARAMETERS TO    | Advanced        | All setup parameters are          |
|              | DEFAULT          |                 | resetted to factory default value |
| 0.44         |                  | Adversed        | Cause a basing same of all        |
| <b>C</b> .14 | PARAMETERS       | Advanced        | Saves a backup copy of all        |
|              | BACKUP           |                 | setup parameters                  |
| C 15         | PARAMETERS       | Advanced        | Restores the setup parameters     |
| 0.10         | RESTORE          | navanoca        | to backup values                  |
| C.16         | WIRING TEST      | Advanced        | Carries out the wiring test in    |
|              |                  |                 | order to check proper wiring of   |
|              |                  |                 | the DMG. See Wiring test          |
|              |                  |                 | chapter                           |
| I            |                  |                 | · ·                               |

- Once the required command has been selected, press U to execute it. The device will prompt for a confirmation. Pressing U again, the command will be executed.
- To cancel the command execution press MENU.
- To quit command menu press MENU.

### Wiring test

- The wiring test allows to verify if the connection of the DMG device has been executed properly.
- To be able to execute the test, the device must be connected to an active plant, with the following conditions:
  - o three-phase system with all phases presence (V > 50VAC PH-N)
  - current flowing in each phase > 1% of the CT primary.
  - positive flow of energies (that is a normal plant where the inductive load draws power from the supplier).
- To launch test execution, enter command menu and select command C.16 as per *Commands menu* instructions.
- The test allows to verify the following points:
  - o reading of the three voltage phases
  - o phase sequence
  - o voltage unbalance
  - o reverse polarity of each CT
  - o mismatch between voltage and current phases.
- If the test does not succeed, the display shows the reason of the failure.

#### Использование ключа СХ01

- Ключ СХ01 позволяет подсоединить к оптическому интерфейсу на передней панели прибора любой ПК с USB-портом.
- Этот ключ подсоединяется к DMG600-610 путем установки в соответствующий порт на передний панели, в том числе при включенном приборе.
- Несмотря на наличие приоритетной стороны установки (светодиод сверху) он работает и при установке в перевернутом виде.
- В отличие от обычного USB-соединения данное соединение является безопасным вследствие оптоизоляции и устойчивости к воздействию пыли и влаги, присущим промышленным помещениям, а также обеспечивает высокую скорость передачи данных. Ключ можно вынуть в любой момент без необходимости предварительного выключения ПК.
- Ключ СХ01 предназначена для временного подключения и служит для программирования и техобслуживания всех устройств Lovato с оптическим интерфейсом на передней панели.

#### Использование ключа-заглушки СХ02

- Ключ СХ02 позволяет не только осуществлять WiFi соединение с ПК, планшетным компьютером или смартфоном, но и сохранять в памяти и передавать блок данных на прибор DMG600-610 и с него.
- Вставьте ключ СХ02 в соответствующий порт на передней панели DMG600-610.
- Включите СХ02, нажав кнопку на 2 секунды.
- Дождитесь, чтобы светодиод LINK начал мигать оранжевым светом.
- Быстро нажмите три раза подряд 3 клавишу СХ02.
- При этом на дисплей DMG600-610 будет выведена первая из возможных команд (D1...D6).
- Для выбора нужной команды нажимайте клавиши 🔺 🔻 .
- Нажмите Одля выполнения выбранной команды. На дисплее появится запрос подтверждения (ОК?). Снова нажмите Одля подтверждения или нажмите MENU для отмены.
- Ниже приведен список доступных команд:

| КОД | КОМАНДА             | ОПИСАНИЕ                                                       |
|-----|---------------------|----------------------------------------------------------------|
| D1  | SETUP DEVICE → CX02 | Копирование настроек из<br>DMG600-610 в CX02                   |
| D2  | SETUP CX02 → DEVICE | Копирование настроек из СХ02 в<br>DMG600-610                   |
| D3  | CLONE DEVICE →CX02  | Копирование настроек и рабочих<br>данных (из DMG600-610 в CX02 |
| D4  | CLONE CX02 → DEVICE | Копирование настроек и рабочих<br>данных из СХ02 в DMG600-610  |
| D5  | INFO DATA CX02      | Визуализация информации о<br>данных, содержащихся в СХ02       |
| D6  | FYIT                | Выход из меню ключа.                                           |

• Дополнительные подробности см. в руководстве по эксплуатации на ключ СХ02.

#### CX01 Dongle usage

- The CX01 dongle allows you to connect to any PC with a USB port to the front optical interface.
- It can be connected to the DMG 600-610 inserting it into the slots at the front, even when the device is powered.
- Despite having a preferential side (LED on top) it works even if it is placed upside down.
- In contrast to the common USB port, the connection is electrically safe because optically isolated, resistant to dust and moisture in industrial environments and provides high-speed transfer. The dongle can be removed at any time without the need to be turned off in advance on the PC side.
- The CX01 is designed for a temporary connection and is used for programming and / or maintenance of all Lovato devices provided with front optical interface.

### CX02 Dongle usage

- The CX02 dongle offers WiFi Access point capability for connection to PC, Tablet or smartphones. In addition to this function it also offer the possibility to store and transfer a block of data from/to the DMG600-610.
- Insert the interface CX02 into the IR port of DMG600-610 on the front plate.
- Switch CX02 on by pressing the button for 2 sec.
- Wait until the LINK LED becomes orange flashing.
- Press 3 times consecutively and fast the dongle button.
- At this point the display of the DMG600-610 shows the first of the 6 possible commands (D1...D6).
- Press ▲ ▼ to select the desired command.
- Press Oto execute the selected command. The unit will prompt for a confirmation (OK?). Press once again Oto confirm or MENU to cancel.
- The following table lists the possible commands:

| COD | COMMAND             | DESCRIPTION                                                     |
|-----|---------------------|-----------------------------------------------------------------|
| D1  | SETUP DEVICE → CX02 | Copies Setup settings from<br>DMG600-610 to CX02.               |
| D2  | SETUP CX₀2 → DEVICE | Copies Setup settings from CX02 to<br>DMG600-610.               |
| D3  | CLONE DEVICE →CX02  | Copies Setup settings and working data from DMG600-610 to CX02. |
| D4  | CLONE CX₀₂ ✦DEVICE  | Copies Setup settings and working data from CX02 to DMG600-610. |
| D5  | INFO DATA CX02      | Shows information about data stored into CX02.                  |
| D6  | EXIT                | Exits from dongle menu.                                         |

• For additional details see CX02 Operating manual.

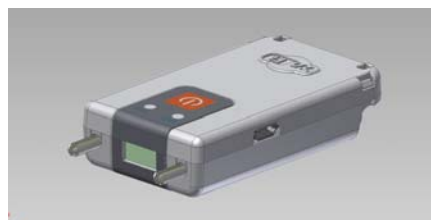

#### <u>Установка</u>

- Прибор DMG600-610 предназначен для установки путем встраивания. При правильном монтаже обеспечивается класс защиты с передней стороны IP54.
- Изнутри шкафа установите каждую из четырех крепежных защелок в одну из боковых направляющих, а затем нажмите на ее край, чтобы она защелкнулась и на второй направляющей.
- Сдвиньте защелку вперед по направляющим, нажимая на ее боковые стенки, так, чтобы ее ребра уперлись во внутреннюю поверхность панели.

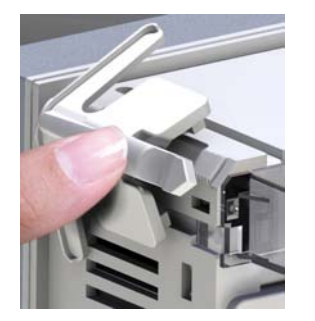

 При выполнении электрических соединений руководствуйтесь схемами, приведенными в настоящей главе, и указаниями в таблице технических характеристик.

### Installation

- DMG600-610 is designed for flush-mount installation. With proper mounting, it guarantees IP54 front protection.
- From inside the panel, for each four of the fixing clips, position the clip in one of the two sliding guide, then press on the clip corner until the second guide snaps in.
- Push the clip forward pressing on its side and making it slide on the guides until it presses completely on the internal surface of the panel.

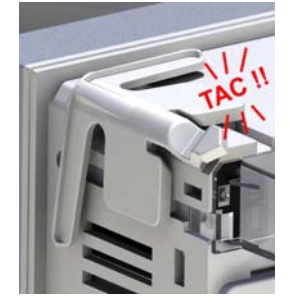

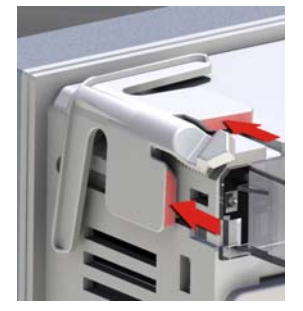

• For the electrical connection see the wiring diagrams in the dedicated chapter and the requirements reported in the technical characteristics table.

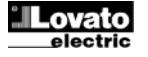

#### Схемы соединения

#### Wiring diagrams

#### Трехфазное соединение с нейтралью или без нейтрали 3-phase connection whit or without neutral P01.07 = L1-L2-L3-N L1-L2-L3

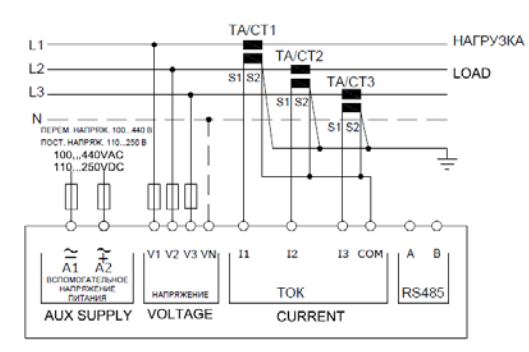

Однофазное соединение Single-phase connection P01.07 = L1-N

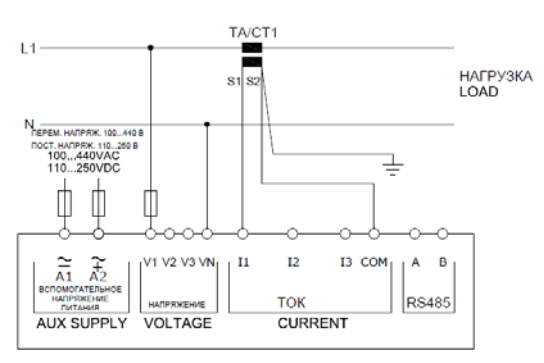

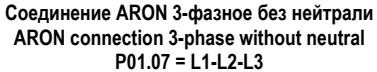

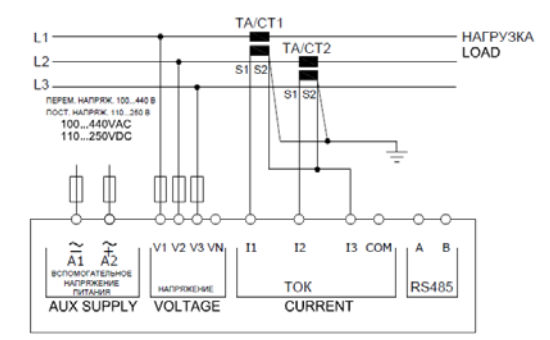

Трехфазное соединение с нейтралью через трансформатор напряжения TV

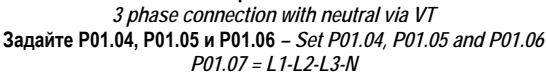

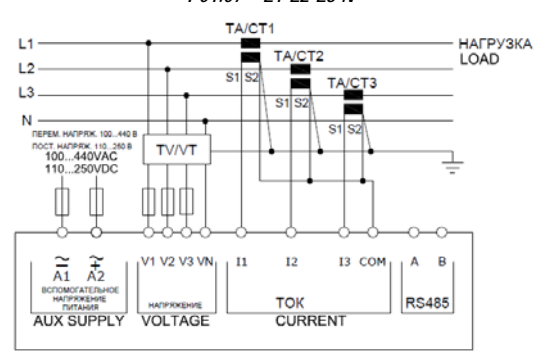

ПРИМЕЧАНИЯ

1. Рекомендуемые предохранители:

вспомогательное питание и вход для измерения напряжения: F1A (быстродействующий).

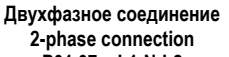

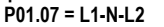

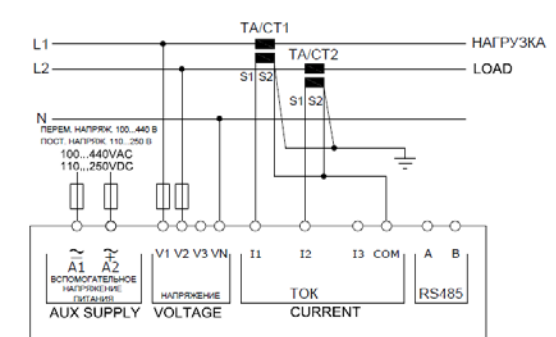

#### Трехфазное сбалансированное соединение с нейтралью или без нейтрали

Balanced 3-phase connection whit or without neutral P01.07 = L1-L2-L3-N-BIL L1-L2-L3-BIL

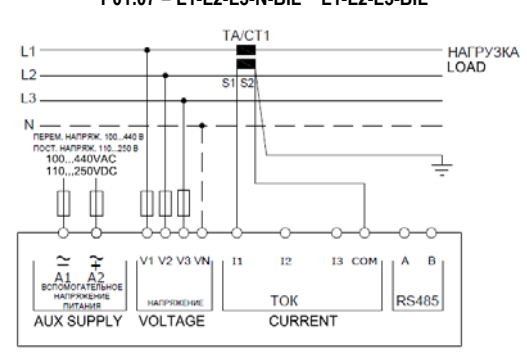

Соединение ARON 3-фазное без нейтрали ARON connection 3-phase without neutral P01.07 = L1-L2-L3

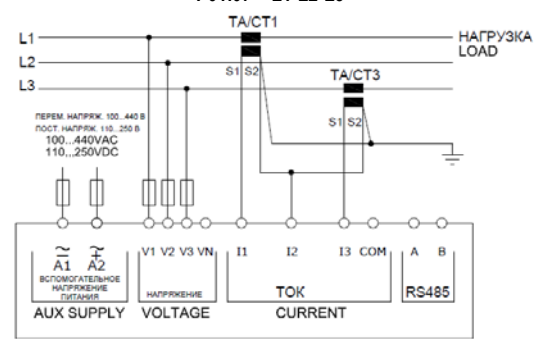

Трехфазное соединение без нейтрали через трансформатор напряжения TV

3 phase connection without neutral via VT Задайте Р01.04, Р01.05 и Р01.06 – Set Р01.04, Р01.05 and Р01.06

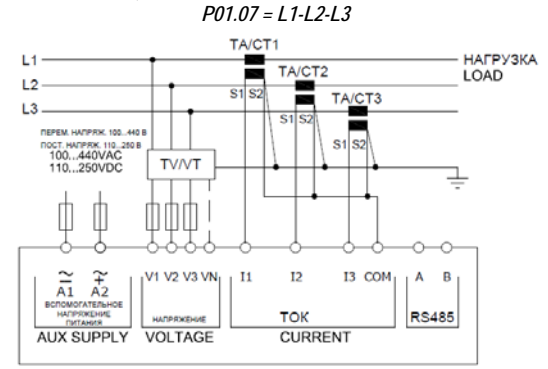

NOTES

1. Recommended fuses:

aux supply and measure inputs voltage: F1A (fast).

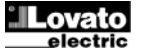

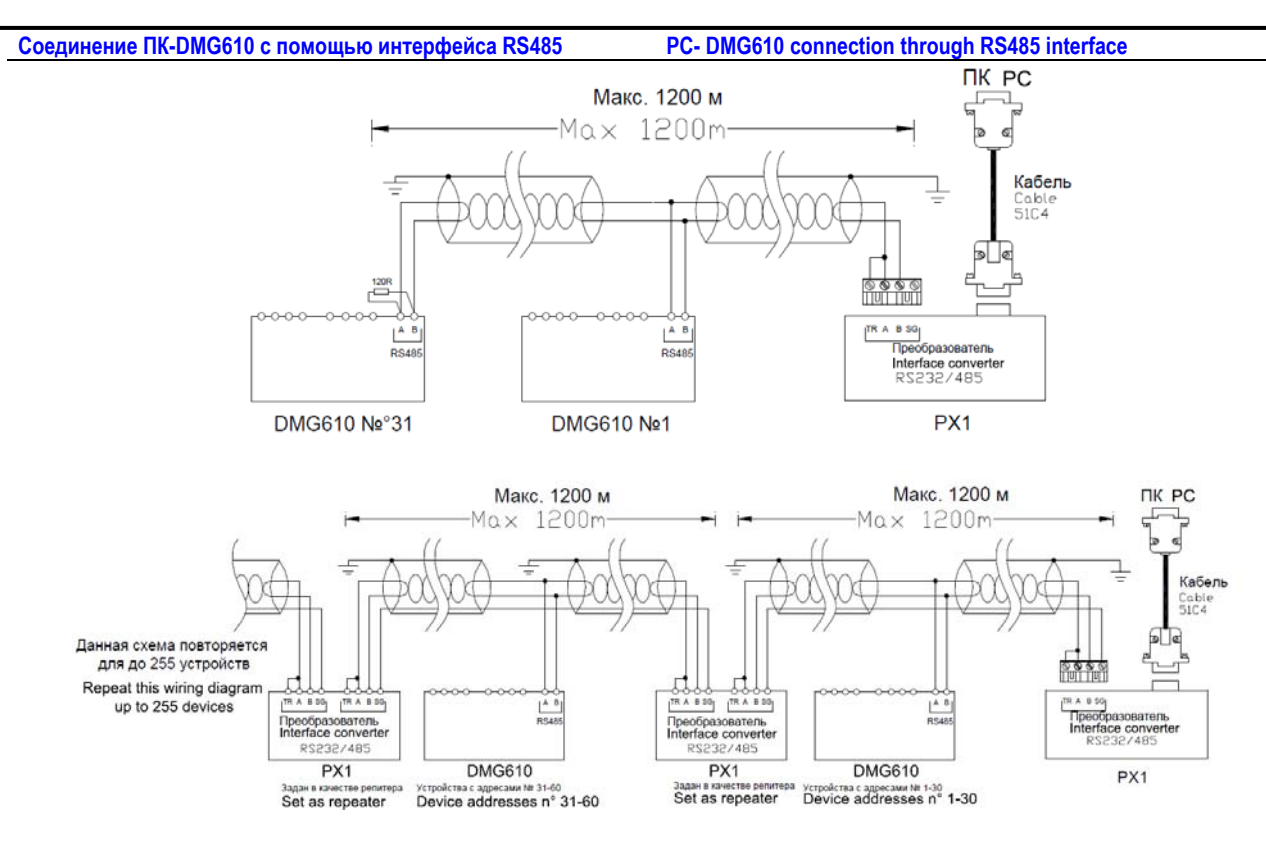

| Коды заказа | Описание                                                                                                    | Вес, кг                |
|-------------|----------------------------------------------------------------------------------------------------|------------------------|
| Order code  | Description                                                                                                    | Wt [kg]                |
| 4PX1 (1)    | Гальванически изолированный интерфейс RS232/RS-485 блок питания 220240 В перем. тока.<br>RS-232/RS-485 opto-isolated converter drive 220240VAC supply | 0,600                  |
| 51C4        | Соединительный кабель ПК- ↔ Интерфейс RS232/RS-485 длиной 1,80 м.                                                                                     | 0,147                  |
|             | PC- $\leftrightarrow$ RS-232/RS-485 converter drive connection cable, 1.8 meters long                                                                 |                        |
| (1)         | Настольный интерфейс RS232/RS485 с оптоизоляцией, максимальная скорость передачи данных 38 4                                                          | 00 бод, автоматическое |
|             | или ручное управление линией TRANSMIT, питание перем. напряжением 220240 В ±10% или 11012                                                             | 0 В по отдельному      |
|             | заказу.                                                                                                    |                        |
|             | RS-232/RS-485 opto-isolated converter drive, 38,400 Baud-rate max, automatic or manual TRANSMIT line su                                               | pervision, 220240VA    |
|             | $\pm 10\%$ supply (possible 110120VAC on request).                                                                                                    |                        |

Расположение клемм

DMG600

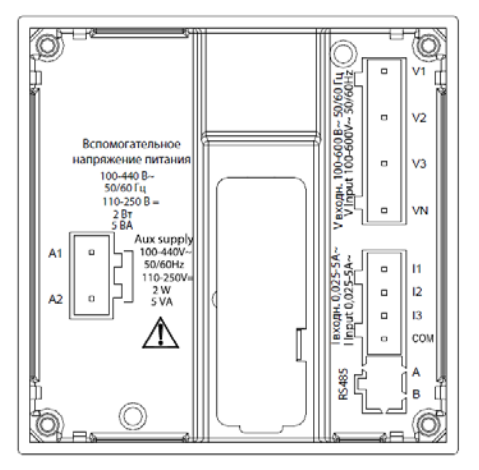

Terminals position

DMG610

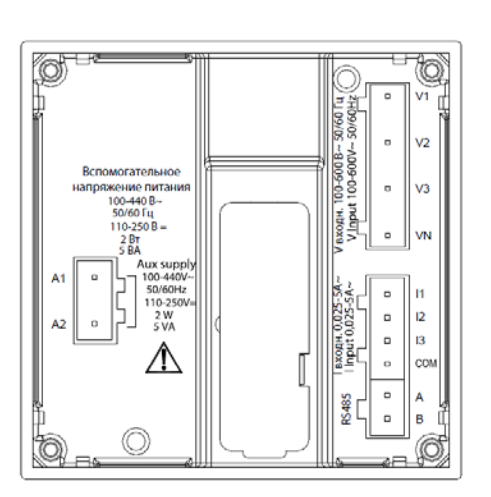

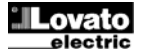

Механические размеры прибора и размеры ниши для встраивания (мм)

# Mechanical dimensions and front panel cutout (mm)

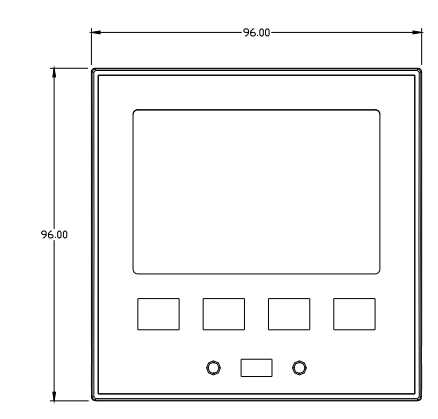

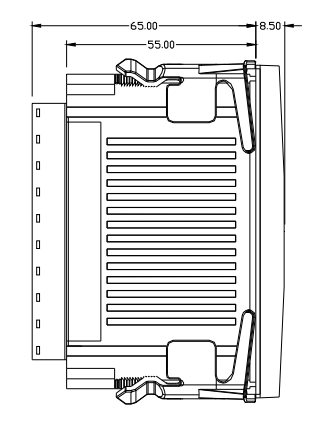

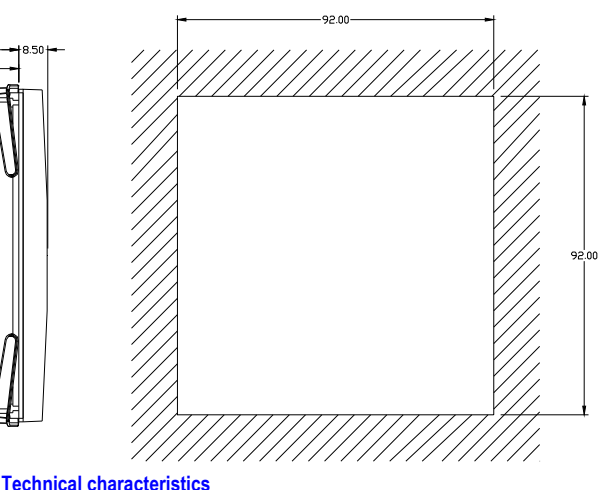

| Технические характеристики                                                                                                    |                                                                                                    | Technical characteristics                                                                                                    |                                                                                                    |
|----------------------------------------------------------------------------------------------------|----------------------------------------------------------------------------------------------------|----------------------------------------------------------------------------------------------------|----------------------------------------------------------------------------------------------------|
| Питание                                                                                                    |                                                                                                    | Supply                                                                                                    |                                                                                                    |
| Номинальное напряжение Us •                                                                                                    | 100 - 440 B ~<br>110 - 250 B =                                                                                                    | Rated voltage Us                                                                                                    | 100 - 440V~<br>110 - 250V=                                                                                                    |
| Рабочие пределы                                                                                                    | 90 - 484 B~<br>93 5 - 300 B=                                                                                                    | Operating voltage range                                                                                                    | 90 - 484V~<br>93 5 - 300V=                                                                                                    |
| Частота                                                                                                    | 45 - 66 Fu                                                                                                    | Frequency                                                                                                    | 45 - 66Hz                                                                                                    |
| Потребляемая/рассеиваемая мошность                                                                                                    | 2 Bt = 5 BA                                                                                                    | Power consumption/dissipation                                                                                                    | 2W _ 5VA                                                                                                    |
| Время устойчивости к микропрерываниям                                                                                                    | >= 20 MC                                                                                                    | Immunity time for microbreakings                                                                                                    | >= 20ms                                                                                                    |
| Рекоменлуемые предохранители                                                                                                    | F1A (быстродействующие)                                                                                                    | Recommended fuses                                                                                                    | F1A (fast)                                                                                                    |
| Вход измерения напряжения                                                                                                    | пи (оветроденствующие)                                                                                                    | Voltage inputs                                                                                                    | 1 1/1 (1031)                                                                                                    |
| Макс, номинальное напряжение Це                                                                                                    | перем 600 B I - I (перем 346 B I - N)                                                                                                    | Maximum rated voltage Lie                                                                                                    | 600\/AC.L-L (346\/AC.L-N)                                                                                                    |
| Лиапазон измерения                                                                                                    | 50 720 B L-L: (415 В перем тока L-N)                                                                                                    | Measuring range                                                                                                    | 50 720V L-L (415VAC L-N)                                                                                                    |
| Лиапазон частот                                                                                                    | 45 65 Fu                                                                                                    | Frequency range                                                                                                    | 45 65Hz                                                                                                    |
| Тип измерения                                                                                                    | Поллинное лействующее значение (TRMS)                                                                                                    | Measuring method                                                                                                    | True RMS                                                                                                    |
| Импеданс измерительного входа                                                                                                    |                                                                                                    | Measuring input impedance                                                                                                    |                                                                                                    |
| Тип соелинения                                                                                                    |                                                                                                    | Wiring mode                                                                                                    | Single-phase two-phase three-phase with or                                                                                                    |
|                                                                                                    | нейтралью и без нейтрали, трехфазное сбалансированное                                                                                                    | Willing mode                                                                                                    | without neutral or balanced three-phase system.                                                                                                    |
| Рекомендуемые предохранители                                                                                                    | F1A (быстродействующие)                                                                                                    | Recommended fuses                                                                                                    | F1A (fast)                                                                                                    |
| Входы измерения тока                                                                                                    |                                                                                                    | Current inputs                                                                                                    |                                                                                                    |
| Номинальный ток le                                                                                                    | 1 А~ или 5 А~                                                                                                    | Rated current le                                                                                                    | 1A~ or 5A~                                                                                                    |
| Диапазон измерения                                                                                                    | Для шкалы 5A: 0,025 - 6A~                                                                                                    | Measuring range                                                                                                    | For 5A scale: 0.025 - 6A~                                                                                                    |
|                                                                                                    | Для шкалы 1 А: 0,025 – 1,2 А~                                                                                                    | 5 · 5 ·                                                                                                    | For 1A scale: 0.025 – 1.2A~                                                                                                    |
| Тип входа                                                                                                    | Шунты, запитанные от внешнего                                                                                                    | Type of input                                                                                                    | Shunt supplied by an external current                                                                                                    |
|                                                                                                    | трансформатора тока (низкого напряжения)                                                                                                    |                                                                                                    | transformer (low voltage). Max. 5A                                                                                                    |
|                                                                                                    | с максимальным током 5 А.                                                                                                    |                                                                                                    |                                                                                                    |
| Тип измерения                                                                                                    | Подлинное действующее значение (RMS)                                                                                                    | Measuring method                                                                                                    | True RMS                                                                                                    |
| Постоянно выдерживаемая перегрузка по току                                                                                                    | +20% le                                                                                                    | Overload capacity                                                                                                    | +20% le                                                                                                    |
| Кратковременно выдерживаемая перегрузка по<br>току                                                                                                    | 50 А в течение 1 с                                                                                                    | Overload peak                                                                                                    | 50A for 1 second                                                                                                    |
| Собственное потребление (на фазу)                                                                                                    | ≤0,6 BA                                                                                                    | Burden (per phase)                                                                                                    | ≤0.6VA                                                                                                    |
| Точность измерений                                                                                                    |                                                                                                    | Measuring accuracy                                                                                                    |                                                                                                    |
| Условия измерений                                                                                                    |                                                                                                    | Measuring conditions                                                                                                    |                                                                                                    |
| Температура                                                                                                    | +23°C ±2°C                                                                                                    | Temperature                                                                                                    | +23°C ±2°C                                                                                                    |
|                                                                                                    | . 0 E0/ /E0 100 D ) . 0 E second unione                                                                                                    |                                                                                                    |                                                                                                    |
| папряжение (фаза - неитраль)                                                                                                    | ± 0,5% (50400 В~) ±0,5 десятичного<br>разряда                                                                                                    | Voltage (phase to neutral)                                                                                                    | ± 0.5% (50480V~) ±0.5 digit                                                                                                    |
| Напряжение (фаза - фаза)<br>Напряжение (фаза - фаза)                                                                                                    | ± 0,5% (50400 В~) ±0,5 десятичного<br>разряда<br>± 0,5% (80830 В~) ±0,5 десятичного<br>разряда                                                                                                    | Voltage (phase to phase)                                                                                                    | ± 0.5% (50480V~) ±0.5 digit<br>± 0.5% (80830V~) ±0.5 digit                                                                                                    |
| Тапряжение (фаза - неитраль)<br>Напряжение (фаза - фаза)<br>Ток (ТА /5)                                                                                                    | ± 0,5% (50400 В~) ±0,5 десятичного<br>разряда<br>± 0,5% (80830 В~) ±0,5 десятичного<br>разряда<br>± 0,5% (0,11,2In) ±0,5 десятичного<br>разряда                                                                                                    | Voltage (phase to phase)<br>Current (CT /5)                                                                                                    | $\pm 0.5\% (30480V^{-}) \pm 0.5 \text{ digit}$ $\pm 0.5\% (80830V^{-}) \pm 0.5 \text{ digit}$ $\pm 0.5\% (0.11.2\text{ln}) \pm 0.5 \text{ digit}$                                                                                                    |
| Напряжение (фаза - неитраль)<br>Напряжение (фаза - фаза)<br>Ток (ТА /5)<br>Активная энергия                                                                                                    | ± 0,5% (50400 В <sup>×</sup> ) ±0,5 десятичного<br>разряда<br>± 0,5% (80830 В <sup>−</sup> ) ±0,5 десятичного<br>разряда<br>± 0,5% (0,11,2ln) ±0,5 десятичного<br>разряда<br>класс 1 (IEC/EN 62053-21).                                                                                                    | Voltage (phase to neutral)<br>Voltage (phase to phase)<br>Current (CT /5)<br>Active Energy                                                                                                    | ± 0.5% (50480V~) ±0.5 digit<br>± 0.5% (80830V~) ±0.5 digit<br>± 0.5% (0.11.2ln) ±0.5 digit<br>Class 1 (IEC/EN 62053-21)                                                                                                    |
| Папряжение (фаза - неитраль)<br>Напряжение (фаза - фаза)<br>Ток (ТА /5)<br>Активная энергия<br>Реактивная энергия                                                                                                    | ± 0,5% (50400 В~) ±0,5 десятичного<br>разряда<br>± 0,5% (80830 В~) ±0,5 десятичного<br>разряда<br>± 0,5% (0,11,2(л) ±0,5 десятичного<br>разряда<br>класс 1 (IEC/EN 62053-21).<br>класс 2 (IEC/EN 62053-23).                                                                                                    | Voltage (phase to neutral)<br>Voltage (phase to phase)<br>Current (CT /5)<br>Active Energy<br>Reactive energy                                                                                                    | ± 0.5% (50460V~) ±0.5 digit<br>± 0.5% (80830V~) ±0.5 digit<br>± 0.5% (0.11.2ln) ±0.5 digit<br>Class 1 (IEC/EN 62053-21)<br>Class 2 (IEC/EN 62053-23)                                                                                                    |
| Напряжение (фаза - неитраль)<br>Напряжение (фаза - фаза)<br>Ток (ТА /5)<br>Активная энергия<br>Реактивная энергия<br>Дополнительная погрешность                                                                                                    | ± 0,5% (50400 В <sup>×</sup> ) ±0,5 десятичного<br>разряда<br>± 0,5% (80830 В <sup>-</sup> ) ±0,5 десятичного<br>разряда<br>± 0,5% (0,11,2In) ±0,5 десятичного<br>разряда<br>класс 1 (IEC/EN 62053-21).<br>класс 2 (IEC/EN 62053-23).                                                                                                    | Voltage (phase to neutral)<br>Voltage (phase to phase)<br>Current (CT /5)<br>Active Energy<br>Reactive energy<br>Additional errors                                                                                                    | ± 0.5% (50480V~) ±0.5 digit<br>± 0.5% (80830V~) ±0.5 digit<br>± 0.5% (0.11.2ln) ±0.5 digit<br>Class 1 (IEC/EN 62053-21)<br>Class 2 (IEC/EN 62053-23)                                                                                                    |
| Напряжение (фаза - неитраль)<br>Напряжение (фаза - фаза)<br>Ток (ТА /5)<br>Активная энергия<br>Реактивная энергия<br>Дополнительная погрешность<br>Температура                                                                                                    | ± 0,5% (50400 В°) ±0,5 десятичного<br>разряда<br>± 0,5% (80830 В-) ±0,5 десятичного<br>разряда<br>± 0,5% (0,11,2In) ±0,5 десятичного<br>разряда<br>класс 1 (IEC/EN 62053-21).<br>класс 2 (IEC/EN 62053-23).<br>0,05%/°К для В, А, Вт                                                                                                    | Voltage (phase to neutral)<br>Voltage (phase to phase)<br>Current (CT /5)<br>Active Energy<br>Reactive energy<br>Additional errors<br>Temperature                                                                                                    | ± 0.5% (50460V~) ±0.5 digit<br>± 0.5% (80830V~) ±0.5 digit<br>± 0.5% (0.11.2ln) ±0.5 digit<br>Class 1 (IEC/EN 62053-21)<br>Class 2 (IEC/EN 62053-23)<br>0,05%/°K per V, A, W                                                                                                    |
| Напряжение (фаза - неитраль)<br>Напряжение (фаза - фаза)<br>Ток (ТА /5)<br>Активная энергия<br>Реактивная энергия<br>Дополнительная погрешность<br>Температура<br>Напряжение изоляции                                                                                                    | ± 0,5% (50400 В^) ±0,5 десятичного<br>разряда<br>± 0,5% (80830 В~) ±0,5 десятичного<br>разряда<br>± 0,5% (0,11,2ln) ±0,5 десятичного<br>разряда<br>класс 1 (IEC/EN 62053-21).<br>класс 2 (IEC/EN 62053-23).                                                                                                    | Voltage (phase to neutral)<br>Voltage (phase to phase)<br>Current (CT /5)<br>Active Energy<br>Reactive energy<br>Additional errors<br>Temperature<br>Insulation voltage                                                                                                    | ± 0.5% (50480V~) ±0.5 digit<br>± 0.5% (80830V~) ±0.5 digit<br>± 0.5% (0.11.2ln) ±0.5 digit<br>Class 1 (IEC/EN 62053-21)<br>Class 2 (IEC/EN 62053-23)<br>0,05%/°K per V, A, W                                                                                                    |
| Напряжение (фаза - неитраль)<br>Напряжение (фаза - фаза)<br>Ток (ТА /5)<br>Активная энергия<br>Реактивная энергия<br>Дополнительная погрешность<br>Температура<br>Напряжение изоляции<br>Номинальное напряжение изоляции Ui                                                                                                    | ± 0,5% (50400 В~) ±0,5 десятичного<br>разряда<br>± 0,5% (80830 В~) ±0,5 десятичного<br>разряда<br>± 0,5% (0,11,2ln) ±0,5 десятичного<br>разряда<br>класс 1 (IEC/EN 62053-21).<br>класс 2 (IEC/EN 62053-23).<br>0,05%/°К для В, А, Вт<br>600 В~                                                                                                    | Voltage (phase to neutral)<br>Voltage (phase to phase)<br>Current (CT /5)<br>Active Energy<br>Reactive energy<br>Additional errors<br>Temperature<br>Insulation voltage<br>Rated insulation voltage Ui                                                                                                    | ± 0.5% (50480V~) ±0.5 digit<br>± 0.5% (80830V~) ±0.5 digit<br>± 0.5% (0.11.2ln) ±0.5 digit<br>Class 1 (IEC/EN 62053-21)<br>Class 2 (IEC/EN 62053-23)<br>0,05%/°K per V, A, W<br>600V~                                                                                                    |
| Напряжение (фаза - неитраль)<br>Напряжение (фаза - фаза)<br>Ток (ТА /5)<br>Активная энергия<br>Реактивная энергия<br>Дополнительная погрешность<br>Температура<br>Напряжение изоляции<br>Номинальное выдерживаемое импульсное<br>перенапряжение Uimp                                                                                                    | ± 0,5% (50400 В~) ±0,5 десятичного<br>разряда<br>± 0,5% (80830 В~) ±0,5 десятичного<br>разряда<br>± 0,5% (0,11,2ln) ±0,5 десятичного<br>разряда<br>класс 1 (IEC/EN 62053-21).<br>класс 2 (IEC/EN 62053-23).<br>0,05%/°К для В, А, Вт<br>600 В~<br>9,5 кВ                                                                                                    | Voltage (phase to neutral)<br>Voltage (phase to phase)<br>Current (CT /5)<br>Active Energy<br>Reactive energy<br>Additional errors<br>Temperature<br>Insulation voltage<br>Rated insulation voltage Ui<br>Rated impulse withstand voltage Uimp                                                                                                    | ± 0.5% (50460V~) ±0.5 digit<br>± 0.5% (80830V~) ±0.5 digit<br>± 0.5% (0.11.2ln) ±0.5 digit<br>Class 1 (IEC/EN 62053-21)<br>Class 2 (IEC/EN 62053-23)<br>0,05%/°K per V, A, W<br>600V~<br>9.5kV                                                                                                    |
| Напряжение (фаза - неитраль)<br>Напряжение (фаза - фаза)<br>Ток (ТА /5)<br>Активная энергия<br>Реактивная энергия<br>Дополнительная погрешность<br>Температура<br>Напряжение изоляции<br>Номинальное выдерживаемое импульсное<br>перенапряжение Uimp<br>Выдерживаемое напряжение пои рабочей частоте                                                                                                    | ± 0,5% (50400 В~) ±0,5 десятичного<br>разряда<br>± 0,5% (80830 В~) ±0,5 десятичного<br>разряда<br>± 0,5% (0,11,2ln) ±0,5 десятичного<br>разряда<br>класс 1 (IEC/EN 62053-21).<br>класс 2 (IEC/EN 62053-23).<br>0,05%/°К для В, А, Вт<br>600 В~<br>9,5 кВ<br>5.2 кВ                                                                                                    | Voltage (phase to neutral) Voltage (phase to phase) Current (CT /5) Active Energy Reactive energy Additional errors Temperature Insulation voltage Rated insulation voltage Ui Rated impulse withstand voltage Uimp Power frequency withstand voltage                                                                                                    | ± 0.5% (50460V~) ±0.5 digit<br>± 0.5% (80830V~) ±0.5 digit<br>± 0.5% (0.11.2ln) ±0.5 digit<br>Class 1 (IEC/EN 62053-21)<br>Class 2 (IEC/EN 62053-23)<br>0,05%/°K per V, A, W<br>600V~<br>9.5kV<br>5.2kV                                                                                                    |
| Напряжение (фаза - неитраль)<br>Напряжение (фаза - фаза)<br>Ток (ТА /5)<br>Активная энергия<br>Реактивная энергия<br>Дополнительная погрешность<br>Температура<br>Напряжение изоляции<br>Номинальное напряжение изоляции Ui<br>Номинальное выдерживаемое импульсное<br>перенапряжение Uimp<br>Выдерживаемое напряжение при рабочей частоте<br>Условия окружающей среды                                                                                                    | ± 0,5% (50400 В~) ±0,5 десятичного<br>разряда<br>± 0,5% (80830 В~) ±0,5 десятичного<br>разряда<br>± 0,5% (0,11,2ln) ±0,5 десятичного<br>разряда<br>класс 1 (IEC/EN 62053-21).<br>класс 2 (IEC/EN 62053-23).<br>0,05%/°К для В, А, Вт<br>600 В~<br>9,5 кВ<br>5,2 кВ                                                                                                    | Voltage (phase to neutral) Voltage (phase to neutral) Current (CT /5) Active Energy Reactive energy Additional errors Temperature Insulation voltage Rated insulation voltage Ui Rated impulse withstand voltage Uimp Power frequency withstand voltage Ambient operating conditions                                                                                                    | ± 0.5% (50480V~) ±0.5 digit<br>± 0.5% (80830V~) ±0.5 digit<br>± 0.5% (0.11.2ln) ±0.5 digit<br>Class 1 (IEC/EN 62053-21)<br>Class 2 (IEC/EN 62053-23)<br>0,05%/°K per V, A, W<br>600V~<br>9.5kV<br>5,2kV                                                                                                    |
| Напряжение (фаза - неитраль)<br>Напряжение (фаза - фаза)<br>Ток (ТА /5)<br>Активная энергия<br>Реактивная энергия<br>Дополнительная погрешность<br>Температура<br>Напряжение изоляции<br>Номинальное напряжение изоляции Ui<br>Номинальное выдерживаемое импульсное<br>перенапряжение Uimp<br>Выдерживаемое напряжение при рабочей частоте<br>Усповия окружающей среды<br>Рабочая температура                                                                                                    | ± 0,3% (30400 В^) ±0,3 десятичного<br>разряда<br>± 0,5% (80830 В^) ±0,5 десятичного<br>разряда<br>± 0,5% (0,11,2ln) ±0,5 десятичного<br>разряда<br>класс 1 (IEC/EN 62053-21).<br>класс 2 (IEC/EN 62053-23).<br>0,05%/°К для В, А, Вт<br>600 В~<br>9,5 кВ<br>5,2 кВ<br>-20 - +60°C                                                                                                    | Voltage (phase to neutral) Voltage (phase to neutral) Voltage (phase to phase) Current (CT /5) Active Energy Reactive energy Additional errors Temperature Insulation voltage Rated insulation voltage Ui Rated inpulse withstand voltage Uimp Power frequency withstand voltage Ambient operating conditions Operating temperature                                                                                                    | ± 0.5% (50460V~) ±0.5 digit<br>± 0.5% (80830V~) ±0.5 digit<br>± 0.5% (0.11.2ln) ±0.5 digit<br>Class 1 (IEC/EN 62053-21)<br>Class 2 (IEC/EN 62053-23)<br>0,05%/°K per V, A, W<br>600V~<br>9.5kV<br>5,2kV<br>-20 - +60°C                                                                                                    |
| Напряжение (фаза - неитраль)<br>Напряжение (фаза - фаза)<br>Ток (ТА /5)<br>Активная энергия<br>Дополнительная погрешность<br>Температура<br>Напряжение изоляции<br>Номинальное напряжение изоляции Ui<br>Номинальное выдерживаемое импульсное<br>перенапряжение Uimp<br>Выдерживаемое напряжение при рабочей частоте<br>Условия окружающей среды<br>Рабочая температура                                                                                                    | ± 0,5% (50400 В~) ±0,5 десятичного<br>разряда<br>± 0,5% (80830 В~) ±0,5 десятичного<br>разряда<br>± 0,5% (0,11,2ln) ±0,5 десятичного<br>разряда<br>класс 1 (IEC/EN 62053-21).<br>класс 2 (IEC/EN 62053-23).<br>0,05%/°К для В, А, Вт<br>0,05%/°К для В, А, Вт<br>600 В~<br>9,5 кВ<br>5,2 кВ<br>-20 - +60°C<br>-30 - +80°C                                                                                                    | Voltage (phase to neutral) Voltage (phase to neutral) Voltage (phase to phase) Current (CT /5) Active Energy Reactive energy Additional errors Temperature Insulation voltage Rated insulation voltage Ui Rated impulse withstand voltage Uimp Power frequency withstand voltage Ambient operating conditions Operating temperature Storage temperature                                                                                                    | ± 0.5% (50460V~) ±0.5 digit<br>± 0.5% (80830V~) ±0.5 digit<br>± 0.5% (0.11.2ln) ±0.5 digit<br>Class 1 (IEC/EN 62053-21)<br>Class 2 (IEC/EN 62053-23)<br>0,05%/°K per V, A, W<br>600V~<br>9.5kV<br>5,2kV<br>-20 - +60°C<br>-30 - +80°C                                                                                                    |
| Напряжение (фаза - неитраль)<br>Напряжение (фаза - фаза)<br>Ток (ТА /5)<br>Активная энергия<br>Реактивная энергия<br>Дополнительная погрешность<br>Температура<br>Напряжение изоляции<br>Номинальное выдерживаемое импульсное<br>перенапряжение Uimp<br>Выдерживаемое напряжение при рабочей частоте<br>Усповия окружающей среды<br>Рабочая температура<br>Температура хранения<br>Относительная влажность                                                                                                    | ± 0,3% (30400 В^) ±0,3 десятичного<br>разряда<br>± 0,5% (80830 В~) ±0,5 десятичного<br>разряда<br>± 0,5% (0,11,2ln) ±0,5 десятичного<br>разряда<br>класс 1 (IEC/EN 62053-21).<br>класс 2 (IEC/EN 62053-23).<br>0,05%/°К для В, А, Вт<br>0,05%/°К для В, А, Вт<br>600 В~<br>9,5 кВ<br>5,2 кВ<br>-20 - +60°С<br>-30 - +80°С<br><80% (IEC/EN 60068-2-78)                                                                                                    | Voltage (phase to neutral) Voltage (phase to neutral) Voltage (phase to phase) Current (CT /5) Active Energy Reactive energy Additional errors Temperature Insulation voltage Rated insulation voltage Ui Rated insulation voltage Ui Power frequency withstand voltage Uimp Power frequency withstand voltage Ambient operating conditions Operating temperature Storage temperature Relative humidity                                                                                                    | ± 0.5% (50460V~) ±0.5 digit<br>± 0.5% (80830V~) ±0.5 digit<br>± 0.5% (0.11.2ln) ±0.5 digit<br>Class 1 (IEC/EN 62053-21)<br>Class 2 (IEC/EN 62053-23)<br>0,05%/°K per V, A, W<br>600V~<br>9.5kV<br>5,2kV<br>-20 - +60°C<br>-30 - +80°C<br><80% (IEC/EN 60068-2-78)                                                                                                    |
| Напряжение (фаза - неитраль)<br>Напряжение (фаза - фаза)<br>Ток (ТА /5)<br>Активная энергия<br>Реактивная энергия<br><b>Дополнительная погрешность</b><br>Температура<br><b>Напряжение изоляции</b><br>Номинальное выдерживаемое импульсное<br>перенапряжение Uimp<br>Выдерживаемое напряжение при рабочей частоте<br><b>Усповия окружающей среды</b><br>Рабочая температура<br>Температура хранения<br>Относительная влажность                                                                                                    | ± 0,5% (50400 В~) ±0,5 десятичного<br>разряда<br>± 0,5% (80830 В~) ±0,5 десятичного<br>разряда<br>± 0,5% (0,11,2ln) ±0,5 десятичного<br>разряда<br>класс 1 (IEC/EN 62053-21).<br>класс 2 (IEC/EN 62053-23).<br>0,05%/°К для В, А, Вт<br>0,05%/°К для В, А, Вт<br>600 В~<br>9,5 кВ<br>5,2 кВ<br>5,2 кВ<br>-20 - +60° С<br>-30 - +80° С<br><80% (IEC/EN 60068-2-78)<br>Степень 2                                                                                                    | Voltage (phase to neutral) Voltage (phase to neutral) Voltage (phase to phase) Current (CT /5) Active Energy Reactive energy Additional errors Temperature Insulation voltage Rated insulation voltage Ui Rated insulation voltage Ui Rated inpulse withstand voltage Uimp Power frequency withstand voltage Ambient operating conditions Operating temperature Storage temperature Relative humidity Maximum pollution degree                                                                                                    | ± 0.5% (50480V~) ±0.5 digit<br>± 0.5% (80830V~) ±0.5 digit<br>± 0.5% (0.11.2ln) ±0.5 digit<br>Class 1 (IEC/EN 62053-21)<br>Class 2 (IEC/EN 62053-23)<br>0,05%/°K per V, A, W<br>600V~<br>9.5kV<br>5,2kV<br>-20 - +60°C<br>-30 - +80°C<br>-80% (IEC/EN 60068-2-78)<br>2                                                                                                    |
| Напряжение (фаза - неитраль)<br>Напряжение (фаза - фаза)<br>Ток (ТА /5)<br>Активная энергия<br>Реактивная энергия<br>Дополнительная погрешность<br>Температура<br>Напряжение изоляции<br>Номинальное напряжение изоляции Ui<br>Номинальное напряжение при рабочей частоте<br>Условия окружающей среды<br>Рабочая температура<br>Температура хранения<br>Относительная влажность<br>Максимальное загрязнение окружающей среды                                                                                                    | ± 0,5% (50400 В^) ±0,5 десятичного<br>разряда<br>± 0,5% (80830 В <sup>-</sup> ) ±0,5 десятичного<br>разряда<br>± 0,5% (0,11,2ln) ±0,5 десятичного<br>разряда<br>класс 1 (IEC/EN 62053-21).<br>класс 2 (IEC/EN 62053-23).<br>0,05%/°К для В, А, Вт<br>600 В~<br>9,5 кВ<br>5,2 кВ<br>-20 - +60°C<br>-30 - +80°C<br><80% (IEC/EN 60068-2-78)<br>Степень 2<br>3                                                                                                    | Voltage (phase to neutral) Voltage (phase to neutral) Voltage (phase to phase) Current (CT /5) Active Energy Reactive energy Additional errors Temperature Insulation voltage Rated insulation voltage Rated insulation voltage Ui Rated impulse withstand voltage Uimp Power frequency withstand voltage Ambient operating conditions Operating temperature Storage temperature Relative humidity Maximum pollution degree Overvoltage temperature                                                                                                    | ± 0.5% (50480V~) ±0.5 digit<br>± 0.5% (80830V~) ±0.5 digit<br>± 0.5% (0.11.2ln) ±0.5 digit<br>Class 1 (IEC/EN 62053-21)<br>Class 2 (IEC/EN 62053-23)<br>0,05%/°K per V, A, W<br>600V~<br>9.5kV<br>5.2kV<br>-20 - +60°C<br>-30 - +80°C<br>-30 - +80°C<br>-80% (IEC/EN 60068-2-78)<br>2<br>3                                                                                                    |
| Напряжение (фаза - неитраль)<br>Напряжение (фаза - фаза)<br>Ток (ТА /5)<br>Активная энергия<br>Реактивная энергия<br>Дополнительная погрешность<br>Температура<br>Напряжение изоляции<br>Номинальное выдерживаемое импульсное<br>перенапряжение Ump<br>Выдерживаемое напряжение изоляции Ui<br>Номинальное выдерживаемое импульсное<br>перенапряжение Ump<br>Выдерживаемое напряжение при рабочей частоте<br>Условия окружающей среды<br>Рабочая температура<br>Температура хранения<br>Относительная влажность<br>Максимальное загрязнение окружающей среды<br>Категория измерения                                                                                                    | ± 0,5% (50400 В^) ±0,5 десятичного<br>разряда<br>± 0,5% (80830 В~) ±0,5 десятичного<br>разряда<br>± 0,5% (0,11,2ln) ±0,5 десятичного<br>разряда<br>класс 1 (IEC/EN 62053-21).<br>класс 2 (IEC/EN 62053-23).<br>0,05%/°К для В, А, Вт<br>0,05%/°К для В, А, Вт<br>600 В~<br>9,5 кВ<br>5,2 кВ<br>-20 - +60°C<br>-30 - +80°C<br><80% (IEC/EN 60068-2-78)<br>Степень 2<br>3<br>Ш                                                                                                    | Voltage (phase to neutral) Voltage (phase to neutral) Voltage (phase to phase) Current (CT /5) Active Energy Reactive energy Additional errors Temperature Insulation voltage Ui Rated insulation voltage Ui Rated insulation voltage Ui Rated impulse withstand voltage Uimp Power frequency withstand voltage Ambient operating conditions Operating temperature Relative humidity Maximum pollution degree Overvoltage category Measurement category                                                                                                    | ± 0.5% (50460V~) ±0.5 digit<br>± 0.5% (80830V~) ±0.5 digit<br>± 0.5% (0.11.2ln) ±0.5 digit<br>Class 1 (IEC/EN 62053-21)<br>Class 2 (IEC/EN 62053-23)<br>0,05%/°K per V, A, W<br>600V~<br>9.5kV<br>5.2kV<br>-20 - +60°C<br>-30 - +80°C<br>-30 - +80°C<br><80% (IEC/EN 60068-2-78)<br>2<br>3<br>III                                                                                                    |
| Напряжение (фаза - неитраль)<br>Напряжение (фаза - фаза)<br>Ток (ТА /5)<br>Активная энергия<br>Реактивная энергия<br>Дополнительная погрешность<br>Температура<br>Напряжение изоляции<br>Номинальное выдерживаемое импульсное<br>перенапряжение изоляции Ui<br>Номинальное выдерживаемое импульсное<br>перенапряжение Uimp<br>Выдерживаемое напряжение при рабочей частоте<br>Усповия окружающей среды<br>Рабочая температура<br>Температура хранения<br>Относительная влажность<br>Максимальное загрязнение окружающей среды<br>Категория перенапряжения<br>Категория измерения                                                                                                    | ± 0,5% (50400 В^) ±0,5 десятичного<br>разряда<br>± 0,5% (80830 В~) ±0,5 десятичного<br>разряда<br>± 0,5% (0,11,2ln) ±0,5 десятичного<br>разряда<br>класс 1 (IEC/EN 62053-21).<br>класс 2 (IEC/EN 62053-23).<br>0,05%/°К для В, А, Вт<br>0,05%/°К для В, А, Вт<br>600 В~<br>9,5 кВ<br>5,2 кВ<br>-20 - +60°С<br>-30 - +80°С<br><-80% (IEC/EN 60068-2-78)<br>Степень 2<br>3<br>III<br>Z/ABDM (IEC/EN 60068-2-61)                                                                                                    | Voltage (phase to neutral) Voltage (phase to neutral) Voltage (phase to phase) Current (CT /5) Active Energy Reactive energy Additional errors Temperature Insulation voltage Rated insulation voltage Ui Rated insulation voltage Ui Rated insulation voltage Ui Power frequency withstand voltage Uimp Power frequency withstand voltage Ambient operating conditions Operating temperature Storage temperature Relative humidity Maximum pollution degree Overvoltage category Measurement category Climatic sequence                                                                                                    | ± 0.5% (50460V~) ±0.5 digit<br>± 0.5% (80830V~) ±0.5 digit<br>± 0.5% (0.11.2ln) ±0.5 digit<br>Class 1 (IEC/EN 62053-21)<br>Class 2 (IEC/EN 62053-23)<br>0,05%/°K per V, A, W<br>600V~<br>9.5kV<br>5.2kV<br>-20 - +60°C<br>-30 - +80°C<br>-30 - +80°C<br>2<br>3<br>III<br>Z/ABDM (IEC/EN 60068-2-61)                                                                                                    |
| Напряжение (фаза - неитраль)<br>Напряжение (фаза - фаза)<br>Ток (ТА /5)<br>Активная энергия<br>Реактивная энергия<br>Реактивная энергия<br>Дополнительная погрешность<br>Температура<br>Напряжение изоляции<br>Номинальное выдерживаемое импульсное<br>перенапряжение изоляции Ui<br>Номинальное выдерживаемое импульсное<br>перенапряжение Uimp<br>Выдерживаемое напряжение при рабочей частоте<br>Усповия окружающей среды<br>Рабочая температура<br>Температура хранения<br>Относительная влажность<br>Максимальное загрязнение окружающей среды<br>Категория измерения<br>Последовательность климатических воздействий<br>Улаоопоочность                                                                                                    | ± 0,5% (50400 В^) ±0,5 десятичного<br>разряда<br>± 0,5% (80830 В^) ±0,5 десятичного<br>разряда<br>± 0,5% (0,11,2ln) ±0,5 десятичного<br>разряда<br>класс 1 (IEC/EN 62053-21).<br>класс 2 (IEC/EN 62053-23).<br>0,05%/°К для В, А, Вт<br>0,05%/°К для В, А, Вт<br>600 В~<br>9,5 кВ<br>5,2 кВ<br>-20 - +60° С<br>-30 - +80° С<br>-30 - +80° С<br>-30 - +80° С<br>-30 - +80° С<br>-31 - 100 С<br>-33 - 100 С<br>-33 - 100 С<br>-33 - 100 С<br>-33 - 100 С                                                                                                    | Voltage (phase to neutral) Voltage (phase to neutral) Voltage (phase to phase) Current (CT /5) Active Energy Reactive energy Additional errors Temperature Insulation voltage Rated insulation voltage Ui Rated insulation voltage Ui Rated insulation voltage Ui Rated insulation voltage Operating conditions Operating temperature Storage temperature Relative humidity Maximum pollution degree Overvoltage category Measurement category Climatic sequence Stock resistance                                                                                                    | ± 0.5% (504600~) ±0.5 digit<br>± 0.5% (80830V~) ±0.5 digit<br>± 0.5% (0.11.2ln) ±0.5 digit<br>Class 1 (IEC/EN 62053-21)<br>Class 2 (IEC/EN 62053-23)<br>0,05%/°K per V, A, W<br>600V~<br>9.5kV<br>5.2kV<br>-20 - +60°C<br>-30 - +80°C<br>-30 - +80°C<br>-30 - +80°C<br>2<br>3<br>III<br>Z/ABDM (IEC/EN 60068-2-61)<br>150 (IEC/EN 60068-2-27)                                                                                                    |
| Напряжение (фаза - неитраль)<br>Напряжение (фаза - фаза)<br>Ток (ТА /5)<br>Активная энергия<br>Реактивная энергия<br>Дополнительная погрешность<br>Температура<br>Напряжение изоляции<br>Номинальное выдерживаемое импульсное<br>перенапряжение изоляции Ui<br>Номинальное выдерживаемое импульсное<br>перенапряжение Uimp<br>Выдерживаемое напряжение при рабочей частоте<br>Усповия окружающей среды<br>Рабочая температура<br>Температура хранения<br>Относительная влажность<br>Максимальное загрязнение окружающей среды<br>Категория перенапряжения<br>Категория измерения<br>Последовательность климатических воздействий<br>Ударопрочность<br>Стойкость в ибрациям                                                                                                    | ± 0,5% (50400 В^) ±0,5 десятичного<br>разряда<br>± 0,5% (80830 В^) ±0,5 десятичного<br>разряда<br>± 0,5% (0,11,2ln) ±0,5 десятичного<br>разряда<br>класс 1 (IEC/EN 62053-21).<br>класс 2 (IEC/EN 62053-23).<br>0,05%/°К для В, А, Вт<br>600 В~<br>9,5 кВ<br>-20 - +60° С<br>-30 - +80° С<br>-30 - +80° С<br><80% (IEC/EN 60068-2-78)<br>Степень 2<br>3<br>III<br>Z/ABDM (IEC/EN 60068-2-61)<br>15 g (IEC/EN 60068-2-61)                                                                                                    | Voltage (phase to neutral) Voltage (phase to neutral) Voltage (phase to phase) Current (CT /5) Active Energy Reactive energy Additional errors Temperature Insulation voltage Rated insulation voltage Ui Rated insulation voltage Ui Rated insulation voltage Ui Rated insulation voltage Operating conditions Operating temperature Storage temperature Relative humidity Maximum pollution degree Overvoltage category Measurement category Climatic sequence Shock resistance Vibration resistance                                                                                                    | ± 0.5% (50480V~) ±0.5 digit<br>± 0.5% (80830V~) ±0.5 digit<br>± 0.5% (0.11.2ln) ±0.5 digit<br>Class 1 (IEC/EN 62053-21)<br>Class 2 (IEC/EN 62053-23)<br>0,05%/°K per V, A, W<br>600V~<br>9.5kV<br>5,2kV<br>-20 - +60°C<br>-30 - +80°C<br>-30 - +80°C<br><80% (IEC/EN 60068-2-78)<br>2<br>3<br>III<br>Z/ABDM (IEC/EN 60068-2-61)<br>15g (IEC/EN 60068-2-61)<br>0.7g (IEC/EN 60068-2-6)                                                                                                    |
| Напряжение (фаза - неитраль)<br>Напряжение (фаза - фаза)<br>Ток (ТА /5)<br>Активная энергия<br>Дополнительная погрешность<br>Температура<br>Напряжение изоляции<br>Номинальное выдерживаемое импульсное<br>перенапряжение Ump<br>Выдерживаемое напряжение при рабочей частоте<br>Условия окружающей среды<br>Рабочая температура<br>Температура хранения<br>Относительная влажность<br>Максимальное загрязнение окружающей среды<br>Категория измерения<br>Последовательность климатических воздействий<br>Ударопрочность<br>Стойкость к вибрациям<br>Соединения                                                                                                    | ± 0,5% (50400 В^) ±0,5 десятичного<br>разряда<br>± 0,5% (80830 В~) ±0,5 десятичного<br>разряда<br>± 0,5% (0,11,2ln) ±0,5 десятичного<br>разряда<br>класс 1 (IEC/EN 62053-21).<br>класс 2 (IEC/EN 62053-23).<br>0,05%/°К для В, А, Вт<br>0,05%/°К для В, А, Вт<br>600 В~<br>9,5 кВ<br>5,2 кВ<br>-20 - +60° С<br>-30 - +80° С<br><80% (IEC/EN 60068-2-78)<br>Степень 2<br>3<br>III<br>Z/ABDM (IEC/EN 60068-2-61)<br>15 g (IEC/EN 60068-2-6)                                                                                                    | Voltage (phase to neutral) Voltage (phase to neutral) Voltage (phase to phase) Current (CT /5) Active Energy Reactive energy Additional errors Temperature Insulation voltage Rated insulation voltage Ui Rated insulation voltage Ui Rated impulse withstand voltage Uimp Power frequency withstand voltage Ambient operating conditions Operating temperature Relative humidity Maximum pollution degree Overvoltage category Measurement category Climatic sequence Shock resistance Vibration resistance Connections                                                                                                    | ± 0.5% (504600~) ±0.5 digit<br>± 0.5% (80830V~) ±0.5 digit<br>± 0.5% (0.11.2ln) ±0.5 digit<br>Class 1 (IEC/EN 62053-21)<br>Class 2 (IEC/EN 62053-23)<br>0,05%/°K per V, A, W<br>600V~<br>9.5kV<br>5.2kV<br>-20 - +60°C<br>-30 - +80°C<br>-30 - +80°C<br>-30 - +80°C<br>-30 - +80°C<br>-30 - 150°C<br>-30 - 10°C<br>-30 - 10° |
| Напряжение (фаза - неитраль)<br>Напряжение (фаза - фаза)<br>Ток (ТА /5)<br>Активная энергия<br>Реактивная энергия<br>Дополнительная погрешность<br>Температура<br>Напряжение изоляции<br>Номинальное напряжение изоляции Ui<br>Номинальное выдерживаемое импульсное<br>перенапряжение Uimp<br>Выдерживаемое напряжение при рабочей частоте<br>Условия окружающей среды<br>Рабочая температура<br>Температура хранения<br>Относительная влажность<br>Максимальное загрязнение окружающей среды<br>Категория перенапряжения<br>Категория перенапряжения<br>Категория измерения<br>Последовательность климатических воздействий<br>Ударопрочность<br>Стойкость к вибрациям<br>Соединения<br>Тип клемм                                                                                                    | ± 0,5% (50400 В^) ±0,5 десятичного<br>разряда<br>± 0,5% (80830 В~) ±0,5 десятичного<br>разряда<br>± 0,5% (0,11,2ln) ±0,5 десятичного<br>разряда<br>класс 1 (IEC/EN 62053-21).<br>класс 2 (IEC/EN 62053-23).<br>0,05%/°К для В, А, Вт<br>0,05%/°К для В, А, Вт<br>600 В~<br>9,5 кВ<br>5,2 кВ<br>-20 - +60°C<br>-30 - +80°C<br>-30 - +80°C<br><80% (IEC/EN 60068-2-78)<br>Степень 2<br>3<br>III<br>Z/ABDM (IEC/EN 60068-2-61)<br>15 g (IEC/EN 60068-2-6)<br>Съемные                                                                                                    | Voltage (phase to neutral) Voltage (phase to neutral) Voltage (phase to phase) Current (CT /5) Active Energy Reactive energy Additional errors Temperature Insulation voltage Rated insulation voltage Ui Rated insulation voltage Ui Rated insulation voltage Ui Rated impulse withstand voltage Uimp Power frequency withstand voltage Ambient operating conditions Operating temperature Storage temperature Relative humidity Maximum pollution degree Overvoltage category Measurement category Climatic sequence Shock resistance Vibration resistance Connections Terminal type                                                                                                    | ± 0.5% (50460V~) ±0.5 digit<br>± 0.5% (80830V~) ±0.5 digit<br>± 0.5% (0.11.2ln) ±0.5 digit<br>Class 1 (IEC/EN 62053-21)<br>Class 2 (IEC/EN 62053-23)<br>0,05%/°K per V, A, W<br>600V~<br>9.5kV<br>5,2kV<br>-20 - +60°C<br>-30 - +80°C<br>-30 - +80°C<br>-30 - 480°C<br>2<br>3<br>III<br>Z/ABDM (IEC/EN 60068-2-61)<br>15g (IEC/EN 60068-2-6)<br>Plug-in / removable                                                                                                    |
| Напряжение (фаза - неитраль)<br>Напряжение (фаза - фаза)<br>Ток (ТА /5)<br>Активная энергия<br>Реактивная энергия<br>Дополнительная погрешность<br>Температура<br>Напряжение изоляции<br>Номинальное напряжение изоляции Ui<br>Номинальное выдерживаемое импульсное<br>перенапряжение Uimp<br>Выдерживаемое напряжение при рабочей частоте<br>Усповия окружающей среды<br>Рабочая температура<br>Температура хранения<br>Относительная влажность<br>Максимальное загрязнение окружающей среды<br>Категория измерения<br>Последовательность климатических воздействий<br>Ударопрочность<br>Стойкость к вибрациям<br>Сечение проводников (мин, и макс.)                                                                                                    | ± 0,5% (50400 В^) ±0,5 десятичного<br>разряда<br>± 0,5% (80830 В^) ±0,5 десятичного<br>разряда<br>± 0,5% (0,11,2ln) ±0,5 десятичного<br>разряда<br>класс 1 (IEC/EN 62053-21).<br>класс 2 (IEC/EN 62053-23).<br>0,05%/°К для В, А, Вт<br>600 В~<br>9,5 кВ<br>5,2 кВ<br>-20 - +60°C<br>-30 - +80°C<br>-30 - +80°C<br>-30 - +80°C<br>-30 - +80°C<br>-30 - +80°C<br>-31 - 150 (IEC/EN 60068-2-61)<br>15 g (IEC/EN 60068-2-6)<br>Съемные<br>0,22,5 кв. мм (24÷12 AWG)                                                                                                    | Voltage (phase to neutral) Voltage (phase to neutral) Voltage (phase to phase) Current (CT /5) Active Energy Reactive energy Additional errors Temperature Insulation voltage Rated insulation voltage Ui Rated insulation voltage Ui Rated insulation voltage Ui Power frequency withstand voltage Uimp Power frequency withstand voltage Ambient operating conditions Operating temperature Storage temperature Relative humidity Maximum pollution degree Overvoltage category Measurement category Climatic sequence Shock resistance Vibration resistance Connections Terminal type Cable cross section (min max)                                                                                                    | ± 0.5% (50460V~) ±0.5 digit<br>± 0.5% (80830V~) ±0.5 digit<br>± 0.5% (0.11.2ln) ±0.5 digit<br>Class 1 (IEC/EN 62053-21)<br>Class 2 (IEC/EN 62053-23)<br>0,05%/°K per V, A, W<br>600V~<br>9.5kV<br>5.2kV<br>-20 - +60°C<br>-30 - +80°C<br>-30 - +80°C<br>-30 - 480°C<br>-30 - 10068-2-78)<br>2<br>3<br>III<br>Z/ABDM (IEC/EN 60068-2-61)<br>15g (IEC/EN 60068-2-6)<br>Plug-in / removable<br>0.22.5 mm² (2412 AWG)                                                                                                    |
| Напряжение (фаза - неитраль)<br>Напряжение (фаза - фаза)<br>Ток (ТА /5)<br>Активная энергия<br>Реактивная энергия<br>Реактивная энергия<br>Дополнительная погрешность<br>Температура<br>Напряжение изоляции<br>Номинальное выдерживаемое импульсное<br>перенапряжение изоляции Ui<br>Номинальное выдерживаемое импульсное<br>перенапряжение изоляции Ui<br>Номинальное выдерживаемое импульсное<br>перенапряжение изоляции<br>Номинальное выдерживаемое импульсное<br>перенапряжение изоляции Ui<br>Номинальное вапряжение при рабочей частоте<br>Усповия окружающей среды<br>Рабочая температура<br>Температура хранения<br>Относительная влажность<br>Максимальное загрязнение окружающей среды<br>Категория перенапряжения<br>Категория измерения<br>Последовательность климатических воздействий<br>Ударопрочность<br>Стойкость к вибрациям<br>Соединения<br>Тип клемм<br>Сечение проводников (мин. и макс.)                             | ± 0,5% (50400 В^) ±0,5 десятичного<br>разряда<br>± 0,5% (80830 В^) ±0,5 десятичного<br>разряда<br>± 0,5% (0,11,2ln) ±0,5 десятичного<br>разряда<br>класс 1 (IEC/EN 62053-21).<br>класс 2 (IEC/EN 62053-23).<br>0,05%/°К для В, А, Вт<br>0,05%/°К для В, А, Вт<br>600 В~<br>9,5 кВ<br>5,2 кВ<br>-20 - +60° С<br>-30 - +80° С<br>-30 - +80° С<br>-30 - +80° С<br>-30 - +80° С<br>-30 - 40° С<br>-30 - 40° С<br>-30 - 40° С<br>-31 - 40° С<br>-32 - 40° С<br>-32 - 40° С<br>-33 - 111<br>2/ABDM (IEC/EN 60068-2-78)<br>Степень 2<br>3<br>III<br>2/ABDM (IEC/EN 60068-2-61)<br>15 g (IEC/EN 60068-2-6)<br>Съемные<br>0,22,5 кв. мм (24÷12 AWG)<br>0,752,5 мм² (18-12 AWG)                                                                                                    | Voltage (phase to neutral) Voltage (phase to neutral) Voltage (phase to phase) Current (CT /5) Active Energy Reactive energy Additional errors Temperature Insulation voltage Rated insulation voltage Ui Rated insulation voltage Ui Rated insulation voltage Ui Power frequency withstand voltage Ambient operating conditions Operating temperature Storage temperature Relative humidity Maximum pollution degree Overvoltage category Measurement category Climatic sequence Shock resistance Connections Terminal type Cable cross section (min max) UL Rating                                                                                                    | ± 0.5% (50480V~) ±0.5 digit<br>± 0.5% (80830V~) ±0.5 digit<br>± 0.5% (0.11.2ln) ±0.5 digit<br>Class 1 (IEC/EN 62053-21)<br>Class 2 (IEC/EN 62053-23)<br>0,05%/°K per V, A, W<br>600V~<br>9.5kV<br>5.2kV<br>-20 - +60°C<br>-30 - +80°C<br>-30 - +80°C<br>-30 - +80°C<br>2<br>3<br>III<br>Z/ABDM (IEC/EN 60068-2-78)<br>2<br>3<br>III<br>Z/ABDM (IEC/EN 60068-2-61)<br>15g (IEC/EN 60068-2-61)<br>0.7g (IEC/EN 60068-2-6)<br>Plug-in / removable<br>0.22.5 mm² (2412 AWG)<br>0.7525 mm² (1812 AWG)                                                                                                    |
| Напряжение (фаза - неитраль)<br>Напряжение (фаза - фаза)<br>Ток (ТА /5)<br>Активная энергия<br>Реактивная энергия<br>Дополнительная погрешность<br>Температура<br>Напряжение изоляции<br>Номинальное выдерживаемое импульсное<br>перенапряжение Uimp<br>Выдерживаемое напряжение при рабочей частоте<br>Условия окружающей среды<br>Рабочая температура<br>Температура хранения<br>Относительная влажность<br>Максимальное загрязнение окружающей среды<br>Категория перенапряжения<br>Категория измерения<br>Последовательность климатических воздействий<br>Ударопрочность<br>Стойкость к ибрациям<br>Сеецение проводников (мин. и макс.)<br>Номинальные данные по стандарту UL<br>Сечение проводников (мин. и макс.)                                                                                                    | ± 0,5% (50440 В-) ±0,5 десятичного<br>разряда<br>± 0,5% (80830 В-) ±0,5 десятичного<br>разряда<br>± 0,5% (0,11,2ln) ±0,5 десятичного<br>разряда<br>класс 1 (IEC/EN 62053-21).<br>класс 2 (IEC/EN 62053-23).<br>0,05%/°К для В, А, Вт<br>0,05%/°К для В, А, Вт<br>600 В~<br>9,5 кВ<br>-20 - +60° С<br>-30 - +80° С<br>-30 - +80° С<br><80% (IEC/EN 60068-2-78)<br>Степень 2<br>3<br>III<br>Z/ABDM (IEC/EN 60068-2-6)<br>15 g (IEC/EN 60068-2-6)<br>Съемные<br>0,22,5 кв. мм (24÷12 AWG)<br>0,752,5 мм² (18-12 AWG)                                                                                                    | Voltage (phase to neutral) Voltage (phase to neutral) Voltage (phase to phase) Current (CT /5) Active Energy Reactive energy Additional errors Temperature Insulation voltage Rated insulation voltage Ui Rated insulation voltage Ui Rated insulation voltage Ui Power frequency withstand voltage Ambient operating conditions Operating temperature Storage temperature Relative humidity Maximum pollution degree Overvoltage category Measurement category Climatic sequence Shock resistance Vibration resistance Connections Terminal type Cable cross section (min max) UL Rating Cable cross section (min max)                                                                                                    | ± 0.5% (50480V~) ±0.5 digit<br>± 0.5% (80830V~) ±0.5 digit<br>± 0.5% (0.11.2ln) ±0.5 digit<br>Class 1 (IEC/EN 62053-21)<br>Class 2 (IEC/EN 62053-23)<br>0,05%/°K per V, A, W<br>600V~<br>9.5kV<br>5.2kV<br>-20 - +60°C<br>-30 - +80°C<br>-30 - +80°C<br>-30 - +80°C<br>-30 - +80°C<br>-30 - 40°C<br>-30 - 40°C |
| Напряжение (фаза - неитраль)<br>Напряжение (фаза - фаза)<br>Ток (ТА /5)<br>Активная энергия<br>Реактивная энергия<br>Дополнительная погрешность<br>Температура<br>Напряжение изоляции<br>Номинальное выдерживаемое импульсное<br>перенапряжение (лара<br>Напряжение изоляции<br>Номинальное выдерживаемое импульсное<br>перенапряжение (лара<br>Напряжение (лара<br>Напряжение изоляции<br>Номинальное выдерживаемое импульсное<br>перенапряжение (лара<br>Номинальное выдерживаемое импульсное<br>перенапряжение (лара<br>Номинальное выдерживаемое импульсное<br>перенапряжение (лара<br>Категория перенапряжения<br>Категория перенапряжения<br>Категория перенапряжения<br>Категория измерения<br>Последовательность климатических воздействий<br>Ударопрочность<br>Стойкость к вибрациям<br>Соединения<br>Сечение проводников (мин. и макс.)<br>Номинальные данные по стандарту UL<br>Сечение проводников (мин. и макс.)                | ± 0,5% (50400 В^) ±0,5 десятичного<br>разряда<br>± 0,5% (80830 В~) ±0,5 десятичного<br>разряда<br>± 0,5% (0,11,2ln) ±0,5 десятичного<br>разряда<br>класс 1 (IEC/EN 62053-21).<br>класс 2 (IEC/EN 62053-23).<br>0,05%/°К для В, А, Вт<br>0,05%/°К для В, А, Вт<br>600 В~<br>9,5 кВ<br>5,2 кВ<br>-20 - +60°C<br>-30 - +80°C<br>-30 - +80°C<br>-20 - +60°C<br>-30 - +80°C<br>-30 - +80°C   -20 - +60°C<br>-30 - +80°C   -30 - +80°C   3   III   Z/ABDM (IEC/EN 60068-2-78)<br>Степень 2<br>3   0,75 (IEC/EN 60068-2-6)   Съемные<br>0,22,5 кв. мм (24+12 AWG)<br>0,752,5 мм² (18-12 AWG)   0,56 Нм (5 фунтов дюйм)                                                                                                    | Voltage (phase to neutral) Voltage (phase to neutral) Voltage (phase to phase) Current (CT /5) Active Energy Reactive energy Additional errors Temperature Insulation voltage Rated insulation voltage Ui Rated insulation voltage Ui Rated insulation voltage Ui Power frequency withstand voltage Uimp Power frequency withstand voltage Ambient operating conditions Operating temperature Storage temperature Relative humidity Maximum pollution degree Overvoltage category Measurement category Climatic sequence Shock resistance Vibration resistance Connections Terminal type Cable cross section (min max) UL Rating Cable cross section (min max) Tighthening torque                                                                                                    | ± 0.5% (50460V~) ±0.5 digit<br>± 0.5% (80830V~) ±0.5 digit<br>± 0.5% (0.11.2ln) ±0.5 digit<br>Class 1 (IEC/EN 62053-21)<br>Class 2 (IEC/EN 62053-23)<br>0,05%/°K per V, A, W<br>600V~<br>9.5kV<br>5,2kV<br>-20 - +60°C<br>-30 - +80°C<br>-30 - +80°C<br>-30 - 480°C<br>2<br>3<br>III<br>Z/ABDM (IEC/EN 60068-2-61)<br>15g (IEC/EN 60068-2-61)<br>15g (IEC/EN 60068-2-6)<br>Plug-in / removable<br>0.22.5 mm² (2412 AWG)<br>0,752.5 mm² (1812 AWG)                                                                                                    |
| Напряжение (фаза - неитраль)<br>Напряжение (фаза - фаза)<br>Ток (ТА /5)<br>Активная энергия<br>Реактивная энергия<br>Дополнительная погрешность<br>Температура<br>Напряжение изоляции<br>Номинальное выдерживаемое импульсное<br>перенапряжение изоляции Ui<br>Номинальное выдерживаемое импульсное<br>перенапряжение Uimp<br>Выдерживаемое напряжение при рабочей частоте<br>Условия окружающей среды<br>Рабочая температура<br>Температура хранения<br>Относительная влажность<br>Максимальное загрязнение окружающей среды<br>Категория измерения<br>Последовательность климатических воздействий<br>Ударопрочность<br>Стойкость к вибрациям<br>Ссечение проводников (мин. и макс.)<br>Номинальные данные по стандарту UL<br>Сечение проводников (мин. и макс.)                                                                                                    | ± 0,5% (50440 В²) ±0,5 десятичного<br>разряда<br>± 0,5% (80830 В²) ±0,5 десятичного<br>разряда<br>± 0,5% (0,11,2ln) ±0,5 десятичного<br>разряда<br>класс 1 (IEC/EN 62053-21).<br>класс 2 (IEC/EN 62053-23).<br>0,05%/°К для В, А, Вт<br>0,05%/°К для В, А, Вт<br>600 В~<br>9,5 кВ<br>5,2 кВ<br>-20 - +60°C<br>-30 - +80°C<br>-30 - +80°C<br>-30 - +80°C<br>-30 - +80°C<br>-30 - +80°C<br>-30 - +80°C<br>-31 - +80°C<br>-33 - 100<br>-33 - 100<br>-30 - 100<br>-30 - 100<br>-30 - 100<br>-30 - 100<br>-30 - 100<br>-30 - 100<br>-30 - 100<br>-30 - 100<br>-30 - 100<br>- | Voltage (phase to neutral)         Voltage (phase to phase)         Current (CT /5)         Active Energy         Reactive energy         Additional errors         Temperature         Insulation voltage         Rated insulation voltage Ui         Rated insulation voltage Ui         Power frequency withstand voltage Uimp         Power frequency withstand voltage         Ambient operating conditions         Operating temperature         Storage temperature         Relative humidity         Maximum pollution degree         Overvoltage category         Measurement category         Climatic sequence         Shock resistance         Vibration resistance         Connections         Terminal type         Cable cross section (min max)         UL Rating         Cable cross section (min max)         Tightening torque | ± 0.5% (50460V~) ±0.5 digit<br>± 0.5% (80830V~) ±0.5 digit<br>± 0.5% (0.11.2ln) ±0.5 digit<br>Class 1 (IEC/EN 62053-21)<br>Class 2 (IEC/EN 62053-23)<br>0,05%/°K per V, A, W<br>600V~<br>9.5kV<br>5.2kV<br>-20 - +60°C<br>-30 - +80°C<br>-30 - +80°C<br>-30 - +80°C<br>-30 - 480°C<br>-20 - 460°C<br>-30 - 480°C<br>-30 - 480°C<br>-30 - 480°C<br>-30 - 480°C<br>-30 - 480°C<br>-20 - 460°C<br>-30 - 480°C<br>-30 - 480°C<br>-30 -                       |
| Напряжение (фаза - неитраль)<br>Напряжение (фаза - фаза)<br>Ток (ТА /5)<br>Активная энергия<br>Реактивная энергия<br>Дополнительная погрешность<br>Температура<br>Напряжение изоляции<br>Номинальное выдерживаемое импульсное<br>перенапряжение изоляции Ui<br>Номинальное выдерживаемое импульсное<br>перенапряжение Uimp<br>Выдерживаемое напряжение при рабочей частоте<br>Усповия окружающей среды<br>Рабочая температура<br>Температура хранения<br>Относительная влажность<br>Максимальное загрязнение окружающей среды<br>Категория измерения<br>Последовательность климатических воздействий<br>Ударопрочность<br>Стойкость к вибрациям<br>Соединения<br>Тип клемм<br>Сечение проводников (мин. и макс.)<br>Номинальные данные по стандарту UL<br>Сечение проводников (мин. и макс.)                                                                                                    | ± 0,5% (50440 В <sup>2</sup> ) ±0,5 десятичного<br>разряда<br>± 0,5% (80830 В <sup>-</sup> ) ±0,5 десятичного<br>разряда<br>± 0,5% (0,11,2ln) ±0,5 десятичного<br>разряда<br>класс 1 (IEC/EN 62053-21).<br>класс 2 (IEC/EN 62053-23).<br>0,05%/°К для В, А, Вт<br>0,05%/°К для В, А, Вт<br>600 В~<br>9,5 кВ<br>5,2 кВ<br>-20 - +60° С<br>-30 - +80° С<br>-30 - +80° С<br>-30 - +80° С<br>-30 - +80° С<br>-30 - +80° С<br>-30 - +80° С<br>-31 - 100 С<br>-31 - 100 С<br>-31 - 100 С<br>-32 - 400° С<br>-32 - 40° С<br>-33 - 100 С<br>-33 - 100 С<br>-34 - 100 С<br>-35 - 100 С<br>-35 - 100 С<br>-35 - 100 С<br>-35 - 100 С<br>-35 - 100 С<br>-35 - 100 С<br>-35 - 100 С<br>-35 - 100 С<br>-35 - 100 С<br>-35 - 100 С<br>-35 - 100 С<br>-35 - 100 С<br>-35 - 100 С<br>-35 - 100 С<br>-35 - 100 С<br>-35 - 100 С<br>-35 - 100 С<br>-35 - 100 С<br>-35 - 100 C<br>-35 - 100 C<br>-35 - 100 C                                                                     | Voltage (phase to neutral) Voltage (phase to neutral) Voltage (phase to phase) Current (CT /5) Active Energy Reactive energy Additional errors Temperature Insulation voltage Rated insulation voltage Ui Rated insulation voltage Ui Rated insulation voltage Ui Power frequency withstand voltage Uimp Power frequency withstand voltage Ambient operating conditions Operating temperature Storage temperature Relative humidity Maximum pollution degree Overvoltage category Measurement category Climatic sequence Shock resistance Vibration resistance Vibration resistance Connections Terminal type Cable cross section (min max) UL Rating Cable cross section (min max) Tightening torque Housing Version                                                                                                    | ± 0.5% (50460V~) ±0.5 digit<br>± 0.5% (80830V~) ±0.5 digit<br>± 0.5% (0.11.2ln) ±0.5 digit<br>Class 1 (IEC/EN 62053-21)<br>Class 2 (IEC/EN 62053-23)<br>0,05%/°K per V, A, W<br>600V~<br>9.5kV<br>5.2kV<br>-20 - +60°C<br>-30 - +80°C<br>-30 - +80°C<br>-30 - +80°C<br>-30 - 480°C<br>-30 - 480°C<br>-30 - 100°C<br>-30 - 100°C<br>-30 -                       |
| Напряжение (фаза - неитраль)     Напряжение (фаза - фаза)     Ток (ТА /5)     Активная энергия     Реактивная энергия     Дополнительная погрешность     Температура     Напряжение изоляции     Номинальное напряжение изоляции Ui     Номинальное напряжение изоляции Ui     Номинальное напряжение при рабочей частоте     Условия окружающей среды     Рабочая температура     Температура хранения     Относительная влажность     Макеимальное загрязнение окружающей среды     Категория перенапряжения     Тоследовательность климатических воздействий     Ударопрочность     Стойкость к имерения     Тип клемм     Сечение проводников (мин. и макс.)     Номинальные данные по стандарту UL     Сечение проводников (мин. и макс.)     Момент затяжки     Корпус                                                                                                    | ± 0,5% (50440 В <sup>-</sup> ) ±0,5 десятичного<br>разряда<br>± 0,5% (80830 В <sup>-</sup> ) ±0,5 десятичного<br>разряда<br>± 0,5% (0,11,2ln) ±0,5 десятичного<br>разряда<br>класс 1 (IEC/EN 62053-21).<br>класс 2 (IEC/EN 62053-23).<br>0,05%/°К для В, А, Вт<br>600 В~<br>9,5 кВ<br>5,2 кВ<br>-20 - +60° С<br>-30 - +80° С<br>-30 - +80° С<br><80% (IEC/EN 60068-2-78)<br>Степень 2<br>3<br>III<br>Z/ABDM (IEC/EN 60068-2-6)<br>Съемные<br>0,22,5 кв. мм (24÷12 AWG)<br>0,752,5 мм² (18-12 AWG)<br>0,56 Нм (5 фунтов дюйм)<br>Встраиваемое<br>Поликаобонат                                                                                                    | Voltage (phase to neutral) Voltage (phase to neutral) Voltage (phase to phase) Current (CT /5) Active Energy Reactive energy Additional errors Temperature Insulation voltage Rated insulation voltage Ui Rated insulation voltage Ui Rated insulation voltage Ui Power frequency withstand voltage Ambient operating conditions Operating temperature Storage temperature Relative humidity Maximum pollution degree Overvoltage category Measurement category Climatic sequence Shock resistance Vibration resistance Connections Terminal type Cable cross section (min max) UL Rating Cable cross section (min max) Tightening torque Housing Version Material                                                                                                    | ± 0.5% (50480V~) ±0.5 digit<br>± 0.5% (80830V~) ±0.5 digit<br>± 0.5% (0.11.2ln) ±0.5 digit<br>Class 1 (IEC/EN 62053-21)<br>Class 2 (IEC/EN 62053-23)<br>0,05%/°K per V, A, W<br>600V~<br>9.5kV<br>5.2kV<br>-20 - +60°C<br>-30 - +80°C<br>-30 - +80°C<br>-30 -                       |
| Напряжение (фаза - неитраль)     Напряжение (фаза - фаза)     Ток (ТА /5)     Активная энергия     Реактивная энергия     Дополнительная погрешность     Температура     Напряжение изоляции     Номинальное напряжение изоляции Ui     Номинальное выдерживаемое импульсное     перенапряжение Uimp     Выдерживаемое напряжение при рабочей частоте     Условия окружающей среды     Рабочая температура     Температура хранения     Относительная влажность     Максимальное загрязнение окружающей среды     Категория перенапряжения     Категория перенапряжения     Соединения     Последовательность климатических воздействий     Ударопрочность     Стойкость к вибрациям     Соединения     Тип клемм     Сечение проводников (мин. и макс.)     Номинальные данные по стандарту UL     Сечение проводников (мин. и макс.)     Момент затяжки     Корпус     Исполнение     Материал корпуса     Класс защиты с передней стороны | ± 0,5% (50400 В×) ±0,5 десятичного<br>разряда<br>± 0,5% (80830 В~) ±0,5 десятичного<br>разряда<br>± 0,5% (0,11,2ln) ±0,5 десятичного<br>разряда<br>класс 1 (IEC/EN 62053-21).<br>класс 2 (IEC/EN 62053-23).<br>0,05%/°К для В, А, Вт<br>0,05%/°К для В, А, Вт<br>0,05%/°К для В, А, Вт<br>0,05%/°К для В, А, Вт<br>0,05%/°К для В, А, Вт<br>0,05%/°К для В, А, Вт<br>0,05%/°К для В, А, Вт<br>0,05%/°К для В, А, Вт<br>0,05%/°К для В, А, Вт<br>0,05%/°К для В, А, Вт<br>0,05%/°К для В, А, Вт<br>0,05%/°К для В, А, Вт<br>0,05%/°К для В, А, Вт<br>0,05%/°К для В, А, Вт<br>0,05%/°С<br>0,008~<br>0,05%/°С для В, А, Вт<br>0,05%/°С для В, А, Вт<br>0,05%/°С для В, В, В, В, В, В, В, В, В, В, В, В, В,                                                                                                    | Voltage (phase to neutral) Voltage (phase to neutral) Voltage (phase to phase) Current (CT /5) Active Energy Reactive energy Additional errors Temperature Insulation voltage Rated insulation voltage Ui Rated insulation voltage Ui Rated insulation voltage Ui Rated insulation voltage Ui Rated inpulse withstand voltage Uimp Power frequency withstand voltage Ambient operating conditions Operating temperature Storage temperature Relative humidity Maximum pollution degree Overvoltage category Measurement category Climatic sequence Shock resistance Vibration resistance Connections Terminal type Cable cross section (min max) UL Rating Cable cross section (min max) Version Material Degree of protection                                                                                                    | ± 0.5% (504600~) ±0.5 digit<br>± 0.5% (80830V~) ±0.5 digit<br>± 0.5% (0.11.2ln) ±0.5 digit<br>Class 1 (IEC/EN 62053-21)<br>Class 2 (IEC/EN 62053-23)<br>0,05%/°K per V, A, W<br>600V~<br>9.5kV<br>5,2kV<br>-20 - +60°C<br>-30 - +80°C<br>-30 - +80°C<br>-30 - +80°C<br>-30 - +80°C<br>-30 - 480°C<br>-30 - 480°C<br>-30 -                       |
| Напряжение (фаза - неитраль)<br>Напряжение (фаза - фаза)<br>Ток (ТА /5)<br>Активная энергия<br>Реактивная энергия<br>Дополнительная погрешность<br>Температура<br>Напряжение изоляции<br>Номинальное внаряжение изоляции Ui<br>Номинальное выдерживаемое импульсное<br>перенапряжение Ump<br>Выдерживаемое напряжение при рабочей частоте<br>Условия окружающей среды<br>Рабочая температура<br>Температура хранения<br>Относительная влажность<br>Максимальное загрязнение окружающей среды<br>Категория перенапряжения<br>Категория перенапряжения<br>Категория измерения<br>Последовательность климатических воздействий<br>Ударопрочность<br>Стойкость к вибрациям<br>Сечение проводников (мин. и макс.)<br>Номинальные данные по стандарту UL<br>Сечение проводников (мин. и макс.)<br>Момент затяжки<br>Корпус<br>Исполнение<br>Материал корпуса<br>Класс защиты с передней стороны<br>Вес                                             | ± 0,5% (50400 В×) ±0,5 десятичного<br>разряда<br>± 0,5% (80830 В~) ±0,5 десятичного<br>разряда<br>± 0,5% (0,11,2ln) ±0,5 десятичного<br>разряда<br>класс 1 (IEC/EN 62053-21).<br>класс 2 (IEC/EN 62053-23).<br>0,05%/°К для В, А, Вт<br>0,05%/°К для В, А, Вт<br>600 В~<br>9,5 кВ<br>5,2 кВ<br>-20 - +60°C<br>-30 - +80°C<br>-30 - +80°C                                                                                        | Voltage (phase to neutral) Voltage (phase to neutral) Voltage (phase to phase) Current (CT /5) Active Energy Reactive energy Additional errors Temperature Insulation voltage Rated insulation voltage Ui Rated insulation voltage Ui Rated insulation voltage Ui Power frequency withstand voltage Uimp Power frequency withstand voltage Ambient operating conditions Operating temperature Storage temperature Relative humidity Maximum pollution degree Overvoltage category Measurement category Climatic sequence Shock resistance Vibration resistance Connections Terminal type Cable cross section (min max) UL Rating Cable cross section (min max) Tightening torque Housing Version Material Degree of protection Weight                                                                                                    | ± 0.5% (50460V~) ±0.5 digit<br>± 0.5% (80830V~) ±0.5 digit<br>± 0.5% (0.11.2ln) ±0.5 digit<br>Class 1 (IEC/EN 62053-21)<br>Class 2 (IEC/EN 62053-23)<br>0,05%/°K per V, A, W<br>600V~<br>9.5kV<br>5.2kV<br>-20 - +60°C<br>-30 - +80°C<br>-30 - +80°C<br>-30 - +80°C<br>2<br>3<br>III<br>Z/ABDM (IEC/EN 60068-2-78)<br>2<br>3<br>III<br>Z/ABDM (IEC/EN 60068-2-61)<br>15g (IEC/EN 60068-2-61)<br>15g (IEC/EN 60068-2-61)<br>0.7g (IEC/EN 60068-2-6)<br>Plug-in / removable<br>0.22.5 mm² (1812 AWG)<br>0,752.5 mm² (1812 AWG)<br>0.56 Nm (5 LBin)<br>Flush mount<br>Polycarbonate<br>IP54 on front - IP20 terminals<br>330q                                                                                                    |

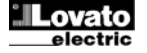

| Сертификация и соответствие             |                                                                                         |
|-----------------------------------------|-----------------------------------------------------------------------------------------|
| cULus                                   | В процессе выполнения                                                                   |
| Соответствие стандартам                 | IEC/EN 61010-1, IEC/EN 61000-6-2<br>IEC/ EN 61000-6-4<br>UL61010-1, CSA C22.2-N°61010-1 |
| • Вспомогательное питание от сети с нап | ряжением фаза-нейтраль ≤300 В                                                           |

| Хронология изменений руководства |            |                                                             |  |  |
|----------------------------------|------------|-------------------------------------------------------------|--|--|
| Изменение                        | Дата       | Примечания                                                  |  |  |
| 00                               | 18/06/2014 | • Первая версия                                             |  |  |
| 01                               | 23/10/2014 | <ul> <li>Обновление маркировки UL</li> </ul>                |  |  |
| 02                               | 21/04/2015 | <ul> <li>Добавлены гармоники</li> </ul>                     |  |  |
|                                  |            | <ul> <li>Число предельных значений от 4 до 8</li> </ul>     |  |  |
|                                  |            | <ul> <li>Добавлены параметры P08.n.11 и P08.n.12</li> </ul> |  |  |

| Certifications and compliance             |                                                                                            |
|-------------------------------------------|--------------------------------------------------------------------------------------------|
| cULus                                     | Pending                                                                                    |
| Reference standards                       | IEC/EN 61010-1, IEC/EN 61000-6-2<br>IEC/ EN 61000-6-4<br>UL61010-1 and CSA C22.2-N°61010-1 |
| Auxiliary supply connected to a line with | a phase-poutral voltage < 300V                                                             |

### Manual revision history

| Rev | Date       | Notes                                                      |
|-----|------------|------------------------------------------------------------|
| 00  | 18/06/2014 | First release                                              |
| 01  | 23/10/2014 | UL marking update                                          |
| 02  | 21/04/2015 | Added harmonic content                                     |
|     |            | Limit number from 4 to 8                                   |
|     |            | <ul> <li>Added parameters P08.n.11 and P08.n.12</li> </ul> |

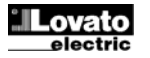